# **ASUS Phone** Elektronická príručka

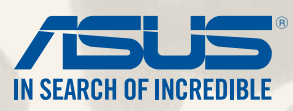

SK9149 Prvé vydanie August 2014

Názov modelu: ASUS\_T00P

# Obsah

| Dohody používané v tomto návode | 9  |
|---------------------------------|----|
| Starostlivosť a bezpečnosť      |    |
| Pokyny                          | 10 |
| Správna likvidácia              |    |

# 1 Pripravte si funkciu Zen!

| Diely a funkcie                    | 14 |
|------------------------------------|----|
| Vkladanie karty micro-SIM          | 15 |
| Vkladanie pamäťovej karty          |    |
| Nabíjanie ASUS Phone               | 23 |
| Zapnutie alebo vypnutie ASUS Phone |    |
|                                    |    |

# 2. Niet lepšieho miesta ako doma

| Funkcie Zen Home                 |    |
|----------------------------------|----|
| Domovská obrazovka               |    |
| Spravovanie domovskej obrazovky  |    |
| Rýchle nastavenia                |    |
| Nastavenia klávesnice ASUS       | 40 |
| Aplikácia Voice Search           | 41 |
| Obrazovka uzamknutia             |    |
| Pripojenie ASUS Phone k počítaču | 45 |
| Pripojenie k prenosnému počítaču | 45 |
| Pripojenie k stolnému počítaču   | 46 |

# 3 Volanie vo veľkom štýle

| Spravovanie kontaktov               | 48 |
|-------------------------------------|----|
| Pridanie kontaktov                  | 48 |
| Importovanie kontaktov              | 49 |
| Exportovanie kontaktov              |    |
| Uskutočňovanie a prijímanie hovorov |    |
|                                     |    |

| Uskutočniť hovor                          |    |
|-------------------------------------------|----|
| Prijatie hovoru                           |    |
| Zálohovanie/obnovenie denníka hovorov     |    |
| Vytvorenie záložnej kópie denníka hovorov | 53 |
| Obnovenie záložných kópií denníka hovorov |    |
| Hlasová pošta                             | 54 |

# 4 Odosielanie správ a viac

| Odosielanie správ                       | 56 |
|-----------------------------------------|----|
| Odosielanie alebo odpovedanie na správy |    |
| Nastavenie možností odosielania správ   | 57 |
| Aplikácia Omlet Chat                    | 58 |
| Registrácia do aplikácie Omlet Chat     |    |

# 5 Získajte prístup k e-mailom

| E-mail                       | 64 |
|------------------------------|----|
| Nastavenie e-mailového konta | 64 |
| Pridanie e-mailových kont    | 65 |
| Gmail                        | 66 |
| Nastavenie konta Gmail       | 66 |

# 6 Zachyťte okamihy

| Spustenie aplikácie Camera          |
|-------------------------------------|
| Z obrazovky uzamknutia              |
| Používanie miniaplikácie Camera6    |
| Na domovskej obrazovke6             |
| Používanie tlačidla hlasitosti6     |
| Používanie fotoaparátu po prvýkrát6 |
| Školiaci program                    |
| Umiestnenia obrazu7                 |

| Domovská obrazovka Fotoaparát    | 71 |
|----------------------------------|----|
| Nastavenia obrázku               | 72 |
| Nastavenia videa                 | 74 |
| Rozšírené funkcie fotoaparátu    | 75 |
| Doba prevíjania                  | 75 |
| HDR                              | 76 |
| Panoráma                         | 76 |
| Noc                              | 77 |
| Slabé osvetlenie                 | 78 |
| Autoportrét                      | 79 |
| Miniatúra                        | 80 |
| Hĺbka ostrosti                   | 80 |
| Funkcia Inteligentné odstránenie | 81 |
| Funkcia Všetky úsmevy            | 81 |
| Funkcia Retuš tváre              | 82 |
| Animácia GIF                     | 82 |
| Zrýchlený záznam                 | 83 |
| Aplikácia Party Link             | 84 |
| Zdieľanie fotografií             | 84 |
|                                  |    |

# 7 Galéria

| Používanie aplikácie Gallery                     |    |
|--------------------------------------------------|----|
| Hlavná obrazovka                                 |    |
| Prezeranie súborov z iných zdrojových umiestnení |    |
| Zdieľanie súborov z obrazovky Galéria            | 90 |
| Odstránenie súborov z obrazovky galéria          | 90 |
| Úprava obrazu                                    |    |
| Priblíženie/oddialenie miniatúr alebo obrázka    |    |

# 8 Usilovne pracujte, ťažšie hrajte

| Vytváranie nového zápisníka                         | 96  |
|-----------------------------------------------------|-----|
| Zdieľanie zápisníka v Cloude                        | 96  |
| Zdieľanie poznámok do cloudového úložného priestoru | 96  |
| Aplikácia Calendar                                  |     |
| Vytvorenie udalosti z ASUS Phone                    | 97  |
| Pridanie konta ku kalendáru                         |     |
| Vytvorenie udalosti z vášho konta                   |     |
| What's Next                                         |     |
| Aplikácia Do It Later                               |     |
| Získanie prístupu alebo vytváranie pracovných úloh  |     |
| Aplikácia Weather                                   | 101 |
| Domovská stránka aplikácie Weather                  |     |
| Aplikácia Clock                                     |     |
| Spúšťanie aplikácie Clock                           | 103 |
| Svetový čas                                         |     |
| Budík                                               | 105 |
| Stopky                                              |     |
| Časovač                                             | 107 |
| Správca súborov                                     |     |
| Vstúpenie do vnútornej pamäte                       |     |
| Vstupovanie do vonkajšieho pamäťového zariadenia    |     |
| Získanie prístupu k úložnému priestoru Cloud        |     |
| Internet                                            |     |
| Prehliadač                                          | 114 |
| Zábava a pohostenie                                 |     |
| Používanie náhlavnej súpravy                        | 116 |
| Zapojenie do zvukového konektora                    |     |

| AudioWizard                                        | 117 |
|----------------------------------------------------|-----|
| Používanie AudioWizard                             | 117 |
| Aplikácia Play Games                               |     |
| Používanie aplikácie Play Games                    |     |
| Hudba                                              |     |
| Spustenie aplikácie Music                          |     |
| Prehrávanie skladieb                               |     |
| Prehrávanie piesní z karty SD                      |     |
| Prehrávanie piesní z cloudového úložného priestoru |     |
| FM rádio                                           |     |
| Domovská obrazovka FM rádio                        |     |
| Aplikácia Sound Recorder                           |     |
| Spustenie aplikácie Sound Recorder                 |     |
| Domovská stránka aplikácie Sound Recorder          |     |

# 11 Udržiavajte svoje rozhranie Zen

| Udržiavanie zariadenia v aktuálnom stave | 124 |
|------------------------------------------|-----|
| Aktualizácia systému                     |     |
| Pamäť                                    | 124 |
| Zálohovanie a obnovenie                  | 125 |
| Zabezpečenie ASUS Phone                  | 126 |
| Odomknutie obrazovky                     |     |
| Nastavenie identity telefónu             |     |

# 12 Pripojte svoje Zen

| Wi-Fi                    | 136 |
|--------------------------|-----|
| Zapnutie funkcie Wi-Fi   | 136 |
| Pripojenie k sieti Wi-Fi | 136 |
| Vypnutie funkcie Wi-Fi   | 137 |
| Bluetooth <sup>®</sup>   | 137 |

| Zapnutie funkcie Bluetooth®                            |     |
|--------------------------------------------------------|-----|
| Párovanie ASUS Phone so zariadením Bluetooth®          |     |
| Zrušenie párovania ASUS Phone so zariadením Bluetooth® |     |
| Miracast™                                              | 139 |
| Aplikácia Share Link                                   | 140 |
| Cloud                                                  | 142 |
| ASUS WebStorage                                        |     |

# 13 Základné funkcie aplikácie

| Prepínanie aplikácií | 144 |
|----------------------|-----|
| Zamknutie aplikácií  | 144 |
| Preberanie aplikácií | 145 |

# 14 Pre váš Zen je k dispozícii viac

| Šetrič energie 1              | 148 |
|-------------------------------|-----|
| Nastavenie šetriča energie    | 148 |
| Prispôsobenie šetriča energie | 149 |
| Režim používania rukavíc 1    | 150 |
| Aplikácia ASUS Splendid       | 151 |

### Príloha

| CE – zhoda s požiadavkami na vystavenie účinkom RF                       | 154 |
|--------------------------------------------------------------------------|-----|
| Varovanie týkajúce sa označenia CE                                       | 154 |
| Označenie CE pre zariadenia s bezdrôtovou sieťou LAN/rozhraním Bluetooth | 154 |
| Špecifická absorpčná dávka (SAR)                                         | 155 |
| Bezpečnostné informácie                                                  | 157 |
| Služby na recykláciu/odovzdanie výrobkov ASUS                            | 163 |
| Správna likvidácia                                                       | 163 |

### Dohody používané v tomto návode

Na zdôraznenie hlavných informácií v tomto návode sa používajú nasledujúce správy:

DÔLEŽITÉ! Táto správa obsahuje dôležité informácie, ktoré je nutné dodržiavať na dokončenie úlohy.

**POZNÁMKA:** Táto správa obsahuje doplňujúce informácie a tipy, ktoré pomôžu pri dokončení úloh.

**UPOZORNENIE!** Táto správa obsahuje dôležité informácie, ktoré je nutné dodržiavať na zaistenie vašej bezpečnosti pri vykonávaní určitých úloh a na zabránenie poškodenia údajov a prvkov vášho ASUS Phone.

# Starostlivosť a bezpečnosť

### Pokyny

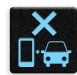

Bezpečnosť cestnej premávky je prvoradá. Dôrazne odporúčame, aby ste svoje zariadenie nepoužívali počas jazdy alebo riadenia akéhokoľvek typu vozidla.

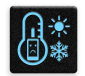

Tento ASUS Phone sa môže používať len v prostrediach s teplotou okolia v rozsahu 5 °C (41 °F) až 35 °C (95 °F).

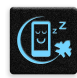

Na vyhradených miestach, kde je zakázané používanie mobilných zariadení, zariadenie vypnite. Na vyhradených miestach, ako napríklad letisko, kino, nemocnice alebo v blízkosti zdravotníckych prístrojov, zásobníkov plynu alebo paliva, na staveniskách, miestach s výbušnými prácami a ďalších priestoroch vždy dodržiavajte pravidlá a predpisy.

| 1 | 1 |   |   |
|---|---|---|---|
| 1 | u | ጋ |   |
| ٦ | ( | ~ | ) |
|   | - | - |   |

Používajte iba sieťové adaptéry a káble, ktoré spoločnosť ASUS schválila pre používanie s týmto zariadením. Pozrite si údajový štítok na spodnej strane ASUS Phone a uistite sa, že váš sieťový adaptér vyhovuje týmto technickým parametrom.

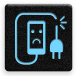

Toto zariadenie nepoužívajte s poškodenými napájacími káblami, príslušenstvom a ďalšími periférnymi zariadeniami.

| Ŷ |   |
|---|---|
|   | • |

Zariadenie udržiavajte v suchu. Zariadenie nepoužívajte v blízkosti kvapalín alebo ho nevystavujte kvapalinám, dažďu alebo vlhkosti.

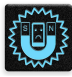

Toto zariadenie môže prechádzať cez röntgenové zariadenia (používané v prípade položiek umiestnených na prepravných pásoch pre bezpečnosť letísk), ale nevystavujte ho magnetickým detektorom a snímacím ceruzkám.

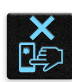

Obrazovka tohto zariadenia je vyrobená zo skla. Keď je sklo rozbité, zariadenie prestaňte používať a nedotýkajte sa úlomkov rozbitého skla. Zariadenie okamžite odošlite na opravu kvalifikovanému servisnému personálu spoločnosti ASUS.

| -  |  |
|----|--|
| ko |  |

Na zabránenie možnému poškodeniu sluchu zariadenie nepočúvajte dlhodobo pri vysokých úrovniach hlasitosti.

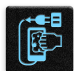

Pred čistením zariadenia odpojte od zdroja sieťového napájania. Na čistenie obrazovky zariadenia používajte iba čistú celulózovú špongiu alebo semišovú tkaninu.

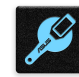

Opravu zariadenia zverte iba kvalifikovanému servisnému personálu spoločnosti ASUS.

### Správna likvidácia

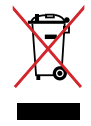

ASUS Phone NEVYHADZUJTE do komunálneho odpadu. Tento výrobok bol navrhnutý tak, aby sa zabezpečilo správne opätovné použitie súčastí a recyklovanie. Symbol preškrtnutého odpadkového koša na kolieskach znamená, že výrobok (elektrické alebo elektronické zariadenie a článková batéria s obsahom ortuti) nie je možné likvidovať spolu s bežným komunálnym odpadom. Overte si miestne nariadenia týkajúce sa likvidácie elektronických výrobkov.

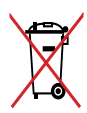

Batériu NEVYHADZUJTE do komunálneho odpadu. Symbol preškrtnutého odpadkového koša na kolieskach znamená, že batériu by ste nemali likvidovať spolu s komunálnym odpadom.

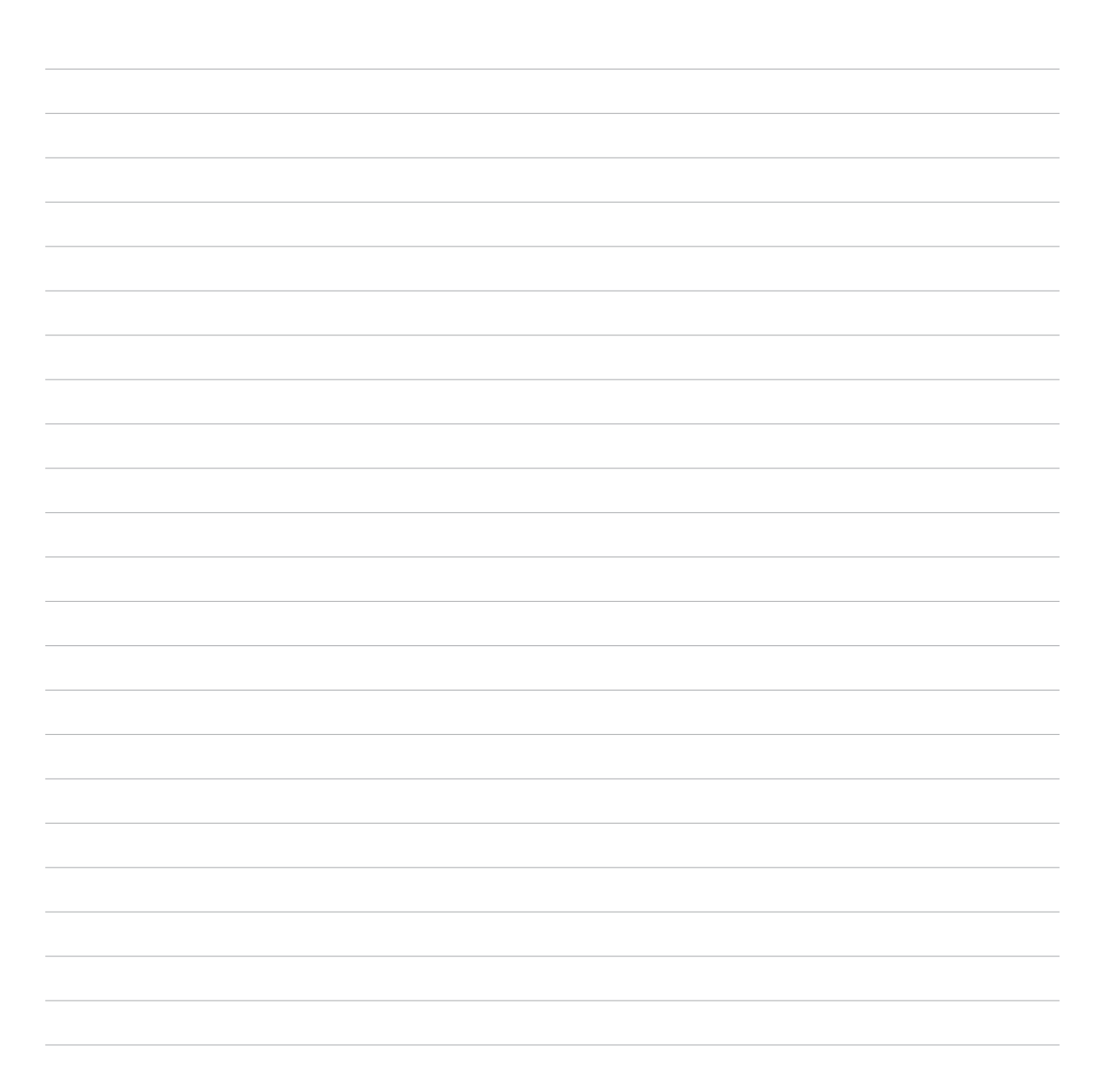

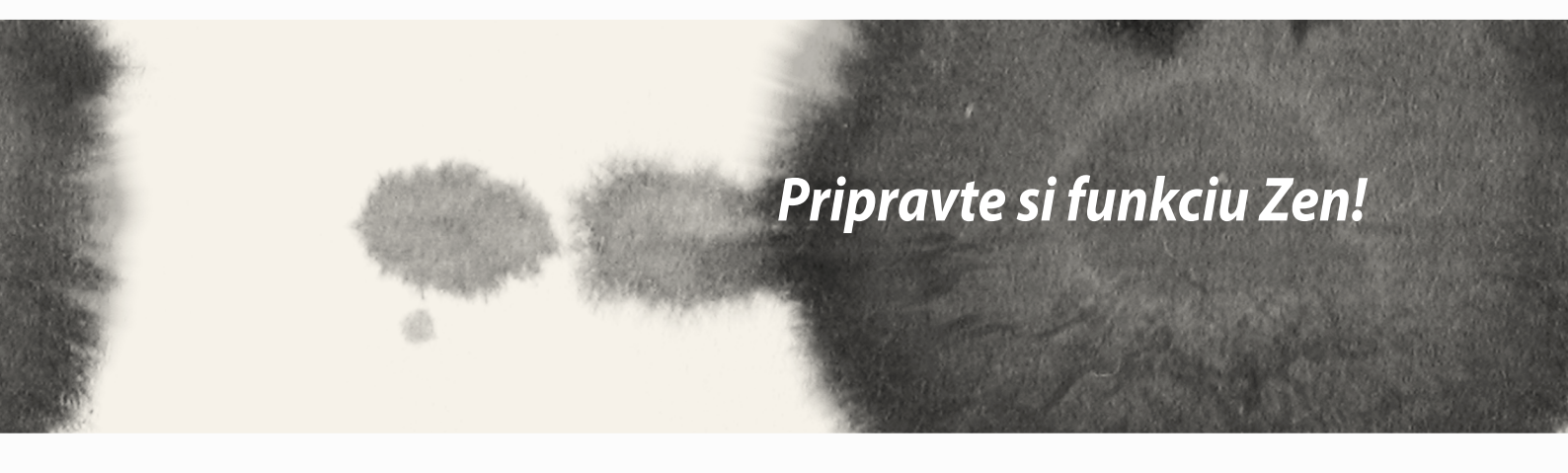

### **Diely a funkcie**

Zariadenie uchopte, zodvihnite ho hore a chvíľu sa s ním pohybujte.

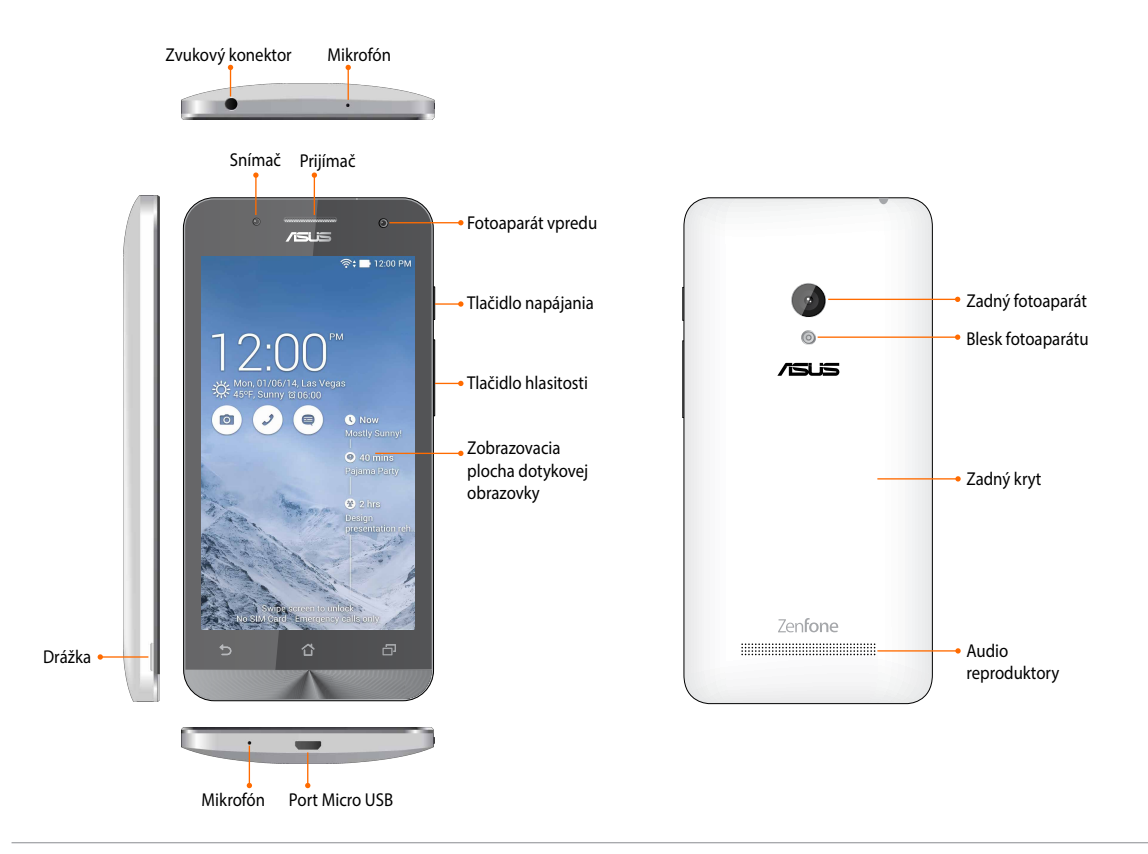

#### POZNÁMKA:

- Ak chcete získať prístup k štrbinám pre kartu micro SIM a microSD, snímte zadný kryt.
- Štrbiny pre kartu micro SIM podporujú sieťové pásma WCDMA, DC-HSPA+, GSM/EDGE a FDD LTE.
- Štrbina pre kartu microSD podporuje formáty kariet microSDXC a microSDHC.

#### DÔLEŽITÉ:

- Chránič displeja neodporúčame používať, pretože môže zasahovať do senzora priblíženia. Ak chcete používať chránič displeja, uistite sa, že neblokuje senzor priblíženia.
- Zariadenie, obzvlášť dotykovú obrazovku, udržiavajte vždy v suchu. Voda alebo iné kvapaliny môžu spôsobiť, že dotyková obrazovka nebude fungovať.
- Pri používaní alebo prenášaní zariadenia musí byť vždy zatvorený kryt na priehradke pre pamäťovú kartu/kartu micro-SIM.

### Vkladanie karty micro-SIM

Karta micro-subscriber identity module (micro-SIM) (Mikro-identifikačný modul účastníka) uchováva informácie, ako napríklad číslo vášho mobilného telefónu, kontakty, správy a ďalšie údaje, ktoré vám umožňujú prístup k mobilnej sieti.

#### **UPOZORNENIE:**

- V tomto zariadení sa môže používať iba karta micro-SIM schválená mobilným operátorom.
- V zásuvke pre micro-SIM kartu neodporúčame používať upravené karty SIM.
- Pred vkladaním karty micro-SIM zariadenie vypnite.
- Pri manipulácii s kartou micro-SIM buďte mimoriadne opatrní. Spoločnosť ASUS nezodpovedá za žiadnu stratu alebo škodu vzniknutú na vašej karte micro-SIM.
- Do zásuvky pre kartu micro-SIM nevkladajte pamäťovú kartu! Ak je do zásuvky pre kartu micro-SIM vložená pamäťová karta, svoje zariadenie odovzdajte na opravu kvalifikovanému servisnému personálu spoločnosti ASUS.

Spôsob vkladania karty micro SIM:

- 1. Vypnite zariadenie.
- 2. Zadný kryt uvoľnite nechtom z drážky v dolnom ľavom rohu a potom ho vytiahnite.

**UPOZORNENIE!** Pri odnímaní zadného krytu dávajte pozor, aby ste si nepoškodili nechty.

#### VÝSTRAHA!

- Na odnímanie zadného krytu NEPOUŽÍVAJTE nástroje, ako napríklad skrutkovače.
- NEUVOĽŇUJTE port USB.
- 3. Pozlátené kontakty karty micro-SIM obráťte tak, aby smerovali dolu a potom ju vložte do zásuvky pre kartu micro-SIM.
- 4. Kartu micro-SIM zatlačte úplne do zásuvky, až kým nebude pevne osadená na svojom mieste .

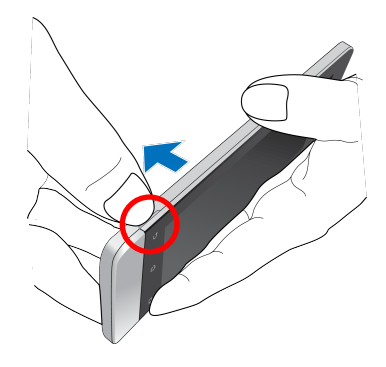

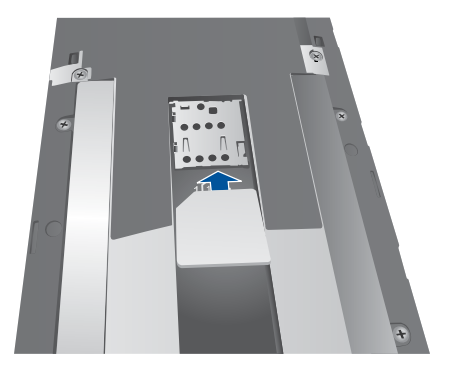

5. Zadný kryt založte späť na jeho miesto. Zadný kryt zatlačením na všetkých stranách zaisťte v mieste.

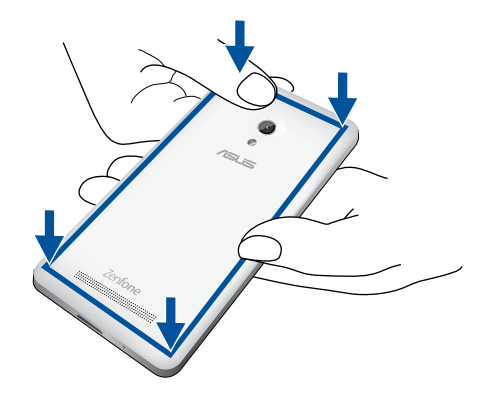

#### Vyberanie karty micro-SIM

**UPOZORNENIE:** Pri manipulácii s kartou micro-SIM buďte mimoriadne opatrní. Spoločnosť ASUS nezodpovedá za žiadnu stratu alebo škodu vzniknutú na vašej karte micro-SIM.

#### Spôsob vyberania karty micro-SIM:

- 1. Vypnite zariadenie.
- 2. Zadný kryt uvoľnite nechtom z drážky v dolnom ľavom rohu a potom ho vytiahnite.

**UPOZORNENIE!** Pri odnímaní zadného krytu dávajte pozor, aby ste si nepoškodili nechty.

#### VÝSTRAHA!

- Na odnímanie zadného krytu NEPOUŽÍVAJTE nástroje, ako napríklad skrutkovače.
- NEUVOĽŇUJTE port USB.
- 3. Zatlačte na kartu micro-SIM, ktorú chcete vybrať, a potom ju vytiahnite.
- 4. Zadný kryt založte späť na jeho miesto. Zadný kryt zatlačením na všetkých stranách zaisťte v mieste.

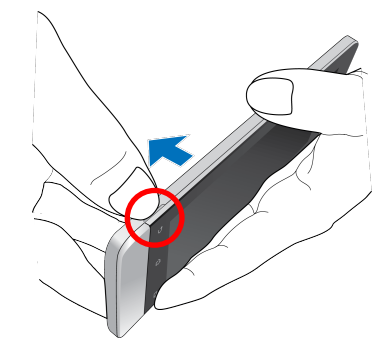

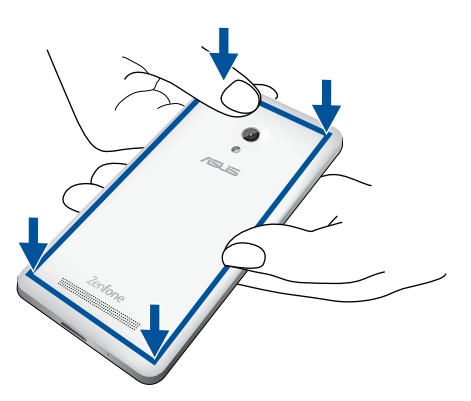

### Vkladanie pamäťovej karty

Tento ASUS Phone podporuje pamäťové karty microSDHC<sup>™</sup> a microSDXC<sup>™</sup> s kapacitou až 64 GB.

**POZNÁMKA:** Niektoré pamäťové karty nemusia byť kompatibilné s týmto ASUS Phone. Ak chcete zabrániť strate údajov, poškodeniu zariadenia alebo pamäťovej karty alebo oboch týchto dielov, uistite sa, že používate iba kompatibilné pamäťové karty.

#### **UPOZORNENIE!**

- Pri manipulácii s pamäťovou kartou buďte zvlášť opatrní. Spoločnosť ASUS nezodpovedá za stratu údajov ani poškodenie pamäťovej karty.
- Do zásuvky pre pamäťovú kartu nevkladajte kartu micro-SIM! Ak je do zásuvky pre pamäťovú kartu vložená karta micro-SIM, svoje zariadenie odovzdajte na opravu kvalifikovanému servisnému personálu spoločnosti ASUS.

#### Vložiť pamäťovú kartu:

- 1. Vypnite zariadenie.
- 2. Zadný kryt uvoľnite nechtom z drážky v dolnom ľavom rohu a potom ho vytiahnite.

**UPOZORNENIE!** Pri odnímaní zadného krytu dávajte pozor, aby ste si nepoškodili nechty.

#### VÝSTRAHA!

- Na odnímanie zadného krytu NEPOUŽÍVAJTE nástroje, ako napríklad skrutkovače.
- **NEUVOĽŇUJTE** port USB.

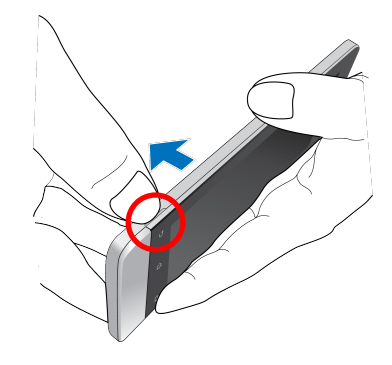

- 2. Pamäťovú kartu vyrovnajte a vložte do zásuvky pre pamäťovú kartu.
- 3. Pamäťovú kartu zasuňte úplne do otvoru, až kým nebude pevne usadená v mieste.

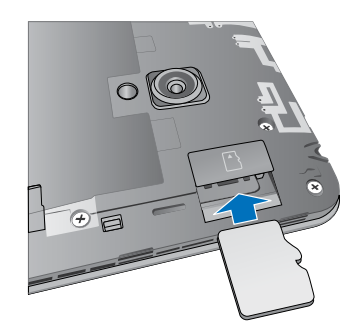

4. Zadný kryt založte späť na jeho miesto. Zadný kryt zatlačením na všetkých stranách zaisťte v mieste.

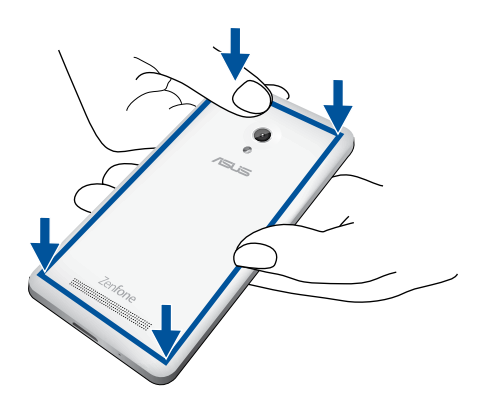

**POZNÁMKA:** Po vložení naformátovanej pamäťovej karty môžete vstupovať do jej obsahu z položiek **Správca** súborov> MicroSD.

#### Vybratie pamäťovej karty

#### **UPOZORNENIE!**

- Pri manipulácii s pamäťovou kartou buďte zvlášť opatrní. Spoločnosť ASUS nezodpovedá za stratu údajov ani poškodenie pamäťovej karty.
- Pamäťovú kartu riadne vysuňte, aby ju bolo možné bezpečne vybrať zo zariadenia. Ak chcete pamäťovú kartu vysunúť, prejdite do Domov > Všetky aplikácie > Nastavenia > Ukladací priestor > Odpojiť externú pamäť.

#### Odstrániť pamäťovú kartu

- 1. Vypnite zariadenie.
- 2. Zadný kryt uvoľnite nechtom z drážky v dolnom ľavom rohu a potom ho vytiahnite.

**UPOZORNENIE!** Pri odnímaní zadného krytu dávajte pozor, aby ste si nepoškodili nechty.

#### VÝSTRAHA!

- Na odnímanie zadného krytu NEPOUŽÍVAJTE nástroje, ako napríklad skrutkovače.
- **NEUVOĽŇUJTE** port USB.

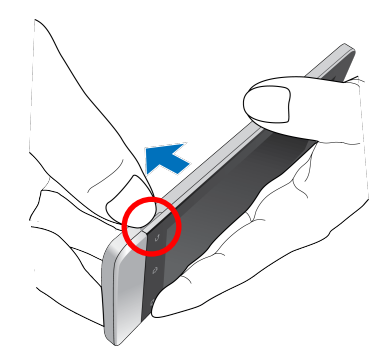

2. Pamäťovú kartu vysuňte zatlačením na ňu a potom ju vytiahnite.

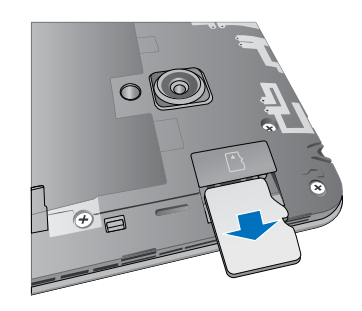

3. Zadný kryt založte späť na jeho miesto. Zadný kryt zatlačením na všetkých stranách zaisťte v mieste.

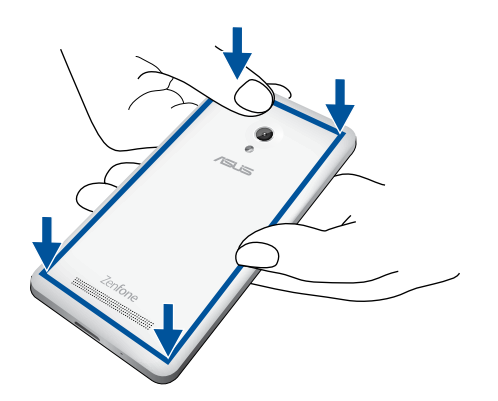

### Nabíjanie ASUS Phone

ASUS Phone sa dodáva s čiastočne nabitou batériou, ale pred prvým použitím ju musíte úplne nabiť. Pred nabíjaním zariadenia si prečítajte nasledovné dôležité poznámky a upozornenia.

#### DÔLEŽITÉ UPOZORNENIE!

- Na nabíjanie ASUS Phone používajte sieťový adaptér a kábel micro-USB, ktoré sú súčasťou dodávky. Používaním iného sieťového adaptéra a kábla sa môže vaše zariadenie poškodiť.
- Pred nabíjaním zariadenia odstráňte z napájacieho adaptéra a kábla micro-USB ochrannú fóliu.
- Sieťový adaptér zapojte do kompatibilnej elektrickej zásuvky. Sieťový adaptér môžete zapojiť do ľubovoľnej kompatibilnej elektrickej zásuvky so 100 až 240 V striedavým prúdom.
- Výstupné napätie tohto adaptéra je DC 5.2V jednosmerný prúd, 1.35A.
- Pri používaní ASUS Phone v režime s napájacím adaptérom musí byť elektrická zásuvka blízko pri zariadení a ľahko prístupná.
- Ak sa sieťový adaptér nepoužíva, na šetrenie elektrickej energie ho odpojte z elektrickej zásuvky.
- Na hornú plochu ASUS Phone neukladajte ťažké predmety.

#### **UPOZORNENIE!**

- ASUS Phone sa môže počas nabíjania zohriať. Toto je normálne, ale ak je vaše zariadenie neobvykle horúce, kábel micro-USB odpojte od zariadenia a zariadenie spolu so sieťovým adaptérom a káblom odošlite na opravu kvalifikovanému servisnému personálu spoločnosti ASUS.
- Zabránenie akémukoľvek poškodeniu ASUS Phone, sieťového adaptéra alebo kábla micro-USB. Pred nabíjaním sa uistite, že kábel micro-USB, sieťový adaptér a zariadenie sú riadne pripojené.

Nabíjanie ASUS Phone:

- 1. Kábel micro USB zapojte do sieťového adaptéra.
- 2. Sieťový adaptér zapojte do uzemnenej elektrickej zásuvky.
- 3. Konektor micro USB zapojte do ASUS Phone.

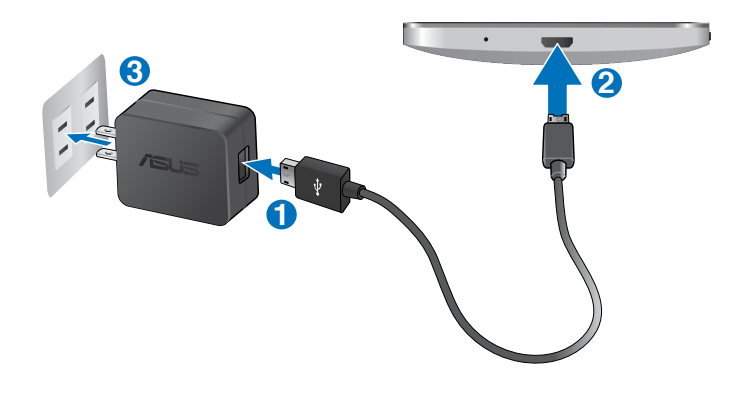

#### DÔLEŽITÉ UPOZORNENIE!

- Pred používaním ASUS Phone v režime napájania z batérie po prvý krát sa musí nabíjať po dobu ôsmich (8) hodín.
- Nasledovné ikony indikujú stav nabitia batérie:

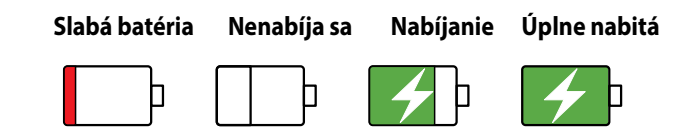

4. Keď je batéria úplne nabitá, najskôr odpojte kábel USB od ASUS Phone a potom odpojte sieťový adaptér od elektrickej zásuvky.

#### POZNÁMKY:

- Svoje zariadenie môžete počas nabíjania používať, ale jeho úplné nabitie môže trvať dlhšie.
- Nabíjanie cez konektor USB v počítači môže trvať dlhšiu dobu.
- Ak váš počítač neposkytuje dostatok energie pre nabíjanie cez port USB, ASUS Phone nabite pomocou sieťového adaptéra zapojeného do elektrickej zásuvky.

### Zapnutie alebo vypnutie ASUS Phone

#### Zapnutie zariadenia

Zariadenie zapnite tak, že stlačíte a podržíte tlačidlo napájania, až kým zariadenie nebude vibrovať a nespustí sa.

#### Vypnutie zariadenia

Vypnúť zariadenie:

- 1. Keď je obrazovka vypnutá, zapnite ju stlačením tlačidla napájania. Keď je obrazovka zamknutá, odomknite obrazovku zariadenia.
- 2. Stlačte a podržte tlačidlo napájania, potom, keď budete vyzvaní, ťuknite na tlačidlo **Vypnúť** a potom ťuknite na tlačidlo **OK**.

#### Režim nízkej spotreby

Ak chcete zariadenie prepnúť do režimu nízkej spotreby, raz stlačte tlačidlo napájania, kým sa obrazovka nevypne.

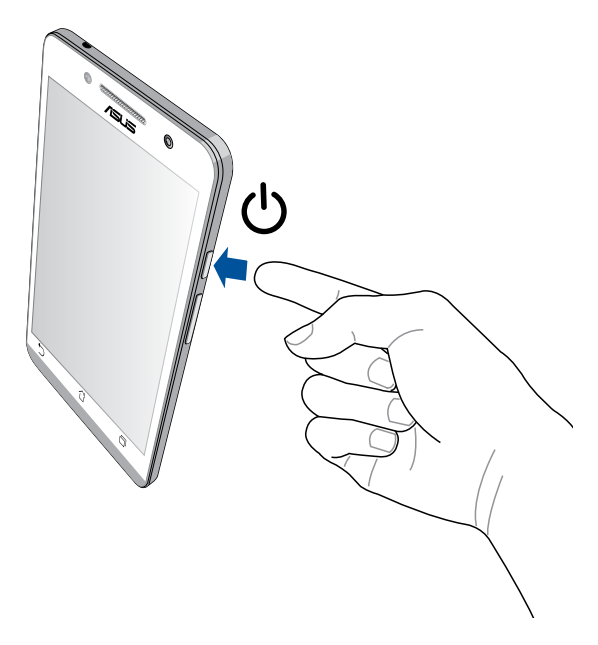

#### Používanie po prvýkrát

Keď ASUS Phone zapnete po prvýkrát, sprievodca inštaláciou vás bude viesť procesom inštalácie. Pri výbere jazyka a metód vstupu, nastavovaní mobilnej siete a siete Wi-Fi, synchronizovaní kont a konfigurácii služieb určenia polohy postupujte podľa pokynov na obrazovke.

Svoje zariadenie nastavte pomocou svojho konta Google alebo ASUS. Ak ešte nemáte konto Google alebo ASUS, vytvorte si ho.

#### Konto Google

Konto Google vám umožňuje plne využívať tieto funkcie operačného systému Android:

- Odkiaľkoľvek usporiadať a prezerať si všetky svoje informácie;
- Automaticky zálohovať všetky údaje;
- Odkiaľkoľvek pohodlne používať služby Goodle.

#### **Konto ASUS**

Konto ASUS vám umožní využívať nasledovné výhody:

- Podpornú službu Personal ASUS a rozšírenie záruky na registrované výrobky;
- 5 GB ukladací priestor Cloud.
- Prijímať najnovšie aktualizácie zariadenia a firmvéru.

**POZNÁMKA:** Sprievodcu inštaláciou môžete tiež kedykoľvek použiť na opätovné konfigurovanie zariadenia pre vaše pohodlie. Z **Domovská obrazovka** prejdite do položiek **Všetky aplikácie** > **Sprievodca nastavením**.

#### Tipy na šetrenie energie batérie

Nabitie batérie v ASUS Phone je životne dôležité. Nižšie sú uvedené niektoré tipy na šetrenie energie batérie, ktoré pomáhajú šetriť energiu batérie v ASUS Phone.

- Keď sa zariadenie nepoužíva, stlačením tlačidla napájania ho prepnite do režimu nízkej spotreby;
- Smart Saving aktivujte v aplikácii Power Saver;
- Zvuk nastavte do režimu úspornej prevádzky;
- Znížte jas displeja;
- Hlasitosť reproduktora udržiavajte na nízkej úrovni;
- Vypnite funkciu Wi-Fi;
- Vypnite funkciu Bluetooth;
- Vypnite funkciu Miracast;
- Vypnite GPS;
- Vypnite funkciu automatického otáčania obrazovky;
- V zariadení vypnite všetky funkcie automatickej synchronizácie.

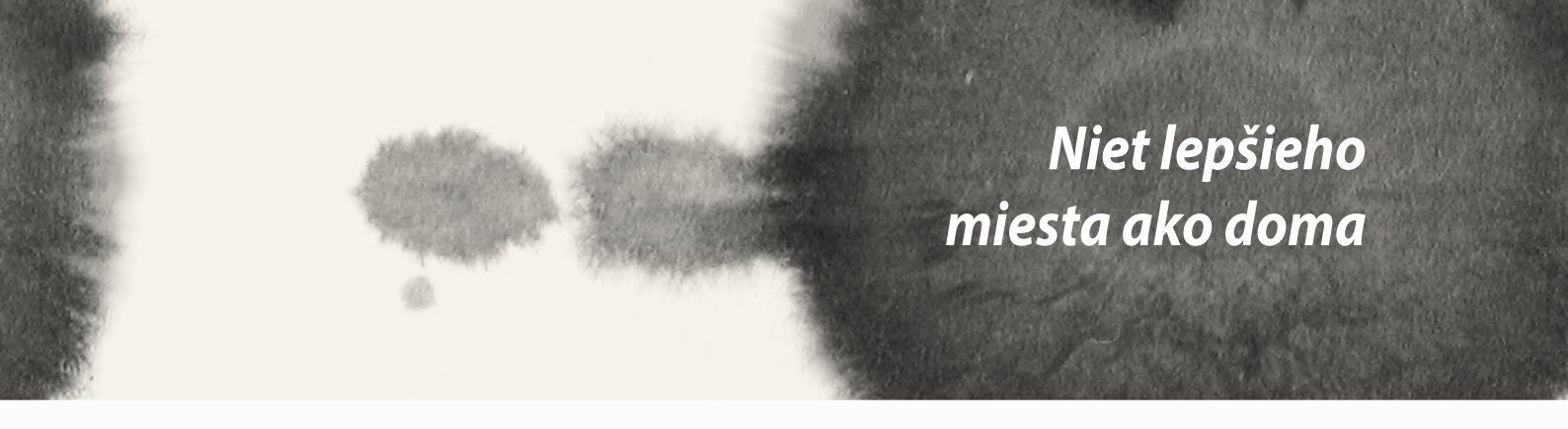

### **Funkcie Zen Home**

### Domovská obrazovka

Priamo z domovskej obrazovky získajte upozornenia na dôležité udalosti, aktualizácie aplikácií a systému, predpovede počasia a textové správy od ľudí, ktorým na vás naozaj záleží.

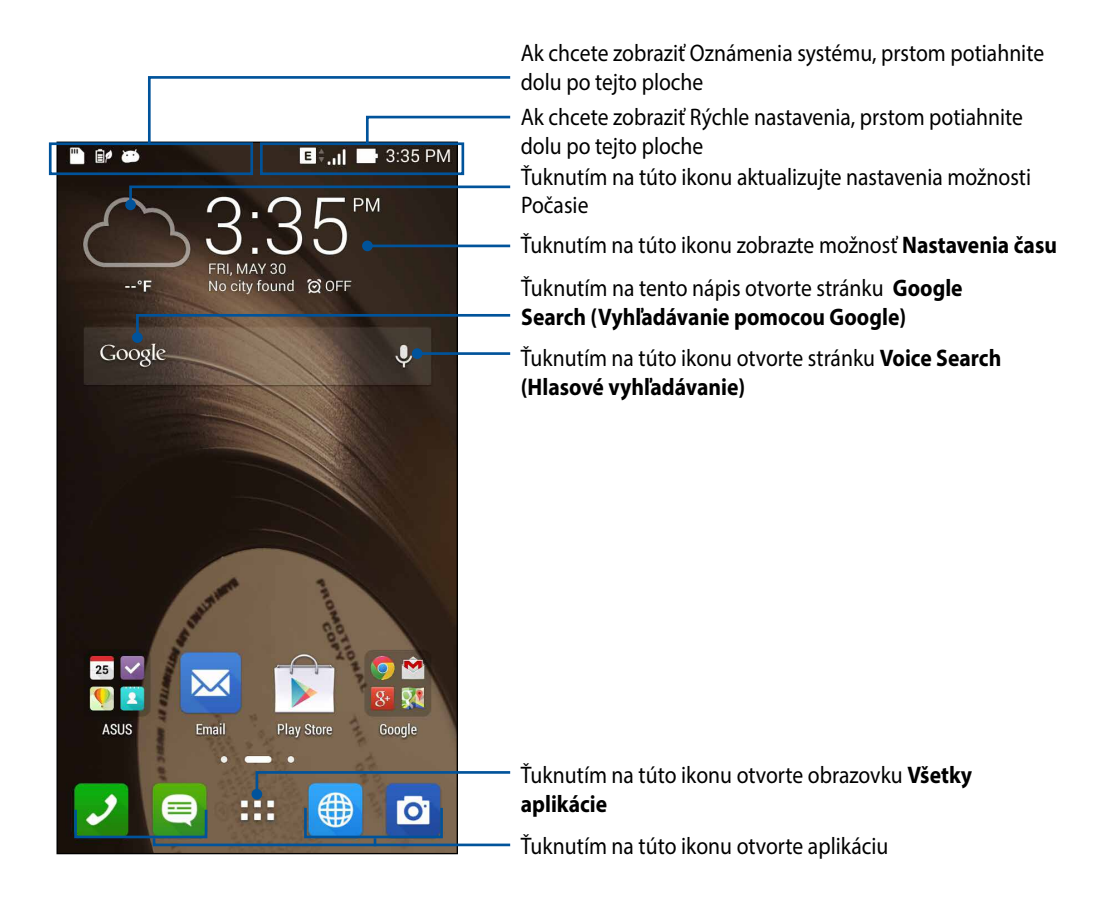

Ak chcete zobraziť rozšírenú domovskú obrazovku, prstom potiahnite po domovskej obrazovke doľava alebo doprava.

### Vysvetlenie ikon

Tieto ikony sú zobrazené na stavovom riadku a budú vám ukazovať aktuálny stav ASUS Phone.

| ull      | Táto ikona zobrazuje silu signálu vašej mobilnej siete.                   |
|----------|---------------------------------------------------------------------------|
|          | Táto ikona zobrazuje, že máte neprečítanú správu.                         |
| (ŗ       | Táto ikona zobrazuje silu signálu pripojenia k sieti Wi-Fi.               |
| <b>5</b> | Táto ikona zobrazuje stav batérie ASUS Phone.                             |
|          | Táto ikona zobrazuje, že karta microSD je vložená do ASUS Phone.          |
|          | Táto ikona zobrazuje, že ste odfotografovali snímky obrazovky ASUS Phone. |
| <b>त</b> | Táto ikona zobrazuje, že ASUS Phone je v režime Lietadlo.                 |
| ক্নি     | Táto ikona zobrazuje, že je zapnutý aktívny bod Wi-Fi ASUS Phone.         |
| ē/       | Táto ikona zobrazuje, že je zapnutý režim Smart Saving.                   |
| 1        | Táto ikona zobrazuje, že je zapnutý tichý režim.                          |
| ı([])ı   | Táto ikona zobrazuje, že je zapnutý režim vibrovania.                     |
| <b>↓</b> | Táto ikona zobrazuje stav preberania aplikácie alebo súboru.              |
| ÓÒ       | Táto ikona zobrazuje, že je zapnutý režim čítania.                        |

### Spravovanie domovskej obrazovky

Vyjadrite svoju osobnosť na domovskej obrazovke. Vyberte atraktívny dizajn ako tapetu, pridajte zástupcov pre rýchly prístup k obľúbeným aplikáciám a pridajte miniaplikácie pre rýchle prezeranie dôležitých informácií. Môžete tiež pridať ďalšie stránky, aby ste na domovskú obrazovku mohli pridať a rýchle vstupovať do nich alebo prezerať si ďalšie aplikácie alebo miniaplikácie.

- Ak chcete na domovskú obrazovku pridať položky, ťuknite na prázdnu oblasť domovskej obrazovky, podržte na nej prst a vyberte niektorú z týchto kategórií: Aplikácie, Miniaplikácie, Tapeta a Upraviť stránku.
- Ak chcete na domovskej obrazovke prechádzať stránkami, prstom potiahnite doľava alebo doprava.

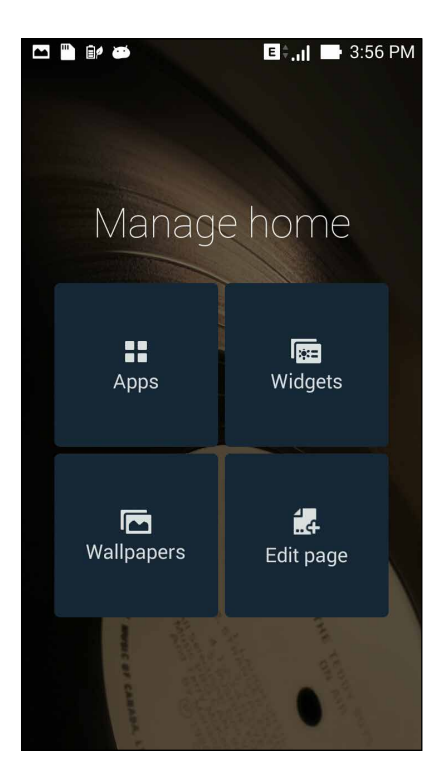

### Zástupcovia aplikácií

Ak chcete rýchle vstupovať do často používaných aplikácií priamo z domovskej obrazovky, pridajte zástupcov aplikácií.

Pridať zástupcu aplikácie:

- 1. Na domovskej obrazovke ťuknite na prázdnu oblasť, podržte na nej prst a vyberte možnosť **Aplikácie**.
- 2. Na obrazovke Všetky aplikácie ťuknite na aplikáciu, podržte na nej prst a potom ju potiahnite na prázdnu oblasť na domovskej obrazovke.

Odstrániť zástupcu aplikácie:

Na domovskej obrazovke ťuknite na aplikáciu, podržte na nej prst a potom ju potiahnite na položku **X** Odstrániť v hornej časti obrazovky.

#### Miniaplikácie

Miniaplikácie pridajte pre rýchle prezeranie kalendára, máp, stavu batérie a ďalších položiek.

Pridať miniaplikáciu:

- 1. Na domovskej obrazovke ťuknite na prázdnu oblasť, podržte na nej prst a vyberte možnosť **Miniaplikácie**.
- 2. Na obrazovke s **Miniaplikácie** ťuknite na miniaplikáciu, podržte na nej prst a potiahnite ju na prázdnu oblasť na domovskej obrazovke.

Odstrániť zástupcu aplikácie:

Na domovskej obrazovke ťuknite na miniaplikáciu, podržte na nej prst a potom ju potiahnite na položku **X** Odstrániť v hornej časti obrazovky.

POZNÁMKA: Ťuknutím na a na domovskej obrazovke môžete tiež zobraziť položky Všetky aplikácie a Miniaplikácie.

#### **Tapety**

Svoje aplikácie, ikony a ďalšie prvky Zen umiestnite na atraktívne navrhnutú tapetu. Aby bola tapeta čitateľná a prehľadná, môžete pridať priehľadný odtieň pozadia. Ak chcete svoju obrazovku oživiť, môžete tiež pridať animovanú tapetu.

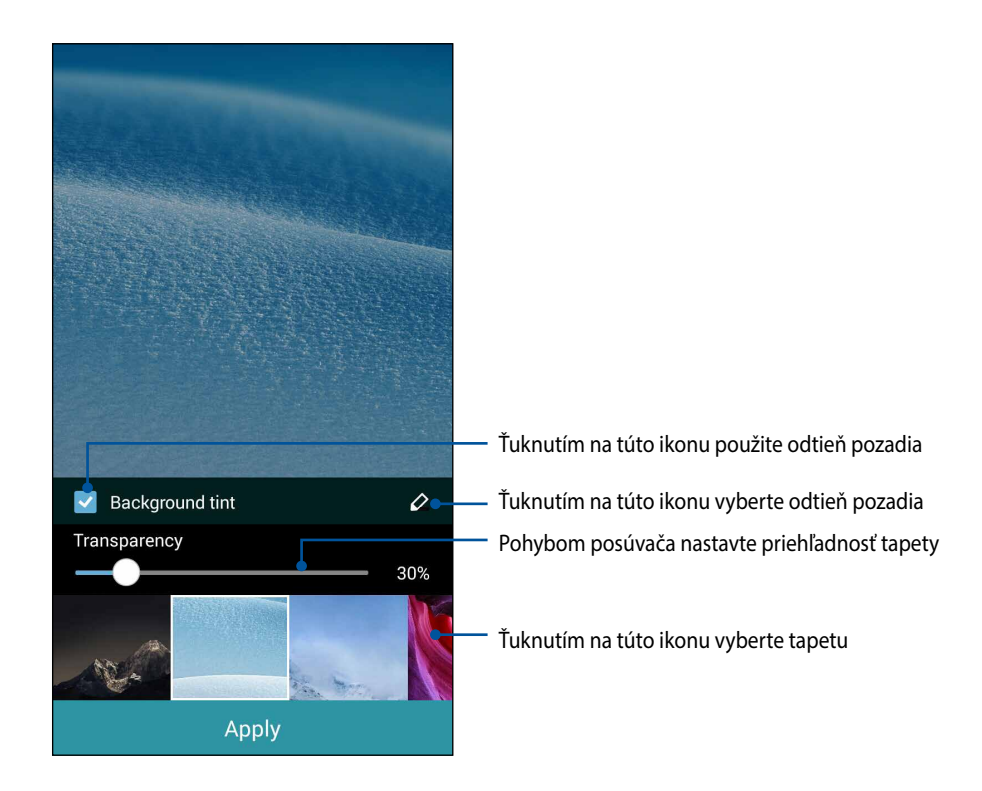

#### Použitie tapety a odtieňa pozadia

Použiť odtiene tapety:

- 1. Na domovskej obrazovke ťuknite na prázdnu oblasť, podržte na nej prst a vyberte možnosť **Tapeta**.
- 2. Vyberte miesto, kde chcete tapetu umiestniť: na domovskú obrazovku, obrazovku uzamknutia alebo na domovskú obrazovku a obrazovku uzamknutia. Ak na tapetu nechcete pridať odtieň pozadia, prejdite k bodu č. 5.
- 3. Začiarknite možnosť Odtieň pozadia a potom nastavte úroveň priehľadnosti.
- 4. Ťuknite na 🥝 a potom vyberte farbu.
- 5. Vyberte tapetu a potom ťuknite na možnosť Použiť.

#### POZNÁMKY:

- Odtieň pozadia možno použiť na domovskú obrazovku alebo na domovskú obrazovku a obrazovku uzamknutia.
- Nastavenia tapety môžete tiež upraviť v položkách **Solution** > **Nastavenia** > **Zobrazenie** > **Tapety**.

#### Použitie animovanej tapety

Použiť animovanú tapetu:

- 1. Na domovskej obrazovke ťuknite na prázdnu oblasť, podržte na nej prst a vyberte možnosť Tapety.
- 2. Vyberte miesto, kde chcete tapetu umiestniť: na domovskú obrazovku alebo na domovskú obrazovku a obrazovku uzamknutia.
- 3. Vyberte animovanú tapetu a potom ťuknite na možnosť Použiť.

POZNÁMKA: Nastavenia tapety môžete tiež upraviť v položkách **POZNÁMKA:** Nastavenia > **Zobrazenie > Tapety**.

### **Rýchle nastavenia**

Funkcie aktivujte jedným ťuknutím alebo ASUS Phone si prispôsobte pomocou možnosti **Rýchle nastavenia**. Táto jedinečná funkcia Zen zobrazuje aj systémové oznámenia, ktoré vám pomôžu sledovať najnovšie aktualizácie a zmeny v ASUS Phone.

Funkciu Rýchle nastavenia môžete spustiť kedykoľvek ju budete potrebovať, aj keď v ASUS Phone momentálne používate niektorú aplikáciu.

#### Spustenie funkcie Rýchle nastavenia

Prstom potiahnite dolu z horného pravého rohu obrazovky ASUS Phone.

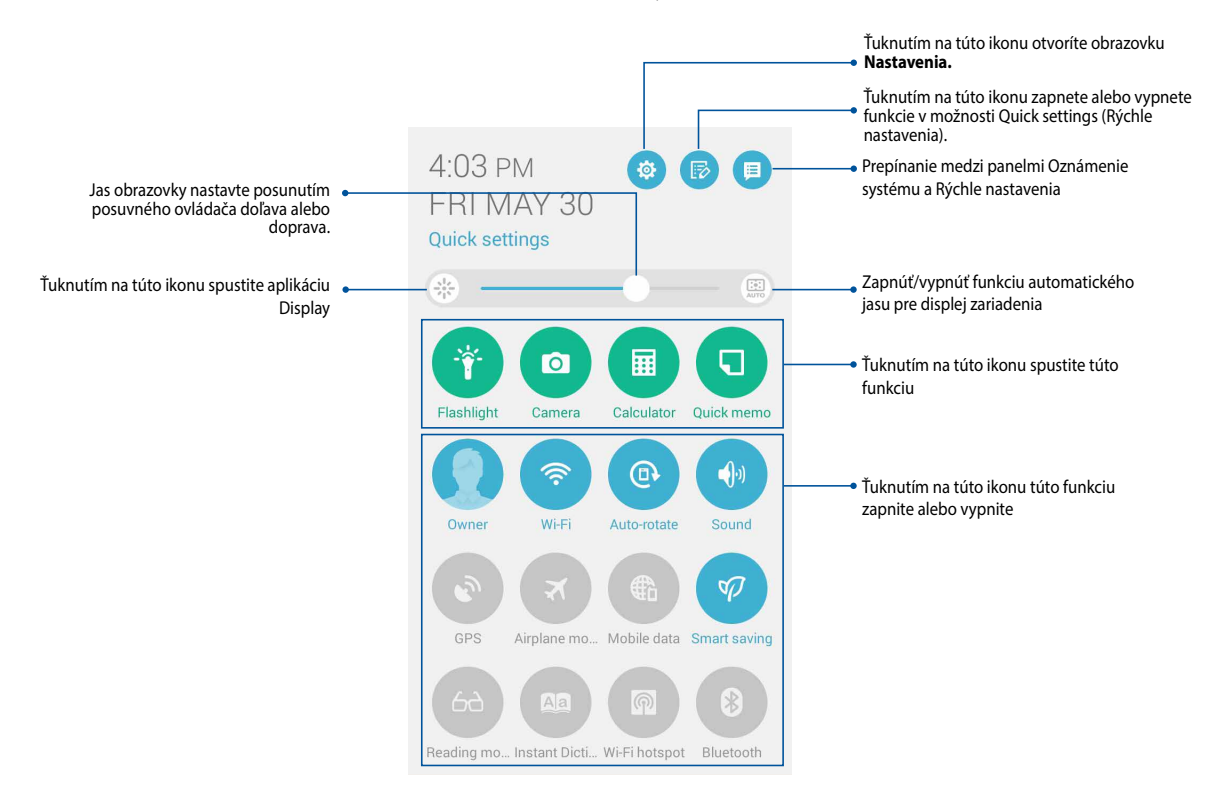
### Rýchle nastavenia vnútri

Rýchle nastavenia použite ako prístup k niektorým funkciám a programom v ASUS Phone jedným ťuknutím.

| Nastavenia prístupu                                             | Ťuknutím na túto ikonu 🔅 spustíte aplikáciu nastavení ASUS Phone.                                                                           |
|-----------------------------------------------------------------|----------------------------------------------------------------------------------------------------|
| Zobraziť zoznam Rýchle<br>nastavenia ASUS                       | Ťuknutím na túto ikonu 🕞 zobrazíte aktuálny zoznam funkcií, ktoré môžete na paneli<br>oznámení s rýchlymi nastaveniami zapnúť alebo vypnúť. |
| Zobraziť systémové<br>oznámenia                                 | Ťuknutím na túto ikonu 🧊 zobrazíte najnovšie aktualizácie a zmeny vykonané v ASUS<br>Phone.                                                 |
| Prejsť späť na domovskú<br>obrazovku s rýchlymi<br>nastaveniami | Ak chcete prejsť späť na domovskú obrazovku, na obrazovke so systémovými<br>oznámeniami ťuknite na ikonu 🟨.                                 |
| Nastavenia prístupu<br>k zobrazeniu                             | Ťuknutím na túto ikonu 🌸 spustíte zobrazenie aplikácie.                                                                                     |
| Prepínanie<br>automatického<br>nastavenia jasu                  | Ťuknutím 🔛 na túto ikonu zapnite alebo vypnite funkciu automatického jasu pre displej<br>zariadenia.                                        |

### Používanie panela oznámení s rýchlymi nastaveniami

Panel oznámení s rýchlymi nastaveniami umožňuje prístup k niektorým bezdrôtovým funkciám a nastaveniam ASUS Phone jedným ťuknutím. Každá z týchto funkcií je zastúpená tlačidlom.

**POZNÁMKA:** Modré tlačidlo znamená, že funkcia je momentálne zapnutá a šedé tlačidlo znamená, že funkcia je vypnutá. Aplikáciu spustíte ťuknutím na zelené tlačidlo.

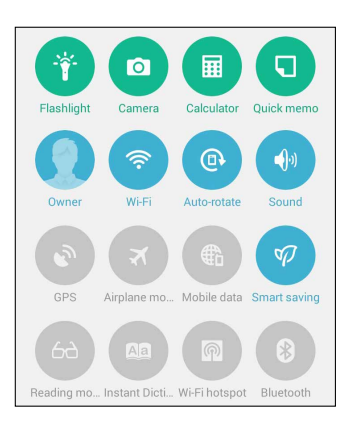

#### Pridanie alebo odstránenie tlačidiel

Ak chcete na panel oznámení s rýchlymi nastaveniami ASUS pridať alebo z neho odstrániť existujúce tlačidlá:

- 1. Spustite funkciu Rýchle nastavenia a potom ťuknite na ikonu 🐵
- 2. Ťuknite na okienko vedľa funkcie, ak ju chcete pridať na panel oznámení s rýchlymi nastaveniami ASUS alebo ju z neho odstrániť.

**POZNÁMKA:** Začiarknuté okienko znamená, že tlačidlo funkcie je prístupné prostredníctvom panela oznámení s rýchlymi nastaveniami ASUS a nezačiarknuté okienko má opačný význam.

3. Ťuknutím < na túto ikonu sa vráťte späť a zobrazte aktuálny panel oznámení Rýchle nastavenia ASUS

### Používanie systémových oznámení

Vnútri systémových oznámení môžete vidieť vykonané najnovšie aktualizácie a zmeny v systéme ASUS Phone. Väčšina týchto zmien sa týka údajov a systému. Obrazovka so systémovými oznámeniami je intuitívna a môže sa na nej navigovať nasledovnými spôsobmi:

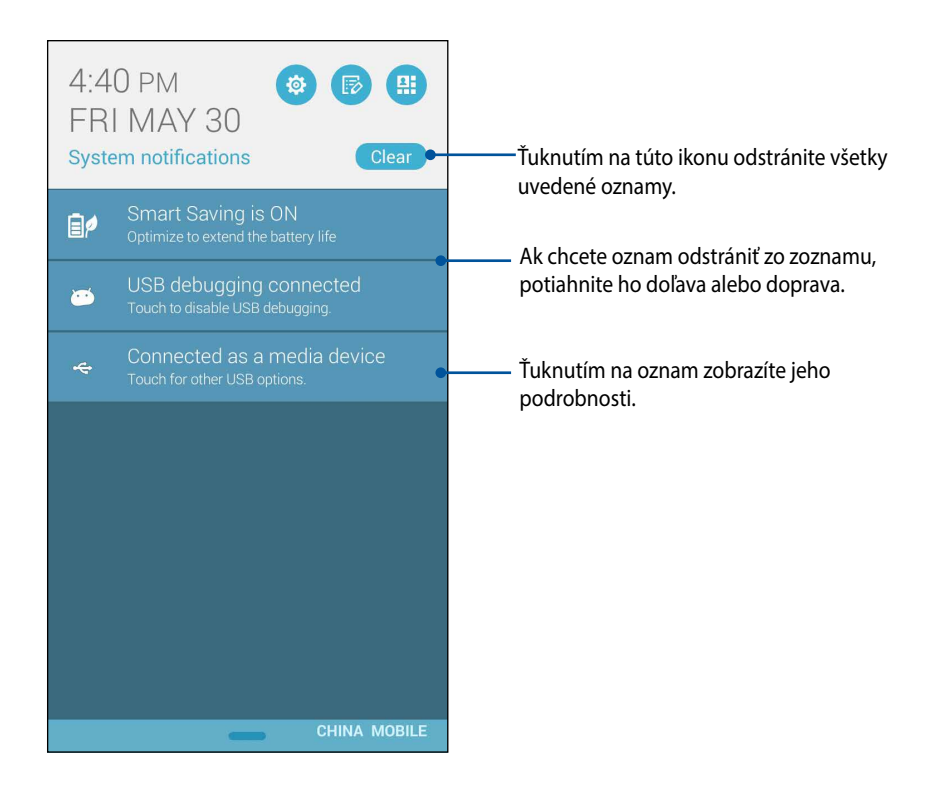

## Nastavenia klávesnice ASUS

Správy SMS, e-maily a prihlasovacie heslá môžete vytvárať pomocou dotykovej klávesnice ASUS Phone.

Vstúpiť do nastavení klávesnice ASUS:

- Spustite funkciu Rýchle nastavenia a potom ťuknite na ikonu 🧐. 1.
- 2. Prstom posúvajte dolu na obrazovke Nastavenia a potom vyberte možnosť Jazyk & vstup.

|                              | I 📑 4:43 PM |  |  |  |
|------------------------------|-------------|--|--|--|
| Settings                     |             |  |  |  |
| Power management             |             |  |  |  |
| ASUS customized settings     |             |  |  |  |
| Personal                     |             |  |  |  |
| <ul> <li>Location</li> </ul> | OFF         |  |  |  |
| Security                     |             |  |  |  |
| Lock screen                  |             |  |  |  |
| A Language & input           |             |  |  |  |
| Backup & reset               |             |  |  |  |
| Accounts                     |             |  |  |  |
| Add account                  |             |  |  |  |

- Ťuknite na tlačidlo 🔅 vedľa klávesnice ASUS. 3.
- Nastavenia nakonfigurujte podľa vašich osobných preferencií. 4.

# **Aplikácia Voice Search**

Na ASUS Phone vyslovte hlasové príkazy, potom ho počúvaním sledujte a akciu vykonajte pomocou aplikácie Voice Search. Pomocou aplikácie Voice Search môžete zadávať hlasové príkazy na vykonávanie nasledovných akcií:

- Vyhľadávať údaje a informácie na internete a v ASUS Phone;
- Spúšťať aplikácie v ASUS Phone;
- · Získavať smery, keď idete na nejaké miesto;

DÔLEŽITÉ UPOZORNENIE! Aby bolo možné túto funkciu používať, ASUS Phone musí byť pripojený k internetu.

#### Spustenie aplikácie Voice Search

- 1. Ťuknite na tlačidlo **Hasové vyhľadávanie**.
- 2. Keď sa ikona mikrofónu zmení na červenú, začnite vyslovovať svoj hlasový príkaz.

| <b>•</b>  | .ıl 📑 4:58 PM |
|-----------|---------------|
| Google    |               |
|           |               |
| Speak now |               |

**POZNÁMKA:** Keď rozprávate do ASUS Phone, hovorte jasne a používajte stručné frázy. Umožňuje to tiež spustiť príkazy pomocou slova týkajúceho sa funkcie ASUS Phone, ktorú chcete používať.

### Vyhľadávania z vyhľadávacích skupín telefónu

Ak chcete nastaviť parametre pre výsledky hlasového vyhľadávania získané z konta Google a údajov ASUS Phone, môžete tak urobiť pomocou nasledovných krokov:

- 2. Ťuknite na tlačidlo > Nastavenia.

| <b>•</b>  | ad I        | 4:59 PM     |
|-----------|-------------|-------------|
| Google    |             | Ŷ           |
| Speak now |             |             |
|           |             |             |
|           | Settings    |             |
|           | Send feedba | ck          |
|           | Help        |             |
|           |             | 0<br>0<br>0 |

3. Ťuknite na možnosť Phone search (Vyhľadať telefón).

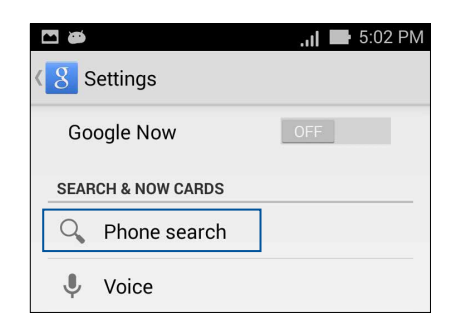

4. Začiarknite okienko vyhľadávacích skupín, ktoré chcete zahrnúť ako zdroj pri používaní funkcie **Voice Search (Hlasové vyhľadávanie)**.

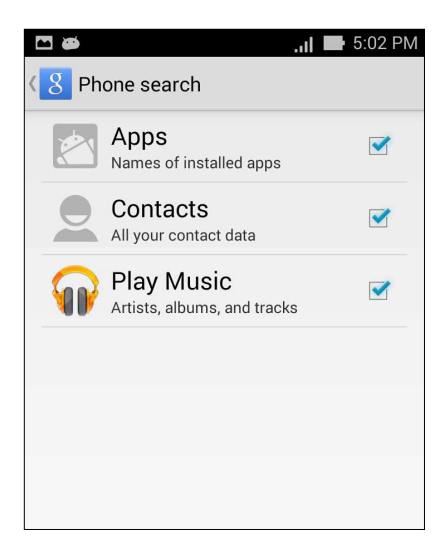

# Obrazovka uzamknutia

Obrazovka uzamknutia sa štandardne zobrazí po zapnutí zariadenia a pri jeho prepínaní z režimu nízkej spotreby. Na obrazovke uzamknutia môžete vstúpiť do operačného systému Android<sup>®</sup> v zariadení potiahnutím prstom na dotykovej obrazovke.

Obrazovku uzamknutia vo vašom zariadení si môžete tiež prispôsobiť na regulovanie prístupu k mobilným údajom a aplikáciám.

### Prispôsobenie obrazovky uzamknutia

Ak chcete zo štandardnej možnosti **Potiahnuť** zmeniť nastavenia obrazovky uzamknutia, vykonajte nasledovné kroky:

- 1. Spustite funkciu Rýchle nastavenia a potom ťuknite na ikonu 🥸.
- 2. Na obrazovke Settings (Nastavenia) posúvajte dolu a vyberte položku Lock screen (Obrazovka uzamknutia).

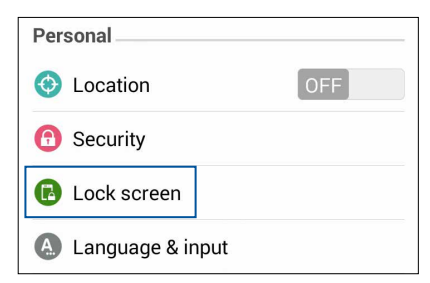

3. Na ďalšej obrazovke ťuknite na položku Screen lock (Uzamknutie obrazovky).

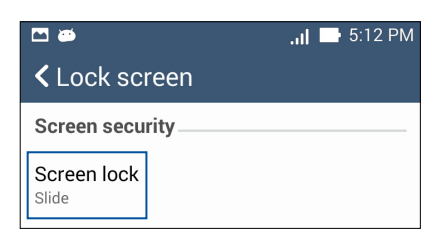

4. Ťuknite na možnosť Obrazovka uzamknutia, ktorú chcete používať.

# Pripojenie ASUS Phone k počítaču

Ak chcete ASUS Phone nabiť alebo prenášať súbory medzi zariadeniami, zapojte ho do portu USB v počítači.

#### POZNÁMKY:

- Nabíjanie cez konektor USB v počítači môže trvať dlhšiu dobu.
- Ak váš počítač neposkytuje dostatok energie na nabíjanie ASUS Phone, nabite ho pomocou sieťového adaptéra zapojeného do uzemnenej elektrickej zásuvky.

# Pripojenie k prenosnému počítaču

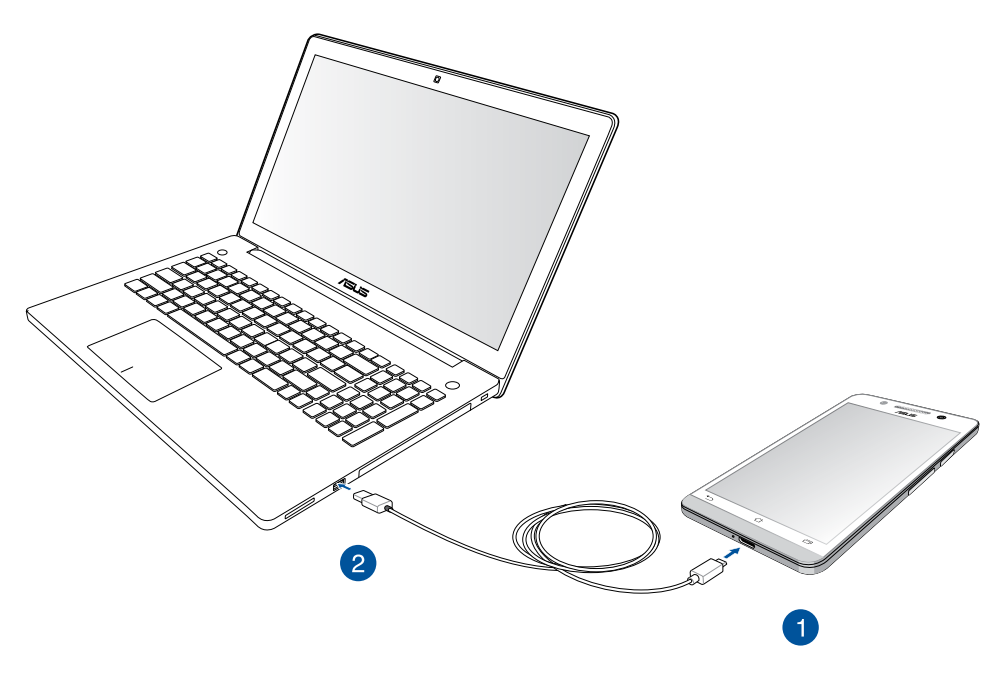

# Pripojenie k stolnému počítaču

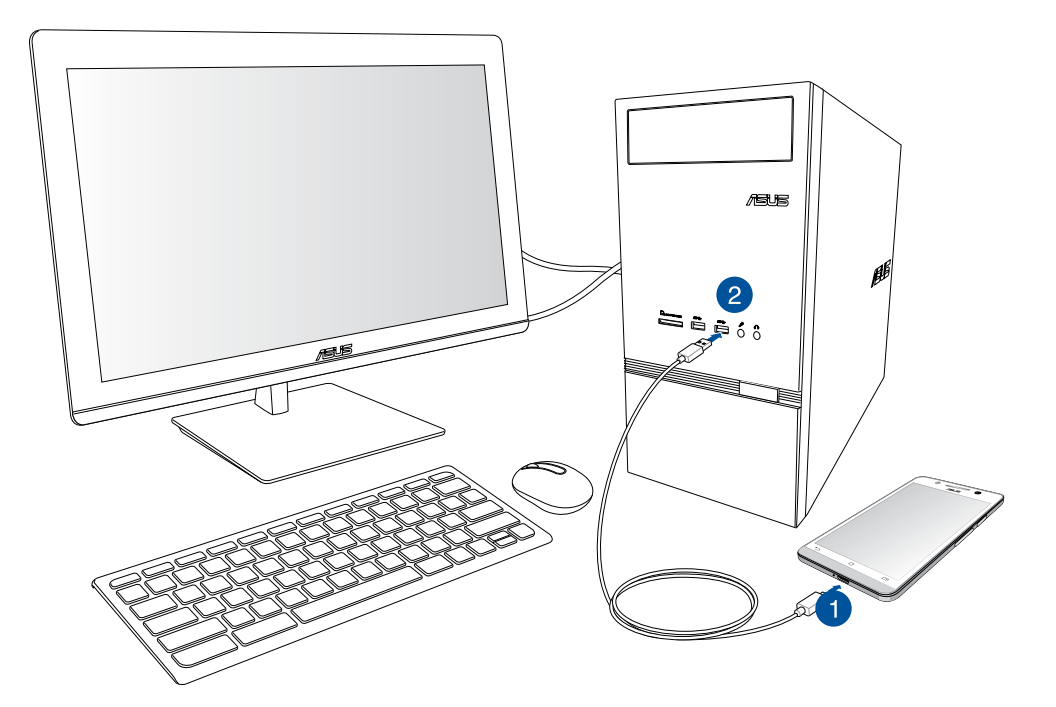

Ak chcete ASUS Phone pripojiť k počítaču:

- 1. Konektor micro USB zapojte do ASUS Phone.
- 2. Konektor USB zapojte do portu USB v počítači.

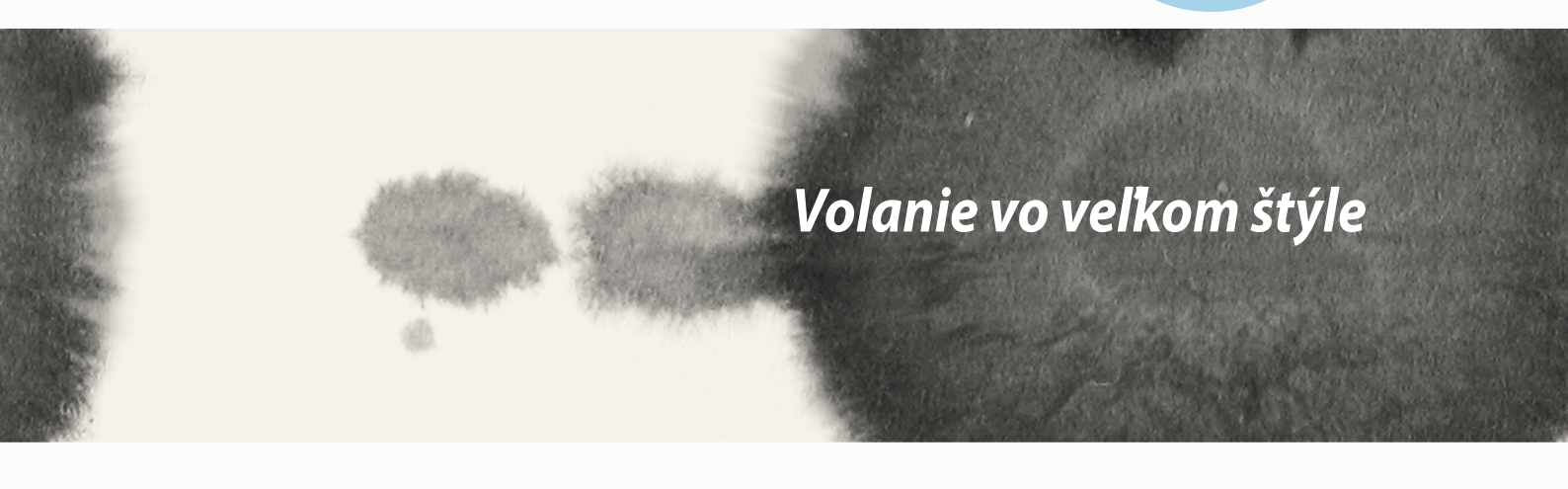

# Spravovanie kontaktov

Kontakty pridávajte, importujte alebo exportujte z karty SIM alebo e-mailových kont do telefónu a opačne.

## **Pridanie kontaktov**

Pridať kontakty:

- 1. Ťuknite na aplikáciu **Contacts (Kontakty)** a potom ťuknite na znak +.
- 2. a obrazovke s kontaktmi vyberte konto, ktoré chcete uložiť do svojho kontaktu:
  - a. Zariadenie
  - b. Pamäťová karta SIM
  - c. E-mailové konto

| Contacts                                                                                                 |  |
|----------------------------------------------------------------------------------------------------|--|
| You can synchronize your new<br>contact with one of the following<br>accounts. Which do you want to use? |  |
| Device Device                                                                                            |  |
| SIM card<br>SIM card                                                                                     |  |
| Add account                                                                                              |  |

POZNÁMKA: Ak nemáte e-mailové konto, ťuknite na možnosť Pridať nový účet a potom ho vytvorte.

3. Ak chcete pridať a uložiť nový kontakt, postupujte podľa pokynov na obrazovke.

### Importovanie kontaktov

Svoje kontakty a ich príslušné údaje importujte z jedného zdroja kontaktov do telefónu, na e-mailové konto alebo

Importovať kontakty:

- 1. Ťuknite na aplikáciu **Contacts** a potom ťuknite na tlačidlo **–** > **Manage contacts (Spravovať kontakty)**.
- 2. Ťuknite na možnosť **Import/export (Importovať/Exportovať)** a potom zvoľte jednu z nasledujúcich možností importovania:
  - a. importovať z karty SIM
  - b. importovať z pamäte
- 3. Ak chcete kontakt uložiť, vyberte jedno z nasledujúcich kont:
  - a. e-mailové konto(-á)
  - b. zariadenie
  - c. karta SIM
- 4. Začiarknutím vyberte kontakty, ktoré chcete importovať, a po skončení ťuknite na možnosť **Import** (Importovať).

## **Exportovanie kontaktov**

Svoje kontakty exportujte na ľubovoľné kontá pamäte v ASUS Phone.

- 1. Ťuknite na aplikáciu **Contacts** a potom ťuknite na tlačidlo **–** > **Manage contacts (Spravovať kontakty)**.
- 2. Ťuknite na možnosť **Import/export (Importovať/Exportovať)** ta potom zvoľte jednu z nasledujúcich možností exportovania:
  - a. exportovať na kartu SIM
  - b. exportovať to pamäte
- 3. Ťuknutím vyberte kontakty z nasledujúcich kont:
  - a. všetky kontakty
  - b. e-mailové konto (kontá)
  - c. zariadenie
  - d. karta SIM
- 4. Začiarknite kontakty, ktoré chcete exportovať.
- 5. Potom ťuknite na možnosť **Export (Exportovať)**.

# Uskutočňovanie a prijímanie hovorov

## Uskutočniť hovor

Váš telefón ponúka veľa spôsobov na uskutočňovanie hovorov. Svojim priateľom volajte z uloženého zoznamu kontaktov, priamo vytočte telefónne číslo alebo číslo vytočte aj bez zadania prístupového kódu na obrazovke uzamknutia.

### Uskutočňovanie hovorov z aplikácie Contacts

Pomocou aplikácie Contacts môžete hovory uskutočňovať zo zoznamu kontaktov.

Ak chcete volať pomocou aplikácie Contacts:

1. Na domovskej obrazovke ťuknite na aplikáciu **Contacts** a potom vyhľadajte meno známeho, ktorému chcete volať.

**POZNÁMKA:** Ak chcete zobraziť všetky kontakty zo všetkých kont kontaktov, ťuknite na rozbaľovací zoznam **Contacts to display (Kontakty na zobrazenie)** a potom ťuknite na položku All Accounts (Všetky kontá).

2. Ťuknite na meno známeho a potom na telefónne číslo.

### Vytáčanie telefónneho čísla

Ak chcete priamo vytočiť telefónne číslo, použite aplikáciu Phone.

Ak chcete volať pomocou aplikácie Phone:

- 1. Aplikáciu Phone môžete spustiť dvoma spôsobmi v závislosti od stavu vášho zariadenia:
- Keď je vaše zariadenie zapnuté, na domovskej obrazovke ťuknite na aplikáciu Phone a potom ťukajte na číselné klávesy.
- Keď je zariadenie uzamknuté, aplikáciu Phone spustite potiahnutím ikony od ľubovoľného smeru a potom ťukajte na číselné klávesy.
- 2. Ťuknutím na možnosť Call (Hovor) vytočte číslo..

# Prijatie hovoru

Pri prichádzajúcom hovore sa rozsvieti dotyková obrazovka. Displej prichádzajúceho hovoru sa mení aj v závislosti od stavu telefónu.

### Prijatie hovoru

Hovor môžete prijať dvoma spôsobmi v závislosti od stavu vášho telefónu:

- Keď je zariadenie zapnuté, ťuknite na možnosť **Answer (Prijať hovor)**. Ak chcete hovor zamietnuť, ťuknite na možnosť **Decline (Odmietnuť)**.
- Keď je zariadenie zamknuté, hovor prijmite presunutím ikony 💿 na ikonu 🔽 alebo hovor odmietnite presunutím tejto ikony na ikonu 🧖.

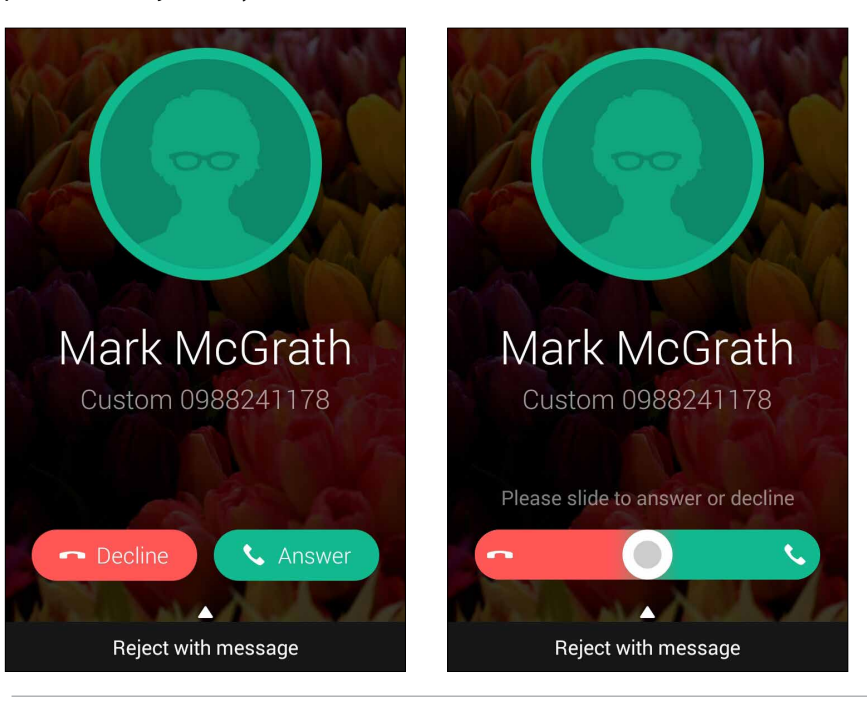

**POZNÁMKA:** Ak chcete hovor odmietnuť, môžete tiež poslať správu. Možnosť **Reject with message (Odmietnuť so správou)** potiahnite prstom hore a potom správu odošlite tak, že vyberiete jednu zo zobrazených možností..

# Zálohovanie/obnovenie denníka hovorov

Ak chcete sledovať prijaté, uskutočnené alebo zmeškané hovory, v telefóne musíte mať uložený denník hovorov. Uložený denník hovorov môžete tiež odoslať na vaše konto internetovej pamäte alebo ho môžete poslať e-mailom pomocou e-mailových aplikácií, ktoré máte v telefóne nainštalované.

## Vytvorenie záložnej kópie denníka hovorov

Ak chcete denník hovorov zálohovať:

- 1. Na domovskej obrazovke ťuknite na položku **Phone (Telefón)** a potom ťuknutím na ikonu klávesnicu skryte.
- 2. Ťuknite na ikonu a potom ťuknite na možnosť Backup call log (Zálohovať denník hovorov).
- 3. Ak chcete do telefónu uložiť záložnú kópiu denníka hovorov, ťuknite na možnosť Backup call log to device (Záložnú kópiu denníka hovorov uložiť do zariadenia). Ak chcete záložnú kópiu denníka hovorov odoslať e-mailom, ťuknite na možnosť Backup call log to device and send out (Záložnú kópiu denníka hovorov uložiť do zariadenia a odoslať).
- 4. Zadajte názov záložného súboru a potom ťuknite na tlačidlo **OK**. Po úspešnom zálohovaní ťuknite na tlačidlo **OK**.

## Obnovenie záložných kópií denníka hovorov

Ak chcete obnoviť záložné kópie denníka hovorov:

- 1. Na domovskej obrazovke ťuknite na položku **Phone (Telefón)** a potom ťuknutím na ikonu klávesnicu skryte.
- 2. Ťuknite na ikonu a potom ťuknite na možnosť **Restore call log (Obnoviť denník hovorov)**.
- 3. Vyberte záložnú kópiu denníka hovorov, ktorú chcete obnoviť, a potom ťuknite na tlačidlo OK.
- 4. Po úspešnom obnovení denníka hovorov ťuknite na tlačidlo **OK**.
- 5. Ak chcete zobraziť obnovené denníky hovorov, ťuknite na ikonu つ.

Ħ

# Hlasová pošta

V telefóne alebo tablete prijímajte hlasové správy.

#### Ak chcete prijímať hlasové správy:

Postupne ťuknite na možnosti Settings (Nastavenia) > Call Settings (Nastavenia hovoru) > Voicemail (Hlasová pošta). Ak chcete získať prístup k hlasovej pošte, na klávesnici stlačte a podržte kláves 1.

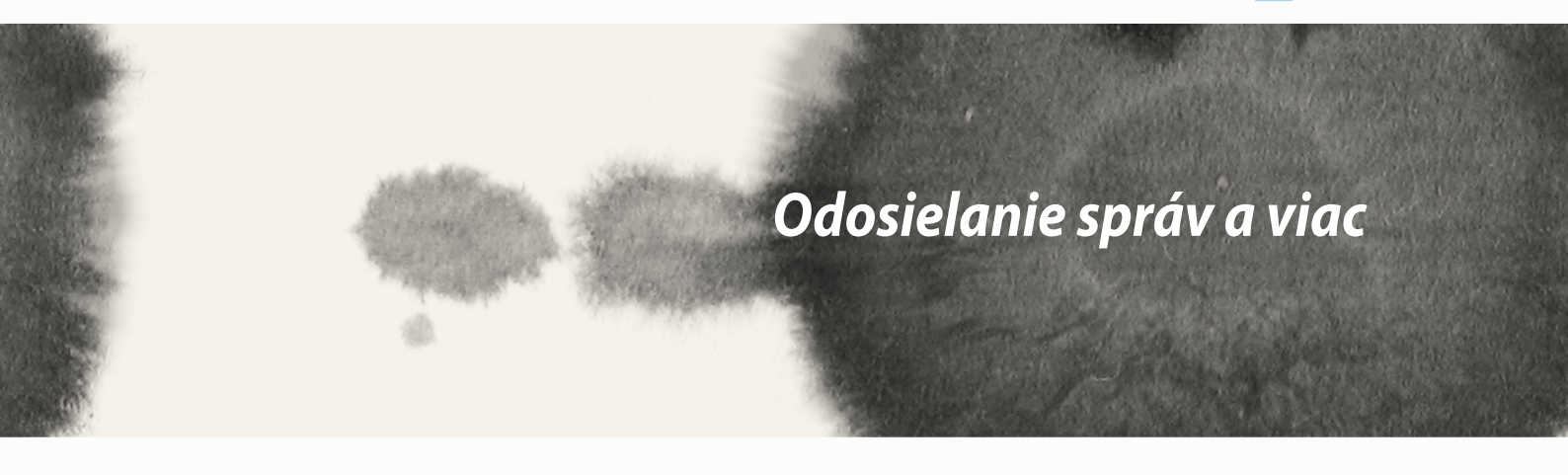

# **Odosielanie správ**

Možnosť Odosielanie správ umožňuje odosielať, okamžite odpovedať alebo odpovedať neskôr na dôležité správy od vašich známych, ktorých máte uložených na niektorej z vašich kariet SIM v telefóne. Postupnosti správ alebo rozhovory môžete tiež iným používateľom odosielať e-mailom, ak ich chcete cyklicky opakovať.

## Odosielanie alebo odpovedanie na správy

Ak chcete spustiť postupnosť správy:

- 1. Na **domovskej obrazovke** ťuknite na ikonu 🗐 a potom ťuknite na znak 🕂 .
- 2. Ak chcete zo zoznamu kontaktov vybrať kontakt, do políčka **To (Pre)** zadajte číslo alebo ťuknite na znak
- 3. Správu napíšte v políčku Type message (Napísať správu).
- 4. Po skončení správu odošlite ťuknutím na šípku.

## Nastavenie možností odosielania správ

Postupnosť správy alebo rozhovor môžete tiež odoslať iným používateľom a upozornenie nastaviť tak, aby ste na dôležitú správu mohli odpovedať vo vhodnom čase.

Ak chcete odoslať rozhovor pomocou SMS:

- 1. Na **domovskej obrazovke** ťuknite na ikonu 🚍.
- 2. Ťuknutím vyberte obrázok odosielateľa a potom ťuknite na možnosť > Forward SMS conversation (Rozhovor odoslať pomocou SMS).
- 3. Ťuknite na možnosť **Select All (Vybrať všetko)** alebo na niektorú zo správ v postupnosti a potom ťuknite na možnosť **Forward (Odoslať)**.
- 4. Ak chcete vybrať e-mailovú adresu alebo telefónne číslo známeho, v políčku **To (Pre) ťuknite na znak**
- 5. Po skončení správu odošlite ťuknutím na šípku. Rozhovor bude odoslaný ako správa MMS (Multimedia Messaging Service) (Správa s multimediálnym obsahom).

#### POZNÁMKY:

- Uistite sa, že u svojho poskytovateľa mobilných služieb máte predplatené správy MMS.
- Uistite sa, že v telefóne je aktivovaný prístup k údajom. Na domovskej obrazovke postupne ťuknite na možnosti
   Settings (Nastavenia) > More (Viac)... > Mobile networks (Mobilné siete), a potom ťuknite na možnosť Data enabled (Údaje sú povolené).
- používateľom sa účtujú poplatky za mobilné údaje a odosielanie správ.

Ak chcete správu nastaviť ako úlohu odpovedať neskôr:

Dôležitú správu môžete prijať predčasne a môžete ju pridať do zoznamu úloh, aby ste neskôr na ňu odpovedali.

- 1. Na obrazovke so správami ťuknite na tlačidlo
- 2. Ťuknite na možnosť **Reply later (Odpovedať neskôr)**. Správa je pridaná do zoznamu úloh **Do It Later** (**Vykonať neskôr**).
- 3. eď ste pripravení odpovedať na správu, v možnosti **II Apps. (Všetky aplikácie)** prejdite do aplikácie **Do It** Later.

# **Aplikácia Omlet Chat**

Omlet Chat je internetová aplikácia na odosielanie správ, pomocou ktorej sa môžete s vašimi priateľmi rozprávať o športe, posielať multimediálne správy a svoje údaje si môžete bezpečne a súkromne ukladať na ľubovoľnom konte Cloud.

POZNÁMKA: Aplikácia Omlet Chat môže byť dostupná iba v niektorých krajinách.

## Registrácia do aplikácie Omlet Chat

Do aplikácie Omlet Chat sa môžete zaregistrovať dvoma spôsobmi: pomocou čísla mobilného telefónu a e-mailového konta alebo konta Facebook.

### Registrácia vášho čísla mobilného telefónu

Pomocou čísla mobilného telefónu sa zaregistrujte do Omlet Chat.

Zaregistrovať číslo mobilného telefónu:

- 1. Ťuknite na tlačidlo a potom ťuknite na aplikáciu **Omlet Chat**.
- 2. Na stránke prihlásenia vyberte svoju krajinu, zadajte svoje telefónne číslo a ťuknite na tlačidlo **Next** (**Ďalej**). Aplikácia Omlet odošle textovú správu obsahujúci kód PIN na pokračovanie v registrácii.
- 3. Zadajte kód PIN a potom ťuknite na tlačidlo Next (Ďalej).
- 4. Zadajte svoje meno a potom ťuknite na možnosť Get Started (Začíname).
- 5. Ak chcete, aby aplikácia Omlet Chat automaticky aktualizovala vašich priateľov zo zoznamu kontaktov, ťuknite na možnosť **Okay! Let's do it! (Dobre! Urobme to!)** Ak chcete svojich priateľov pridať ručne, ťuknite na možnosť **No thanks (Nie, ďakujem).**

#### POZNÁMKY:

- Na uvedenie aplikácie sa zobrazí séria obrazoviek. Postupujte podľa pokynov na obrazovke, kým sa nezobrazí hlavná obrazovka aplikácie Omlet Chat.
- Aplikácia Omlet Chat môže pridať kontakty iba vtedy, keď je v ich zariadeniach nainštalovaná aplikácia Omlet Chat.
- 6. Na hlavnej obrazovke Omlet Chat ťuknite na možnosť **START CHAT (ZAČAŤ ROZHOVOR)** a potom vyberte kontakt, s ktorým sa chcete rozprávať.

### Registrácia e-mailového konta alebo konta Facebook

Do aplikácie Omlet Chat sa zaregistrujte pomocou svojho e-mailového konta alebo konta Facebook. Zaregistrovať e-mailové konto alebo konto Facebook:

- 1. Ťuknite na tlačidlo **a se** a potom ťuknite na aplikáciu **Omlet Chat**.
- 2. Na registračnej stránke ťuknite na možnosť **Connect a different account here (Sem pripojiť iné konto)** a vyberte buď **E-mail (E-mail)**, alebo **Facebook** a potom postupujte podľa pokynov na obrazovke.
  - Ak vyberiete E-mail, zadajte svoje e-mailové konto a potom ťuknite na tlačidlo **Next (Ďalej)**. Aplikácia Omlet Chat odošle na vaše e-mailové konto potvrdzujúcu správu.
  - Ak vyberiete Facebook, aplikácia Omlet Chat vás privedie na Facebook, kde sa môžete prihlásiť do svojho konta Facebook.
- 3. Zadajte svoje meno a potom ťuknite na možnosť Get Started (Začíname).
- 4. Ak chcete, aby aplikácia Omlet Chat automaticky aktualizovala vašich priateľov zo zoznamu kontaktov, ťuknite na možnosť **Okay! Let's do it! (Dobre! Urobme to!)** Ak chcete svojich priateľov pridať ručne, ťuknite na možnosť **No thanks (Nie, ďakujem).**

#### POZNÁMKY:

- Na uvedenie aplikácie sa zobrazí séria obrazoviek. Postupujte podľa pokynov na obrazovke, kým sa nezobrazí hlavná obrazovka aplikácie Omlet Chat.
- Aplikácia Omlet Chat môže pridať kontakty iba vtedy, keď je v ich zariadeniach nainštalovaná aplikácia Omlet Chat.
- 5. Na hlavnej obrazovke Omlet Chat ťuknite na možnosť **START CHAT (ZAČAŤ ROZHOVOR)** a potom vyberte kontakt, s ktorým sa chcete rozprávať.

### Odosielanie pozvánok Omlet

Ak chcete kontakty pridať do Omlet Chat, svojim priateľom musíte poslať pozvánku, aby si mohli prevziať a používať aplikáciu Omlet Chat.

Odoslať pozvánku Omlet:

- 1. V ponuke Omlet Chat ťuknite na položku **Contacts (Kontakty)**.
- 2. Na obrazovke Pridať kontakty ťuknite na možnosť **Invite a friend (Pozvať priateľa)** a potom vyberte niektorú z nasledujúcich možností:
  - Invite an Email or Phone number (Pozvať podľa e-mailovej adresy alebo čísla telefónu). Zadajte číslo mobilného telefónu alebo e-mailovú adresu priateľa a ťuknite na tlačidlo Go (Vykonať).
  - Invite Facebook friends (Pozvať priateľov Facebook). Kliknutím sa prihláste k svojmu kontu Facebook.
  - Invite address book friends (Pozvať priateľov z adresára). Ťuknutím pozvite priateľov zo zoznamu kontaktov vášho e-mailu.
- 3. Aplikácia Omlet Chat získava kontakty z vášho konta. Keď sú kontakty vybrané, operáciu dokončite podľa pokynov na obrazovke.
  - V prípade aplikácie Facebook kontakty vyberte začiarknutím a ťuknite na možnosť Send (Odoslať).
  - V prípade adresára kontakty vyberte začiarknutím a potom ťuknite na možnosti SEND INVITES (ODOSLAŤ POZVÁNKY).

### Používanie aplikácie Omlet Chat

Odosielanie textových a multimediálnych správ pre zábavnú, kreatívnu a interaktívnu konverzáciu.

Ak chcete začať konverzáciu, v ponuke Omlet Chat ťuknite na položku **Contacts (Kontakty)** a potom na meno kontaktu.

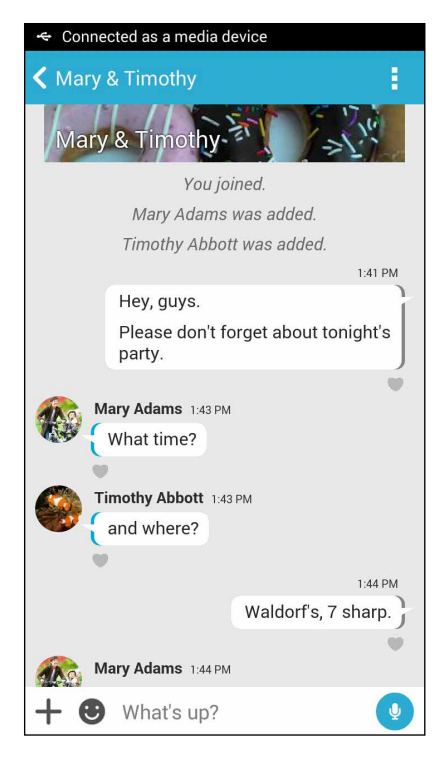

#### Odosielanie správy rozhovoru

Ak chcete odoslať správu rozhovoru, do políčka What's up (Čo sa stalo) zadajte svoju správu a potom ťuknite

na ikonu 🗹

### Odosielanie hlasovej správy

Ak chcete odoslať hlasovú správu, ťuknite na ikonu 🦞, pri hovorení správy podržte na nej prst a potom ju odošlite odtiahnutím prsta od ikony 👤.

#### Odosielanie virtuálnej nálepky

Ak chcete odoslať virtuálnu nálepku, ťuknite na ikonu 🙂 a potom vyberte niektorú z dostupných virtuálnych nálepiek.

**POZNÁMKA:** Z obchodu Sticker Store si môžete prevziať viac virtuálnych nálepiek. Ak si chcete prevziať virtuálne nálepky, ťuknite na ikony 🙂 > 🕂 a potom ťuknite na ikonu 🔔.

### Odosielanie multimediálnych správ

Ak chcete odoslať konkrétnu multimediálnu správu, vo vlákne konverzácie ťuknite na tlačidlo + a vyberte niektorú z týchto ikon.

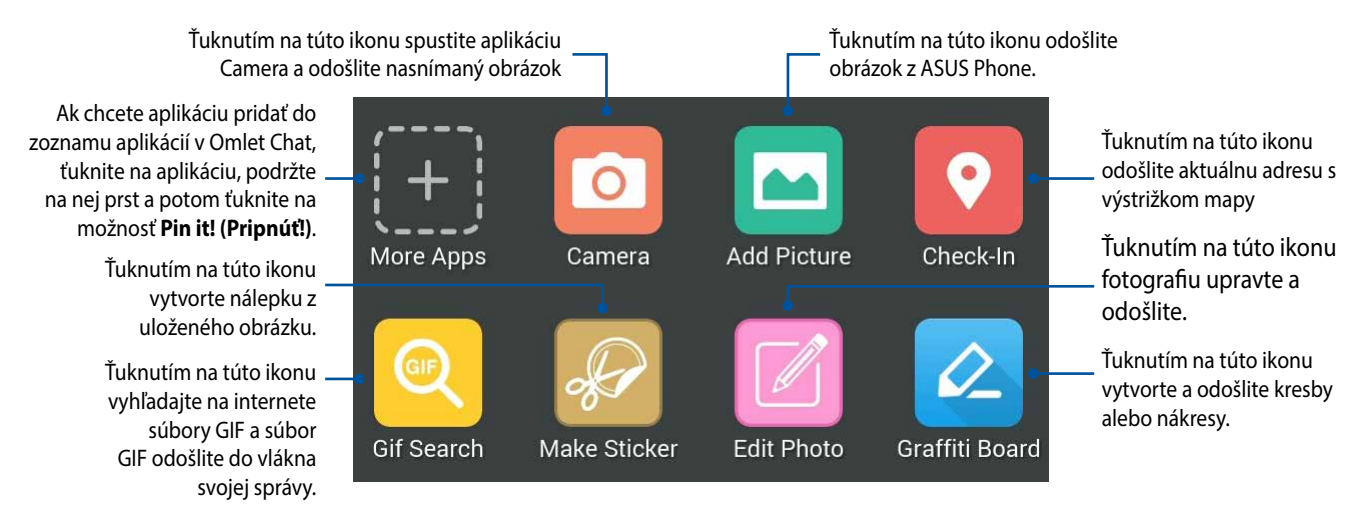

Ak chcete zobraziť tieto ikony, prstom potiahnite hore po vyššie uvedenej obrazovke:

 

 Ťuknutím na túto ikonu odošlite hlasovanie/prieskumy
 –
 Image: Constraint of the second second s

Ťuknutím na túto ikonu vyhľadajte a odošlite videoklipy z YouTube™.

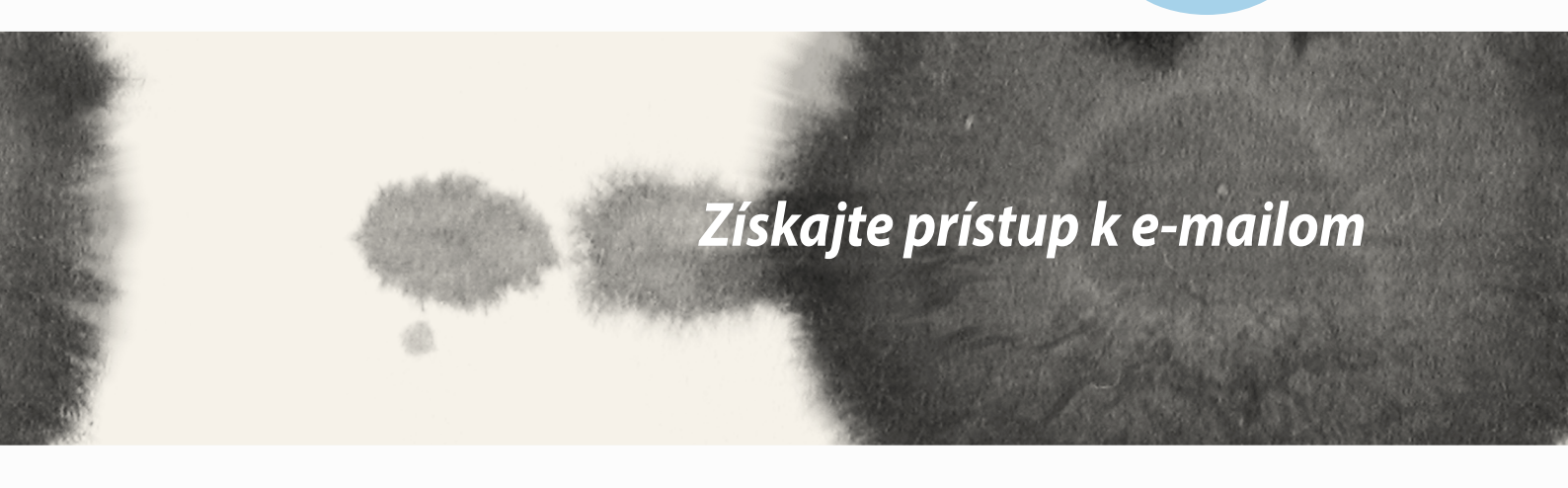

## **E-mail**

Pridajte kontá Exchange, Gmail, Yahoo! Mail, Outlook.com, POP3/IMAP, aby ste mohli e-maily prijímať, vytvárať a prehľadávať priamo zo svojho zariadenia. Svoje e-mailové kontakty môžete tiež synchronizovať z týchto kont do ASUS Phone.

DÔLEŽITÉ UPOZORNENIE! Aby ste mohli pridať e-mailové konto alebo e-maily odosielať a prijímať z pridaných kont, musíte byť pripojený k internetu.

### Nastavenie e-mailového konta

Ak chcete nastaviť e-mailové konto:

- 1. Ak chcete spustiť aplikáciu E-mail, na domovskej obrazovke ťuknite na položku **Email**.
- 2. Ťuknite na poskytovateľa e-mailových služieb, ktorého chcete nastaviť.
- 3. Zadajte svoju e-mailovú adresu a heslo a ťuknite na tlačidlo Ďalej.

**POZNÁMKA:** Počkajte, kým vaše zariadenie automaticky skontroluje nastavenia servera prichádzajúcej a odchádzajúcej pošty.

- 4. Nakonfigurujte **Nastavenia účtu**, ako je frekvencia kontroly schránky doručenej pošty, dni synchronizácie alebo oznámenia prichádzajúcich e-mailov. Po dokončení ťuknite na **Ďalej**.
- 5. Zadajte názov konta, ktorý chcete zobraziť v odchádzajúcich správach, a potom klepnutím na tlačidlo **Ďalej** sa prihláste do vašej schránky došlej pošty.

## Pridanie e-mailových kont

Pridať ďalšie e-mailové kontá:

- 1. Ak chcete spustiť aplikáciu E-mail, na domovskej obrazovke ťuknite na položku Email.
- 2. Ťuknite na tlačidlo > Nastavenia a potom ťuknutím na znak + pridajte e-mailové konto.
- 3. Ťuknite na poskytovateľa e-mailových služieb, ktorého chcete nastaviť.
- 4. Nastavenie svojho nového e-mailového konta dokončite podľa pokynov na obrazovke.

**POZNÁMKA:** Ak chcete vykonať tento proces krokov, pozrite si tiež kroky č. 3 až 5 v časti *Nastavenie e-mailového konta*.

# Gmail

Pomocou aplikácie Gmail môžete vytvoriť nové konto Gmail alebo synchronizovať existujúce konto Gmail, aby ste mohli e-maily odosielať, prijímať a prezerať priamo zo svojho zariadenia.

### Nastavenie konta Gmail

- 1. Ťuknite na **Google** a potom ťuknite na **Gmail**.
- 2. Poklepte na zložku **Existujúci** a vstúpte do existujúceho Gmail a Heslo, a potom poklepte na tlačidlo

#### POZNÁMKY:

- Poklepte na tlačidlo Nový, ak nemáte vytvorený účet Google.
- Ak chcete nastaviť svoje konto, pri prihlásení budete musieť počkať, kým vaše zariadenie dokončí komunikáciu so servermi Google.
- 3. Svoje konto služby Google môžete použiť na zálohovanie a obnovu Vašich nastavení a údajov. Ak sa chcete prihlásiť na konto Gmail, klepnite na ikonu .

DÔLEŽITÉ UPOZORNENIE! Ak okrem konta služby Gmail máte niekoľko ďalších e-mailových kont, pomocou ponuky Poslať E-mail ušetrite svoj čas a získajte naraz prístup ku všetkým svojím e-mailovým kontám.

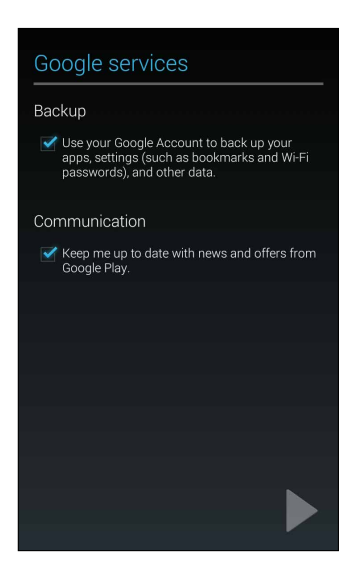

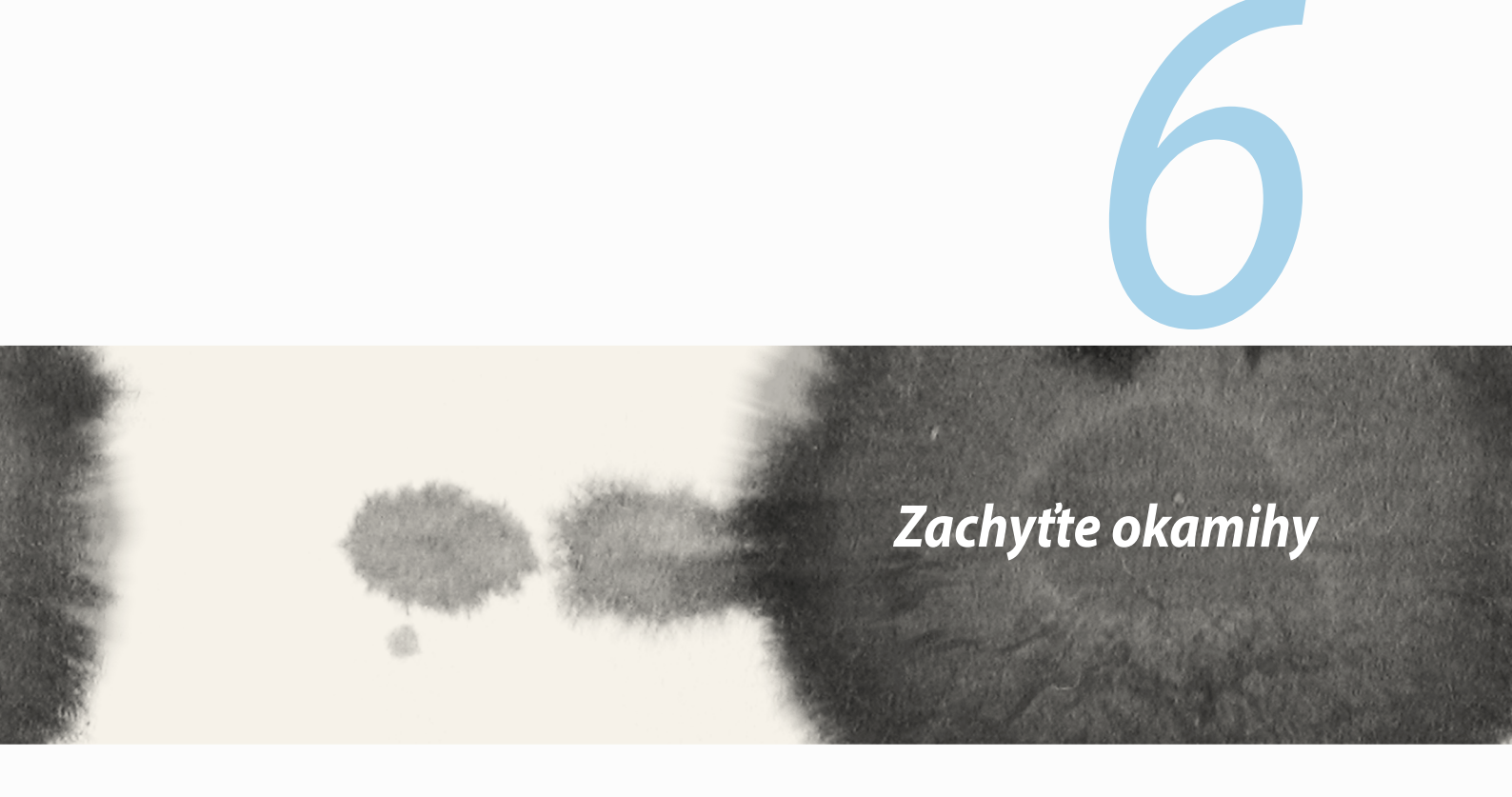

# Spustenie aplikácie Camera

Pomocou aplikácie Camera v ASUS Phone môžete zachytávať snímky a nahrávať videá. Aplikáciu Camera otvorte vykonaním ktoréhokoľvek z nižšie uvedených krokov.

## Z obrazovky uzamknutia

Ikonu 🖸 potiahnite dolu, kým sa nespustí aplikácia Camera.

## Používanie miniaplikácie Camera

Ak chcete spustiť miniaplikáciu Camera, ktorá automaticky otvára aplikáciu Camera, na obrazovke uzamknutia potiahnite prstom doľava.

## Na domovskej obrazovke

Ťuknite na položku Camera (Kamera).

## Používanie tlačidla hlasitosti

Keď je ASUS Phone v režim nízkej spotreby, dvojitým kliknutím na tlačidlo hlasitosti ho zapnite a okamžite spustite aplikáciu Camera.

**POZNÁMKA:** Pred stlačením tlačidla hlasitosti na spustenie aplikácie Camera zapnite túto funkciu v možnostiach Settings (Nastavenia) > Lock screen (Obrazovka uzamknutia) a potom posuvný ovládač Instant Camera (Okamžitý fotoaparát) presuňte do polohy ON (Zapnuté).

# Používanie fotoaparátu po prvýkrát

Po spustení fotoaparátu po prvýkrát sa zobrazia dve po sebe idúce funkcie, ktoré vám pomôžu začať: Školiaci program a Umiestnenia obrázkov.

# Školiaci program

Ak fotoaparát v ASUS Phone používate po prvýkrát, po spustení aplikácie **Fotoaparát** sa vám zobrazí nasledujúca obrazovka so školiacim programom. Na pokračovanie z tejto obrazovky postupujte podľa nasledujúcich krokov.

- 1. Ak chcete vynechať prezeranie základného školiaceho programu na používanie fotoaparátu, na obrazovke so školiacim programom ťuknite na možnosť **Ignorovať**, alebo ťuknite na možnosť **Štart**, ak si chcete pozrieť základný školiaci program na používanie fotoaparátu.
- 2. Po ťuknutí na niektorú z týchto možností môžete prejsť na obrazovku s umiestneniami obrazu.

### Umiestnenia obrazu

Po zatvorení obrazovky so školiacim programom sa zobrazí obrazovka s umiestneniami obrazu, na ktorej môžete vytvoriť automatické značky umiestnenia vašich obrazov a video súborov. Na pokračovanie z tejto obrazovky postupujte podľa nasledujúcich krokov:

- 1. Ak chcete prejsť na obrazovku Fotoaparát, na obrazovke s umiestneniami obrazov ťuknite na možnosť **Nie, ďakujem**, alebo na možnosť **Áno**, ak chcete nastaviť označovanie umiestnenia zachytených obrázkov a nahraných video súborov.
- 2. Ak chcete zapnúť funkciu umiestnenia označovania, položku **Location (Umiestnenie)** presuňte na možnosť **ON (Zapnúť)**.
- 3. Ak chcete túto funkciu úplne povoliť, na ďalšej obrazovke ťuknite na možnosť Agree (Súhlasím).
- 4. Ak chcete všetkým aplikáciám Google povoliť prístup k vášmu umiestneniu, na potvrdzujúcej správe ťuknite na tlačidlo **Yes (Áno)** alebo ak ju chcete nastaviť neskôr, ťuknite na tlačidlo **Not now (Teraz nie)**
- 5. Ťuknutím na tlačidlo 🔶 prejdite na obrazovku Kamera.

# Domovská obrazovka Fotoaparát

Ťuknutím na tieto ikony začnite používať fotoaparát a preskúmajte funkcie na snímanie obrazov a nahrávanie video súborov v ASUS Phone.

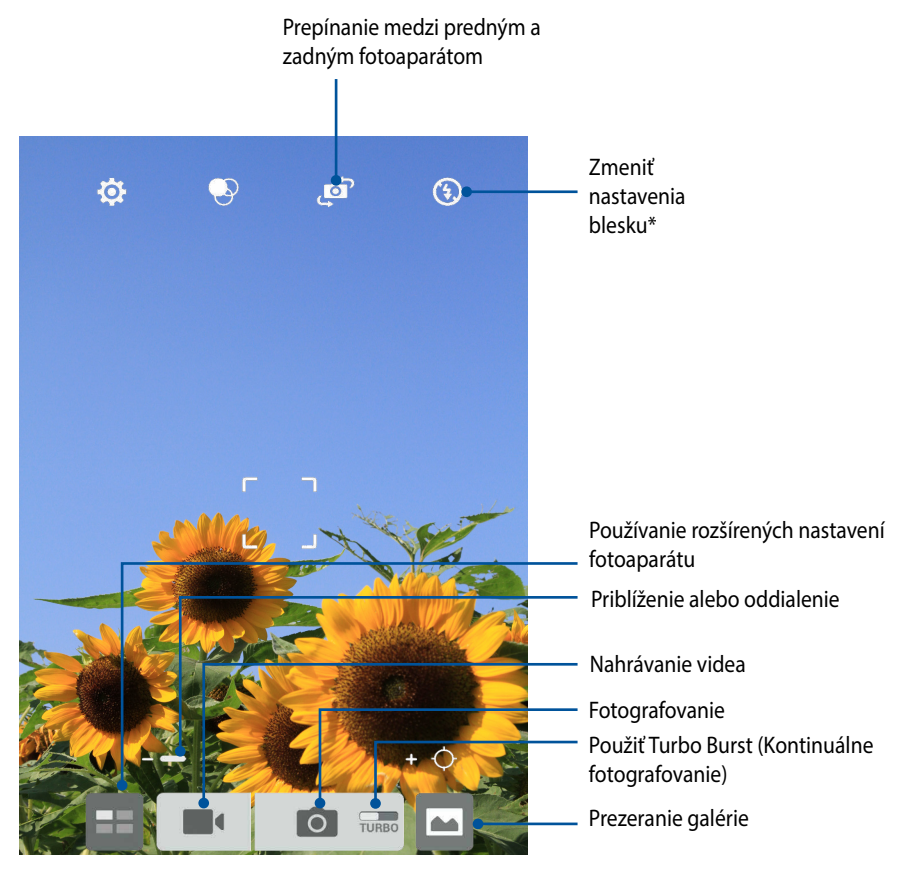

\* iba na vybraných modeloch

## Nastavenia obrázku

Vzhľad zachytených obrázkov upravte nakonfigurovaním nastavení fotoaparátu podľa nižšie uvedených krokov.

DÔLEŽITÉ UPOZORNENIE! Pred fotografovaním najskôr vykonajte nastavenia.

- 1. Na domovskej obrazovke Fotoaparát ťuknite na ikony 2 >  $\Box$ .
- 2. Posúvaním smerom dolu nakonfigurujte dostupné možnosti.

#### Obraz

Kvalitu obrázku nakonfigurujte pomocou týchto možností.

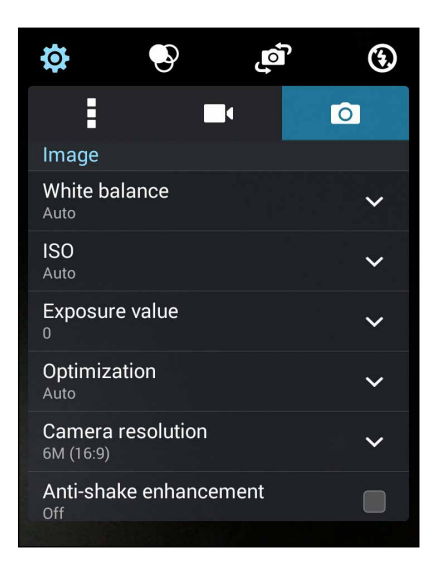
## **Režim fotenia**

Rýchlosť uzávierky prepnite do režimu Samospúšť alebo v tejto možnosti zmeňte rýchlosť Zhluk.

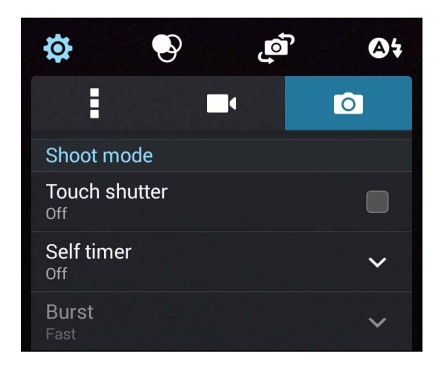

## Zaostrenie a expozícia

V tejto možnosti zapnite funkciu **Dotk sa auto expoz** alebo **Rozpoz tváre**.

| Focus & exposure                     |   |
|--------------------------------------|---|
| Focus mode<br><sub>Smart-AF</sub>    | ~ |
| Touch auto-exposure<br><sup>On</sup> |   |
| Face detection                       |   |

## Nastavenia videa

Vzhľad nahraných videí upravte nakonfigurovaním nastavení fotoaparátu podľa nižšie uvedených krokov.

DÔLEŽITÉ UPOZORNENIE! Pred fotografovaním najskôr vykonajte nastavenia.

Na domovskej obrazovke Fotoaparát ťuknite na ikony 🔅 > 🗖 1.

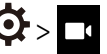

Posúvaním smerom dolu nakonfigurujte dostupné možnosti. 2.

#### Obraz

Kvalitu videa nakonfigurujte pomocou týchto možností.

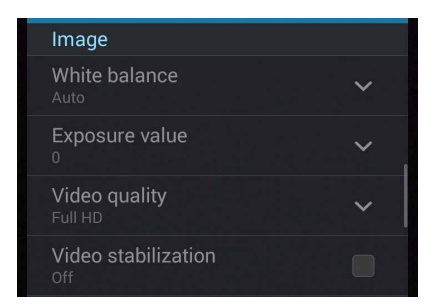

## Zaostrenie a expozícia

V tejto možnosti zapnite funkciu **Dotk sa auto expoz**.

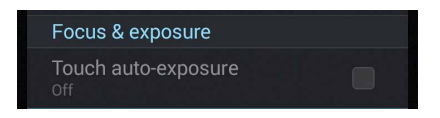

# Rozšírené funkcie fotoaparátu

Preskúmajte nové spôsoby zachytávania obrázkov alebo nahrávania videí a špeciálne momenty zachytávajte pomocou rozšírených funkcií fotoaparátu vášho ASUS Phone.

DÔLEŽITÉ UPOZORNENIE! Pred fotografovaním najskôr vykonajte nastavenia. Dostupné funkcie sa môžu líšiť podľa modelu.

## Doba prevíjania

Keď je vybraná možnosť **Doba prevíjania**, uzávierka začne kontinuálne fotografovanie o dve sekundy skôr, ako stlačíte tlačidlo spúšte. Získate časový prehľad obrázkov, v ktorom si môžete vybrať najlepší obrázok a uložiť ho do svojej galérie.

**POZNÁMKA:** Funkciu Doba prevíjania môžete používať iba v zadnom fotoaparáte.

## Fotografovanie pomocou funkcie Doba prevíjania

- Na domovskej obrazovke Fotoaparát ťuknite na tlačidlo
- 2. Ťuknite na ikonu 🔿 > **Doba prevíjania**.
- 3. Fotografovanie spustite ťuknutím na ikonu 📀 alebo na tlačidlo hlasitosti.

## Používanie zobrazovača Time Rewind

1. Po stlačení tlačidla spúšte sa v dolnej časti nasnímanej fotografie zobrazí zobrazovač času prevíjania. Ak si chcete prezerať práve zachytené fotografie, otáčajte tlačidlo na zobrazovači.

**POZNÁMKA:** Ak chcete z časového prehľadu zobraziť najlepší návrh fotografie, ťuknite na možnosť **Best** (Najlepšia).

2. Vyberte fotografiu a potom ju uložte do priečinka Galéria ťuknutím na tlačidlo Hotovo.

## HDR

Funkcia High-dynamic-range (HDR) (Vysokodynamický rozsah) umožňuje detailnejšie fotografovanie slabo osvetlených a vysokokontrastných scén. Funkciu HDR sa odporúča používať pri fotografovaní na jasne osvetlených miestach, kde pomáha vyvážiť vytvorené farby na obrázku.

#### Fotografovanie pomocou funkcie HDR

- 1. Na domovskej obrazovke Fotoaparát ťuknite na tlačidlo
- 2. Ťuknite na ikonu O > HDR.
- 3. Fotografovanie pomocou funkcie HDR spustite ťuknutím na ikonu HDR alebo na tlačidlo hlasitosti.

## Panoráma

Fotografovanie z rôznych uhlov pomocou funkcie Panoráma Táto funkcia automaticky spája obrázky zachytené zo širokého uhla pohľadu.

## Zachytávanie panoramatických fotografií

- 1. Na domovskej obrazovke Fotoaparát ťuknite na tlačidlo
- 2. Ťuknite na ikonu O > Panoráma.
- 3. Ak chcete zachytiť krajinu, ťuknite na ikonu <section-header> alebo na tlačidlo hlasitosti a potom ASUS Phone otáčajte doľava alebo doprava.

**POZNÁMKA**: Počas otáčania ASUS Phone sa pri zachytávaní krajiny zobrazí v dolnej časti obrazovky časový prehľad miniatúr.

4. Po skončení ťuknite na ikonu 🧭.

## Noc

Pomocou funkcie Noc v ASUS Phone môžete fotografovať dokonca aj v noci alebo v podmienkach so slabým osvetlením.

**POZNÁMKA:** Na zabránenie rozostrenia obrázkov rukami nehýbte pred a počas fotografovania pomocou ASUS Phone.

## Zachytávanie nočných fotografií

- 1. Na domovskej obrazovke Fotoaparát ťuknite na tlačidlo
- 2. Ťuknite na ikonu **O** > **Noc**.
- 3. Zachytávanie nočných fotografií spustite ťuknutím na ikonu 🖸 alebo na tlačidlo hlasitosti.

## Slabé osvetlenie

Problémy s osvetlením vyriešte pomocou funkcie Slabé osvetlenie v telefóne. Táto funkcia optimalizuje používanie kontinuálneho fotografovania pri nastaveniach fotografovania v nedostatočných svetelných podmienkach.

#### Zachytávanie fotografií pri slabom osvetlení

- 1. Na obrazovke aplikácie Camera ťuknite na tlačidlo
- 2. Ťuknite na ikonu 🖸 > Low light (Slabé osvetlenie).
- 3. Ak chcete spustiť snímanie fotografií pri slabom osvetlení, ťuknite na ikonu 💿 alebo na tlačidlo hlasitosti.

#### Nahrávanie videí pri slabom osvetlení

- 1. Na obrazovke aplikácie Camera ťuknite na tlačidlo
- 2. Ťuknite na ikonu **L** > Low light (Slabé osvetlenie).
- 3. Ak chcete spustiť nahrávanie videí pri slabom osvetlení, ťuknite na ikonu 🔯 🕻 alebo na tlačidlo hlasitosti.

## Autoportrét

Využite výhodu megapixelovej špecifikácie zadného fotoaparátu bez toho, aby ste museli stlačiť tlačidlo spúšte. Pomocou funkcie Rozpoznanie tváre môžete ASUS Phone nastaviť tak, aby pomocou zadnej kamery rozpoznal až štyri tváre a potom automaticky zachytil váš autoportrét alebo skupinový autoportrét.

#### Zachytávanie autoportrétov

- 1. Na obrazovke Fotoaparát ťuknite na tlačidlo
- 2. Ťuknite na ikonu 🖸 > Autoportrét.
- 3. Ak chcete zvoliť, koľko ľudí by malo byť na fotografii, ťuknite na ikonu
- 4. Pomocou zadnej kamery rozpoznajte tváre a počkajte, kým ASUS Phone spustí pípanie a odpočítavanie do doby zachytenia fotografie.
- 5. Na obrazovke v hornej časti zachytenej fotografie sa zobrazí zobrazovač času prevíjania. Ak si chcete prezerať práve zachytené fotografie, otáčajte tlačidlo na zobrazovači.
- 6. Vyberte fotografiu a potom ju uložte do priečinka Galéria ťuknutím na tlačidlo **Hotovo**.

## **Miniatúra**

Pomocou funkcie Miniatúra simulujte efekt náklonu a posunutia objektívu DSLR. Táto funkcia umožňuje pomocou ASUS Phone zaostrovať na konkrétne oblasti predmetu a pridávať efekt estetického rozostrenia fotografie aj videa.

## Zachytávanie miniatúrnych fotografií

- Na obrazovke Fotoaparát ťuknite na tlačidlo 1.
- 2. Ťuknite na ikonu O > Miniatúra.
- Ak chcete vybrať svoje zaostrovacie pole, ťuknite na ikonu 🥯 alebo 🛄 3.
- Ak chcete zvýšiť alebo znížiť rozostrenie pozadia, ťuknite na ikonu 🖨 alebo 🕒. 4.
- Ak chcete zachytiť miniatúrne fotografie, ťuknite na ikonu 🚟 5.

# Hĺbka ostrosti

Pomocou funkcie Hĺbka ostrosti môžete zachytávať makrofotografie s jemným pozadím. Táto funkcia je vhodná na fotografovanie blízkych predmetov s vymedzenejším a pozoruhodným výsledkom.

## Snímanie fotografií s hĺbkou ostrosti

- Na obrazovke aplikácie Camera ťuknite na tlačidlo 1.
- Ťuknite na ikonu **O** > **Depth of Field (Hĺbka ostrosti)**. 2.
- Ak chcete spustiť snímanie makrofotografií, ťuknite na ikonu 🛛 🛃 alebo na tlačidlo hlasitosti. 3.

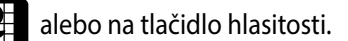

# Funkcia Inteligentné odstránenie

Pomocou funkcie Inteligentné odstránenie môžete odstrániť nežiaduce detaily ihneď po zachytení obrázka.

## Fotografovanie pomocou funkcie Inteligentné odstránenie

- 1. Na obrazovke Fotoaparát ťuknite na tlačidlo
- 2. Ťuknite na ikonu O > Intel. odstr.
- 3. Ak chcete spustiť zachytávanie fotografií, ktoré možno upraviť pomocou funkcie Inteligentné odstránenie, ťuknite na ikonu alebo na tlačidlo hlasitosti.
- 4. Na nasledujúcej obrazovke je zobrazená zachytená fotografia a všetky odstrániteľné objekty, ktoré chcete z nej odstrániť.
- 5. Ťuknutím na tlačidlo 🕑 odstráňte zistené objekty alebo ťuknutím na tlačidlo 🖄 odstráňte fotografiu a prejdite späť do aplikácie Camera.

# Funkcia Všetky úsmevy

Pomocou funkcie Všetky úsmevy môžete zachytiť tvár s dokonalým úsmevom alebo najneobyčajnejším výrazom. Táto funkcia umožňuje po stlačení tlačidla spúšte nasnímať päť po sebe idúcich fotografií a na obrázku automaticky rozpoznávať tváre pre porovnanie.

## Fotografovanie pomocou funkcie Všetky úsmevy

- 1. Na domovskej obrazovke Fotoaparát ťuknite na tlačidlo
- 2. Ťuknite na ikonu O > Celý úsmev.
- 3. Ak chcete spustiť zachytávanie fotografií, ktoré možno upraviť pomocou funkcie Všetky úsmevy, ťuknite na ikonu o alebo na tlačidlo hlasitosti.
- 4. Najlepšie fotografie vyberte podľa pokynov na obrazovke.

## Funkcia Retuš tváre

Pri fotografovaní vašej rodiny a priateľov a po jeho skončení sa zabávajte pomocou funkcie Retuš tváre v ASUS Phone. Keď je táto funkcia zapnutá, pred stlačením tlačidla spúšte umožňuje naživo vylepšovať retuš tváre ľudí.

#### Fotografovanie pomocou funkcie Retuš tváre

- 1. Na domovskej obrazovke Fotoaparát ťuknite na tlačidlo
- 2. Ťuknite na ikonu **O** > **Skrášlenie**.
- 3. Ak chcete spustiť zachytávanie fotografií, ktoré možno upraviť pomocou funkcie Retuš tváre, ťuknite na ikonu .

# Animácia GIF

Obrázky vo formáte GIF (Graphics Interchange Format) (Grafický výmenný formát) vytvárajte priamo z fotoaparátu ASUS Phone pomocou funkcie Animácia GIF.

#### Fotografovanie pomocou funkcie Animácia GIF

- 1. Na domovskej obrazovke Fotoaparát ťuknite na tlačidlo
- 2. Ťuknite na ikonu O > Animácia GIF.
- 3. Ak chcete spustiť zachytávanie fotografií, ktoré možno transformovať do animácie GIF, ťuknite na ikonu

# Zrýchlený záznam

Funkcia Zrýchlený záznam videa v ASUS Phone umožňuje zachytávať statické obrázky pre automatické prehrávanie zrýchleného záznamu. Ak je zapnutá, udalosti sa zdajú, ako keby boli v rýchlom posuve vpred, hoci medzi ich skutočným udianím a zaznamenaním boli dlhé intervaly.

## Zaznamenávanie videí pomocou funkcie Zrýchlený záznam

- 1. Na domovskej obrazovke Fotoaparát ťuknite na tlačidlo
- 2. Ťuknite na ikonu **Časozberné video**.
- 3. Ak chcete spustiť nahrávanie videí pomocou funkcie Zrýchlený záznam, ťuknite na ikonu 🔊

# **Aplikácia Party Link**

Keď je zapnutá aplikácia Party Link, fotografie môžete zdieľať v reálnom čase buď vytvorením skupiny, alebo pripojením sa k existujúcej skupine. Pomocou funkcie Zen môžete práve zachytené fotografie odosielať a prijímať medzi priateľmi aj bez internetového pripojenia.

DÔLEŽITÉ UPOZORNENIE! Táto funkcia je dostupná iba v zariadeniach, v ktorých je tiež nainštalovaná aplikácia Party Link.

# Zdieľanie fotografií

Ak chcete fotografie zdieľať priamo z fotoaparátu ASUS Phone:

- 1. Spustite aplikáciu **Fotoaparát** a potom ťuknite na tlačidlo
- 2. Klepnite na ikonu 🔀 > **OK**.

| .ıl ➡ 12:01 PI                              |
|---------------------------------------------|
|                                             |
| arty Link                                   |
| ect will not be available when<br>ık is ON. |
| not show this message again                 |
| ок                                          |
|                                             |
| Create a group                              |
| Join a group                                |
|                                             |

3. (voliteľná) Na domovskej obrazovke aplikácie Party Link nastavte nasledujúce položky:

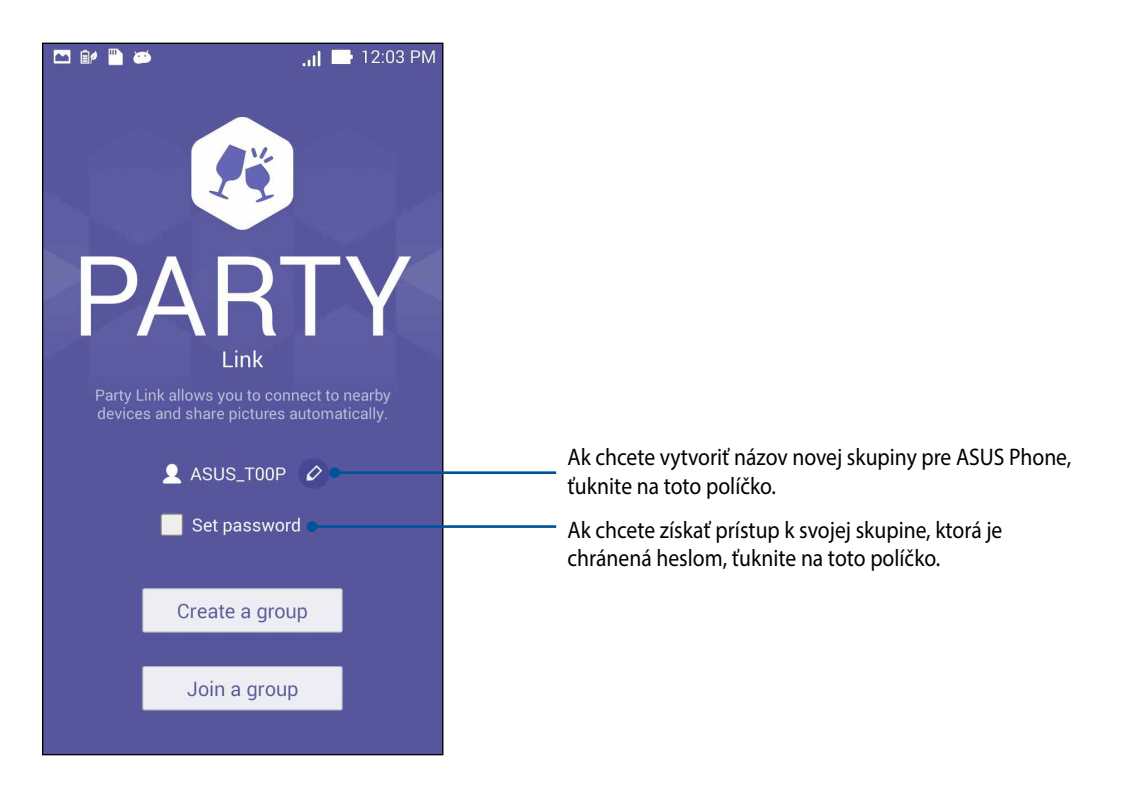

4. Ak chcete spustiť zdieľanie fotografií zachytených pomocou zariadenia ZenFone alebo fotografie prijímať z pripojených zariadení iných používateľov, ťuknite na možnosť **Create a group (Vytvoriť skupinu)** alebo **Join a group (Pripojiť sa ku supine) > Scan (Snímať)**.

DÔLEŽITÉ UPOZORNENIE! Ak ste vytvorili skupinu chránenú heslom, toto heslo musíte poskytnúť určeným príjemcom, aby mohli prijímať fotografie. Ak sa chcete pripojiť ku skupine, ktorá je chránená prístupovým heslom, a pokračovať, požiadajte majiteľa, aby vám poskytol prístupové heslo.

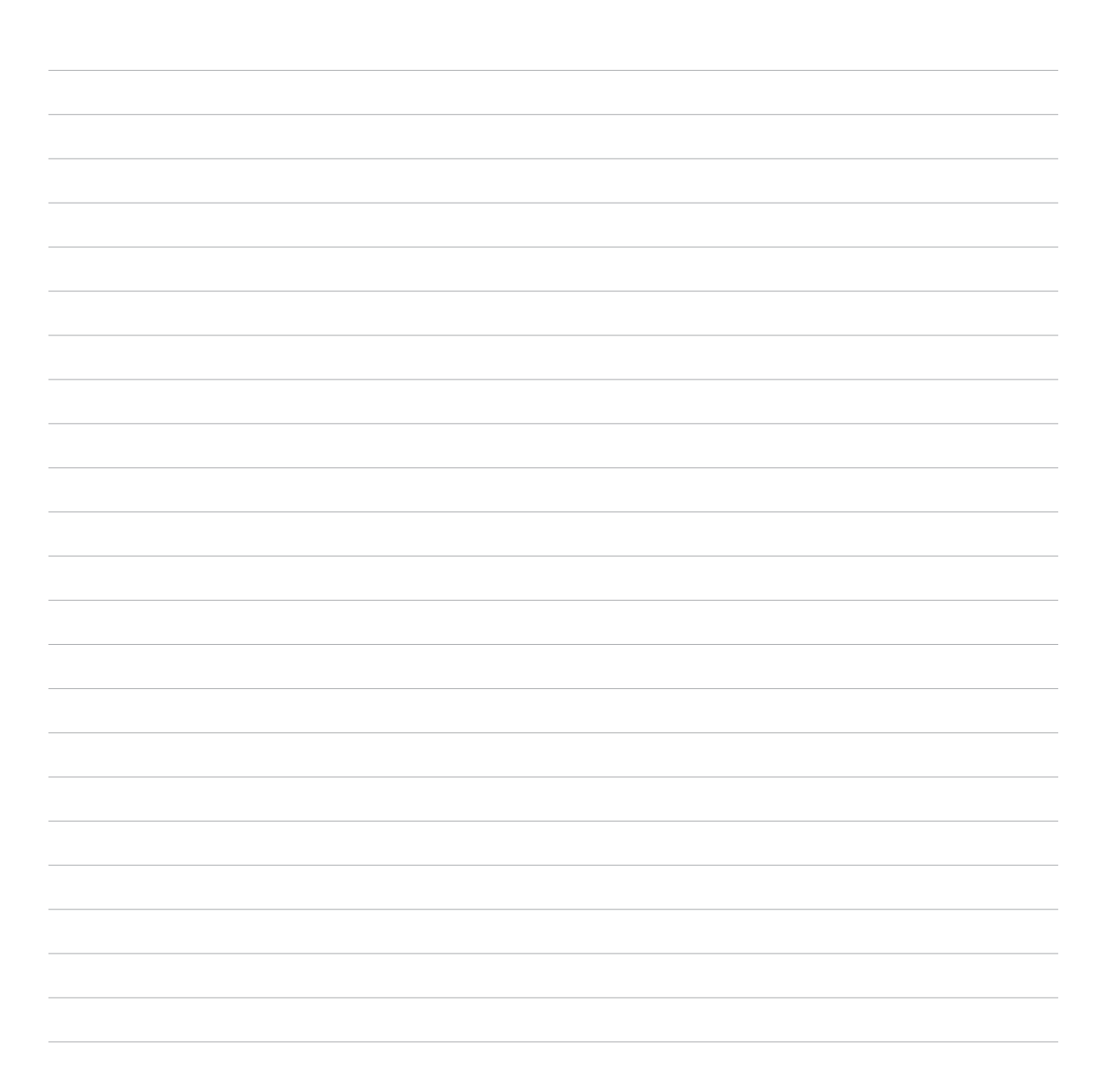

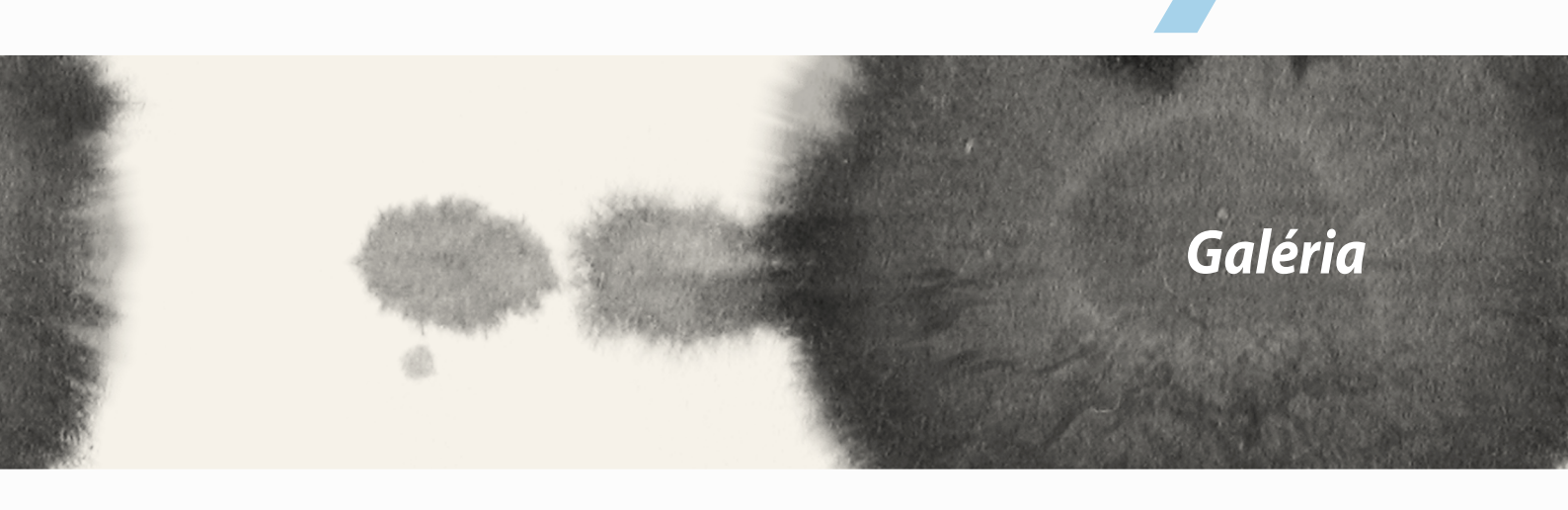

# Používanie aplikácie Gallery

Pomocou aplikácie Galéria si môžete v ASUS Phonee prezerať obrázky a prehrávať videá.

Táto aplikácia tiež umožňuje upravovať, zdieľať alebo odstrániť súbory s obrázkami a videami, ktoré sú uložené v ASUS Phonee. Zo zložky Galéria môžete obrazy zobraziť v prezentácii alebo klepnutím zobrazíte vybraný súbor s obrazmi alebo videom.

# Hlavná obrazovka

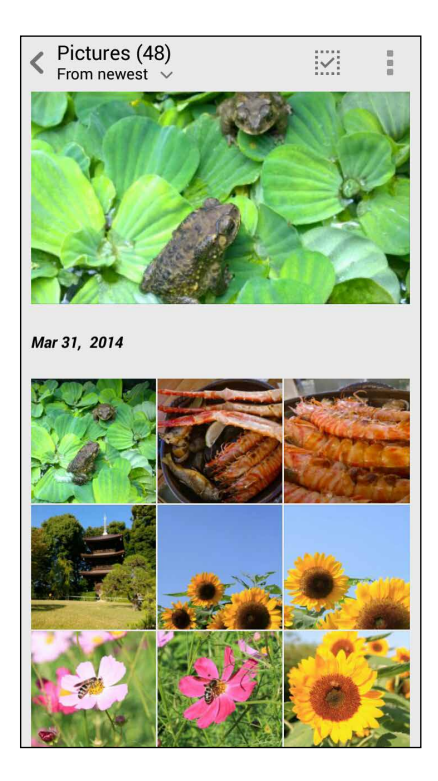

## Prezeranie súborov z iných zdrojových umiestnení

Aplikácia Gallery štandardne zobrazuje v ASUS Phone všetky súbory podľa ich albumových priečinkov. Prezerať súbory z iných zdrojových umiestnení pomocou ASUS Phone:

- 1. Na hlavnej obrazovke ťuknite na tlačidlo 🚞.
- 2. Ak si chcete prezrieť príslušné súbory, ťuknite na ktorékoľvek z nasledujúcich zdrojových umiestnení.

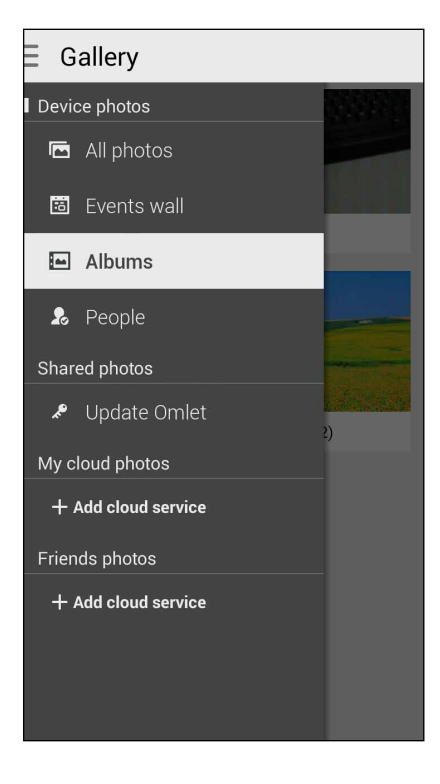

DÔLEŽITÉ UPOZORNENIE! Na prezeranie fotografií a videí v položkách Moje fotografie v Cloud a Fotografie priateľov je potrebné internetové pripojenie.

# Zdieľanie súborov z obrazovky Galéria

Zdieľať súbory z obrazovky Galéria:

- 1. Na obrazovke Galéria ťuknite na priečinok, kde sú umiestnené fotografie, ktoré chcete zdieľať.
- 2. Keď je priečinok otvorený, ťuknutím na ikonu aktivujte výber súboru.
- 3. Ťuknite na súbory, ktoré chcete zdieľať. V hornej časti vybraného obrázku sa zobrazí značka začiarknutia.
- 4. Ťuknite na ikonu a potom vyberte zo zoznamu, kde chcete zdieľať obrázky.

# Odstránenie súborov z obrazovky galéria

Odstrániť súbory z obrazovky Galéria:

- 1. Na obrazovke Galéria ťuknite na priečinok, kde sú umiestnené súbory, ktoré chcete odstrániť.
- 2. Keď je priečinok otvorený, ťuknutím na ikonu aktivujte výber súboru.
- 3. Ťuknite na súbory, ktoré chcete odstrániť. V hornej časti vybraného obrázku sa zobrazí značka začiarknutia.
- 4. Ťuknite na ikonu

# Úprava obrazu

Aplikácia Gallery obsahuje vlastné nástroje na úpravu obrázkov, ktoré môžete používať na vylepšenie obrázkov uložených v ASUS Phone.

Upraviť obrázok:

- 1. Na obrazovke Galéria ťuknite na priečinok, kde sú umiestnené súbory.
- 2. Keď je priečinok otvorený, ťuknite na obrázok, ktorý chcete upraviť.
- 3. Keď je obrázok otvorený, znovu naň ťuknite, aby sa zobrazili jeho funkcie.
- 4. Ťuknutím na ikonu otvorte panel s nástrojmi Úprava obrázka.
- 5. Ak chcete vykonať zmeny na obrázku, ťuknite na niektorú z ikon na paneli s nástrojmi Úprava obrázka.

# Priblíženie/oddialenie miniatúr alebo obrázka

Obrázok zväčšíte tak, že na obrazovke Gallery (Galéria) alebo na vybranom obrázku roztiahnete prsty na dotykovej obrazovke. Obrázok zmenšíte tak, že na dotykovej obrazovke spojíte prsty.

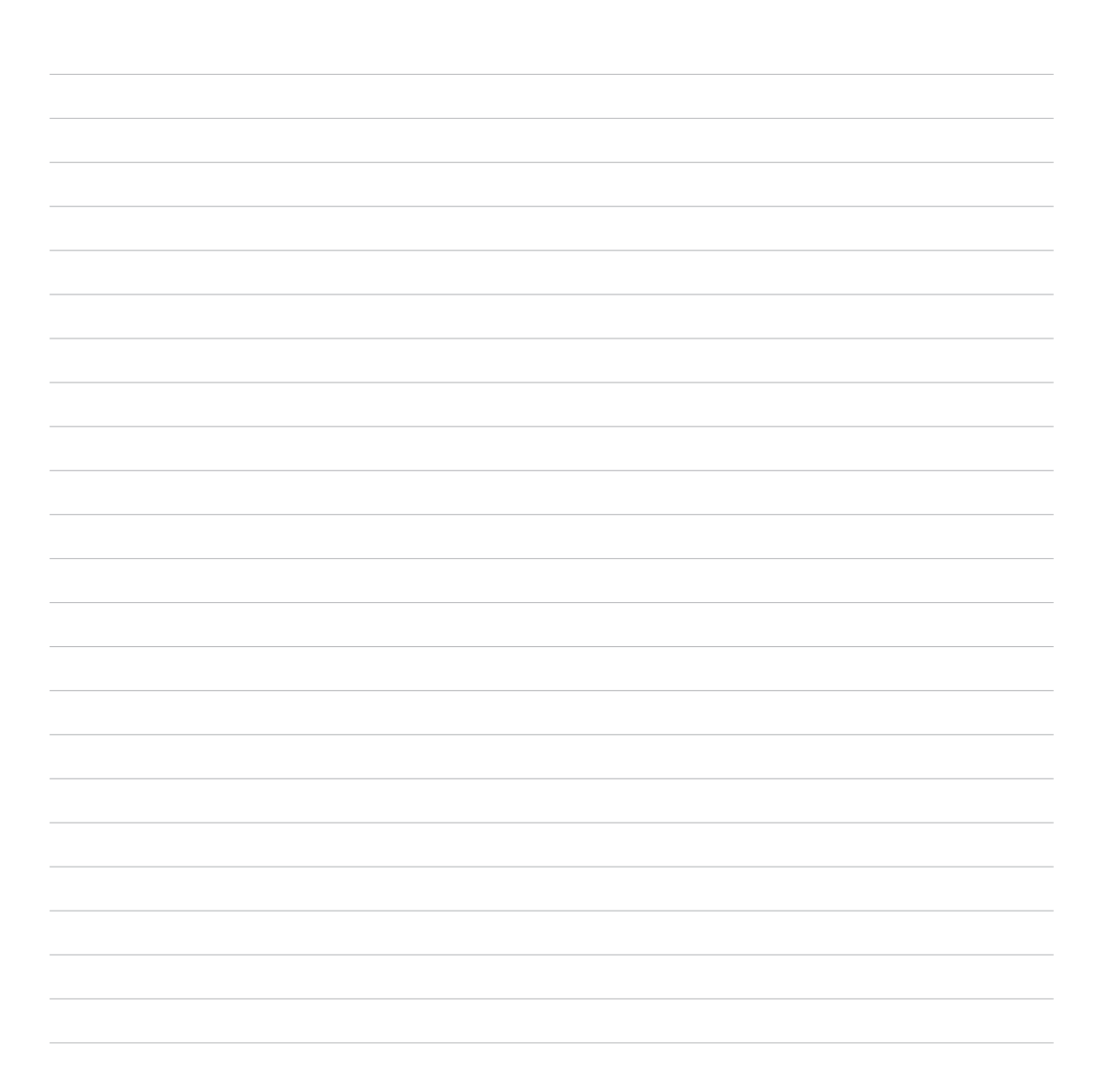

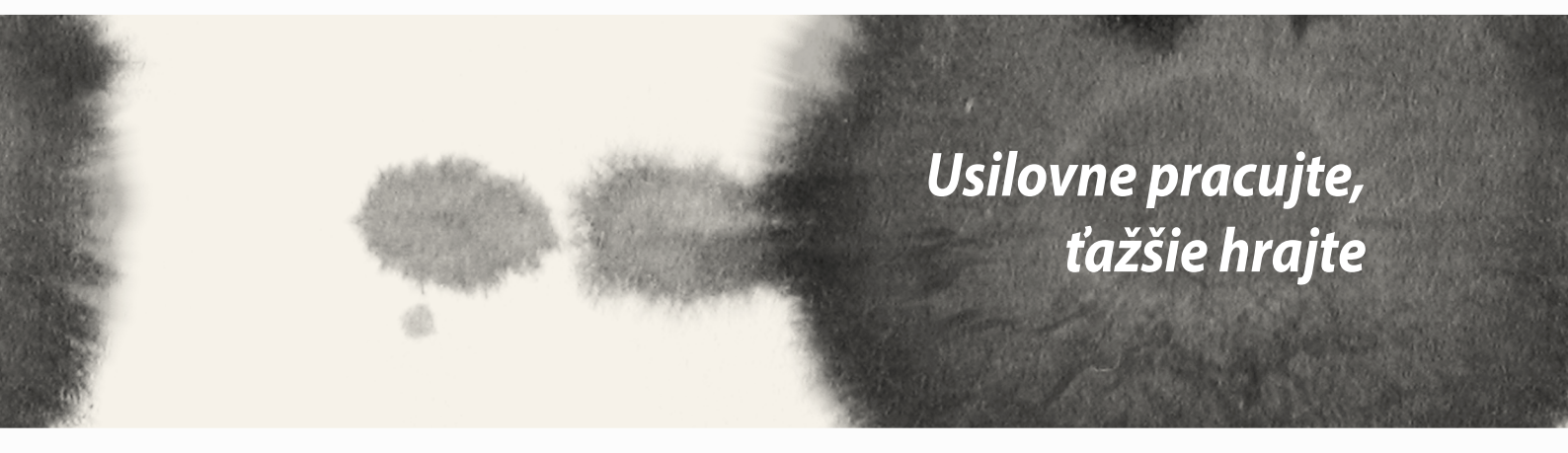

# Aplikácia SuperNote

Zmeňte písanie poznámok na zábavu a tvorivú činnosť, ktorá sa pomocou aplikácie SuperNote synchronizuje s vašimi mobilnými údajmi.

Táto intuitívna aplikácia umožňuje vytvárať poznámky usporiadané podľa zápisníka priamym písaním alebo kreslením na dotykovej obrazovke. Pri vytváraní poznámok môžete tiež z ďalších aplikácií pridávať multimediálne súbory a zdieľať ich pomocou sociálnych sietí alebo konta cloudového ukladacieho priestoru.

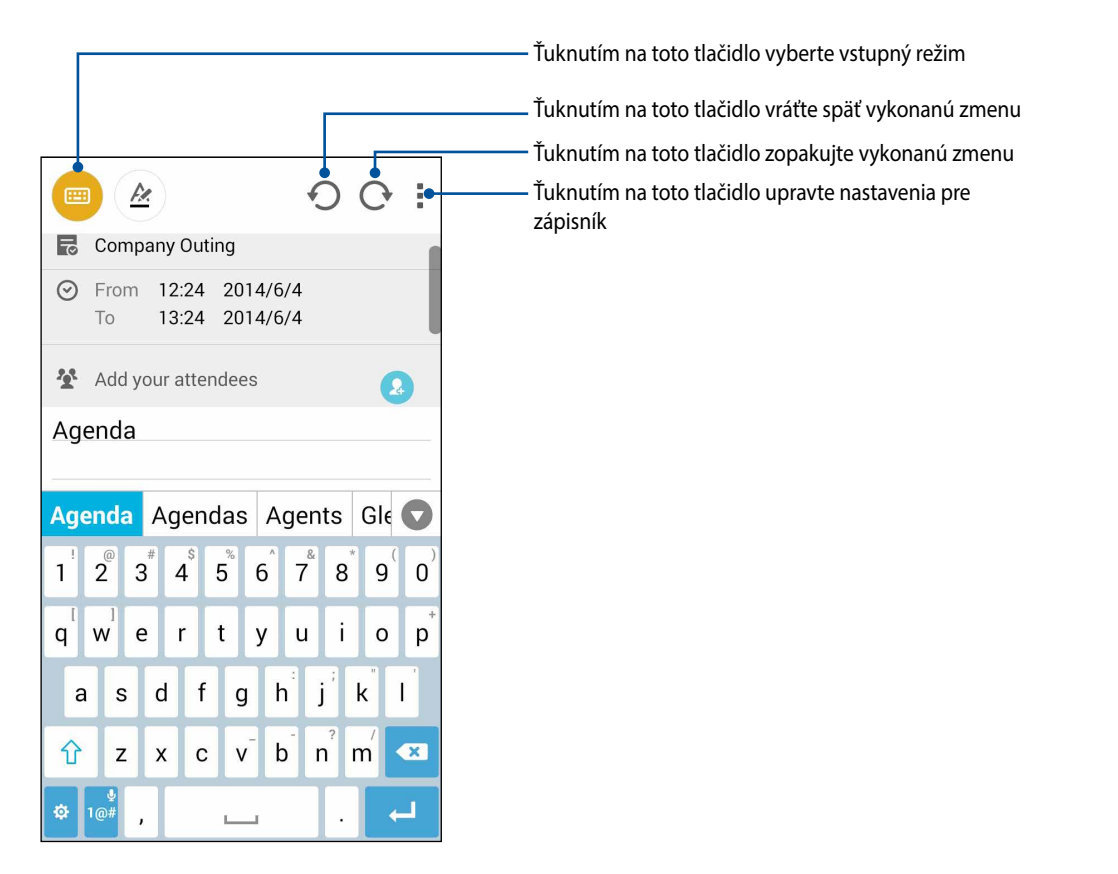

## Vysvetlenie ikon

Pri písaní poznámok v aplikácii SuperNote sa tieto ikony zobrazujú v závislosti od vybraného vstupného režimu.

- Ak chcete poznámky písať pomocou klávesnice na obrazovke, vyberte tento typ režimu.
- Ak chcete vkladať čarbanice alebo písať svoje poznámky, vyberte tento režim písania.
- Ak chcete kresliť alebo vytvárať kresby, vyberte tento režim kreslenia.
- Ak chcete vybrať nástroj na kreslenie, farbu ťahu a veľkosť, ktoré chcete použiť, v režime kreslenia ťuknite na túto ikonu.
- Ak chcete vygumovať niektorý obsah v poznámkach, v režime kreslenia ťuknite na túto ikonu.
- Ak chcete fotografovať alebo nahrávať video a zvuk a do poznámok pridať časový údaj a ďalšie položky, ťuknite na túto ikonu.
- + Ak chcete do svojho zápisníka pridať ďalšiu stránku, ťuknite na túto ikonu.

# Vytváranie nového zápisníka

Ak chcete pomocou aplikácie SuperNote vytvoriť nové súbory, vykonajte nasledujúce kroky:

- 1. Ťuknite na tlačidlo **SuperNote**.
- 2. Klepnite na tlačidlo Nová.
- 3. Zadajte názov súboru a pre veľkosť stránky vyberte možnosť Pre Pad alebo Pre Telefón.
- 4. Vyberte šablónu a začnite písať svoje poznámky.

## Zdieľanie zápisníka v Cloude

Svoj zápisník môžete v Cloude zdieľať pomocou nasledujúcich krokov:

- 1. Na domovskej obrazovke aplikácie SuperNote ťuknite na zápisník, ktorý chcete zdieľať, a podržte na ňom prst.
- 2. Na prekrývacej obrazovke ťuknite na možnosť **Povoliť synchronizáciu cloud**.
- 3. Ak chcete pokračovať v synchronizácii zápisníka s cloudovým úložným priestorom, zadajte používateľské meno a heslo svojho konta ASUS WebStorage.
- 4. Po úspešnej synchronizácii zápisníka s cloudovým úložným priestorom sa v hornej časti zdieľaného zápisníka zobrazí ikona Cloud.

## Zdieľanie poznámok do cloudového úložného priestoru

Z aplikácie SuperNote môžete do cloudového úložného priestoru zdieľať okrem zápisníka tiež samostatné poznámky. Za týmto účelom:

- 1. Spustite zápisník, v ktorom je poznámka, ktorú chcete zdieľať.
- 2. Ťuknite na poznámku, ktorú chcete zdieľať, a podržte na nej prst.

- 3. Na prekrývacej obrazovke ťuknite na možnosť **Zdieľať** a potom vyberte formát súboru, v ktorom ho chcete zdieľať.
- 4. Na ďalšej obrazovke vyberte konto cloudového úložného priestoru, kde chcete zdieľať svoju poznámku.
- 5. Na dokončenie zdieľania vybranej poznámky postupujte podľa zobrazených pokynov.

# Aplikácia Calendar

Aplikácia Calendar umožňuje pomocou ASUS Phone sledovať dôležité udalosti. Okrem vytvárania udalostí môžete tiež pridávať poznámky, nastavovať upomienky alebo vytvoriť oznam s odpočítavaním, aby ste nezabudli na tieto dôležité udalosti.

# Vytvorenie udalosti z ASUS Phone

- 1. Ťuknite na ikonu  **– – – Kalendár**.
- 2. Ťuknutím na položku Nová udalosť spustite vytváranie novej udalosti.
- 3. Na obrazovke Nová udalosť zadajte všetky potrebné informácie vašej udalosti.
- 4. Po skončení uložte a ukončite ťuknutím na tlačidlo 🗸

## Pridanie konta ku kalendáru

Kalendár môžete okrem vytvárania udalosti zaznamenanej v ASUS Phone tiež používať na vytváranie udalostí, ktoré sa automaticky synchronizujú s vašimi kontami na internete. Tieto kontá musia byť ale najskôr pridané do kalendára vykonaním nasledujúcich krokov:

- 1. Spustite aplikáciu Kalendár.
- 2. Ťuknite na tlačidlo > Kontá.
- 3. Ťuknite na konto, ktoré chcete pridať.
- 4. Pridanie nového konta ku kalendáru dokončite podľa pokynov zobrazených na obrazovke.

## Vytvorenie udalosti z vášho konta

Po pridaní kont na internet, ktoré chcete zosynchronizovať s cloudovým úložným priestorom, môže svoj ASUS Phone používať na vytváranie oznámení pre tieto kontá vykonaním nasledovných krokov:

**POZNÁMKA**: Skôr, než budete môcť pokračovať s nasledujúcimi krokmi, vaše internetové konto už musí byť ku kalendáru pridané. Viac podrobností si môžete pozrieť v časti *Pridávanie konta ku kalendáru* v tejto elektronickej príručke.

- 1. Ťuknite na ikonu  **– – – Kalendár**.
- 2. Ťuknutím na položku Nová udalosť spustite vytváranie novej udalosti.
- 3. Ak chcete zobraziť všetky aktuálne zosynchronizované kontá s kalendárom, na obrazovke Nová udalosť ťuknite na položku **Môj kalendár**.
- 4. Účet, kde by ste chceli vytvoriť novú udalosť.
- 5. Na obrazovke Nová udalosť zadajte všetky potrebné informácie o vašej udalosti.

## What's Next

Nezmeškajte dôležité udalosti, bavte sa vonku alebo prijímajte správy alebo e-maily od svojich obľúbených ľudí. Ak chcete dostávať upozornenia alebo upomienky, zostavte si svoj kalendár udalostí, obľúbených kontaktov a skupín VIP alebo nastavení aktualizácií počasia. Na obrazovke uzamknutia, paneli so systémovými oznámeniami a v miniaplikácii What's Next alebo aplikácii si prezerajte upozornenia What's Next.

Ak aplikáciu **What's Next** používate po prvýkrát, v ASUS Phone si musíte vytvoriť konto kalendára alebo používa aplikáciu Calendar.

#### POZNÁMKY:

- Ak chcete dostávať upozornenia na zmeškané hovory a neprečítané správy alebo e-maily od ľudí, ktorým na vás záleží, vytvorte si svoje obľúbené kontakty a skupiny VIP.
- Podrobnosti týkajúce sa vytvárania kalendára udalostí si pozrite v časti Kalendár.
- V časti **Počasie** si zistite, ako získavať aktualizácie počasia.

# Aplikácia Do It Later

Zohnať vo svojom uponáhľanom živote dokonca tie najbanálnejšie veci. Aj keď ste príliš zaneprázdnení, odpovedajte na e-maily, správy SMS, hovory alebo si správy čítajte na internete.

Neprečítané správy alebo e-maily, zaujímavé internetové stránky a zmeškané hovory označte ako položky **Odpovedať neskôr**, **Prečítať neskôr** alebo **Zavolať neskôr**. Tieto označené položky budú pridané do úloh aplikácie Do It Later a tieto úlohy môžete vykonať vo vhodnom čase.

#### POZNÁMKY:

- Medzi obľúbené aplikácie tretej strany, ktoré podporujú aplikáciu **Do It Later**, patria Google Maps, Google Chrome, Google Play, YouTube a iMDb.
- Všetky aplikácie však nemôžu úlohy zdieľať a pridávať ich do aplikácie Do It Later.

# Získanie prístupu alebo vytváranie pracovných úloh

Keď ste predtým označili správu alebo e-mail ako Odpovedať neskôr alebo hovor ako Zavolať neskôr alebo internetovú stránku ako Prečítať neskôr, v aplikácii Do It Later sa môžete vrátiť k týmto dôležitým správam, e-mailom, hovorom alebo internetovým stránkam.

Získanie prístupu k pracovným úlohám:

- 1. Na domovskej stránke ťuknite na tlačidlo **a na** a potom v priečinku Všetky aplikácie ťuknite na aplikáciu **Do It Later**.
- 2. Vyberte úlohu, ktorú chcete vykonať.

Vytvoriť novú úlohu:

Na obrazovke Do It Later ťuknite na tlačidlo 🕂 a potom prejdite k vytvoreniu pracovnej úlohy.

# Aplikácia Weather

Pomocou aplikácie Weather v ASUS Phone získavajte aktualizácie počasia v reálnom čase. Pomocou aplikácie Weather môžete tiež overovať ďalšie podrobnosti o počasí z celého sveta.

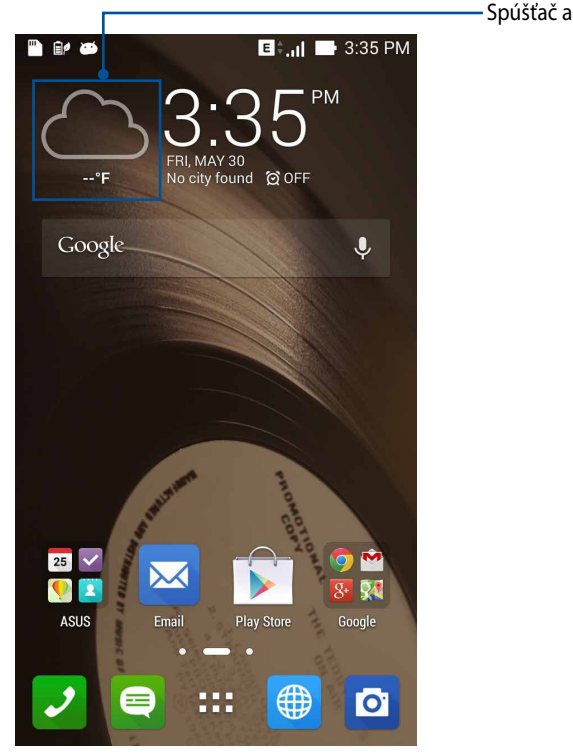

- Spúšťač aplikácie Weather

## Domovská stránka aplikácie Weather

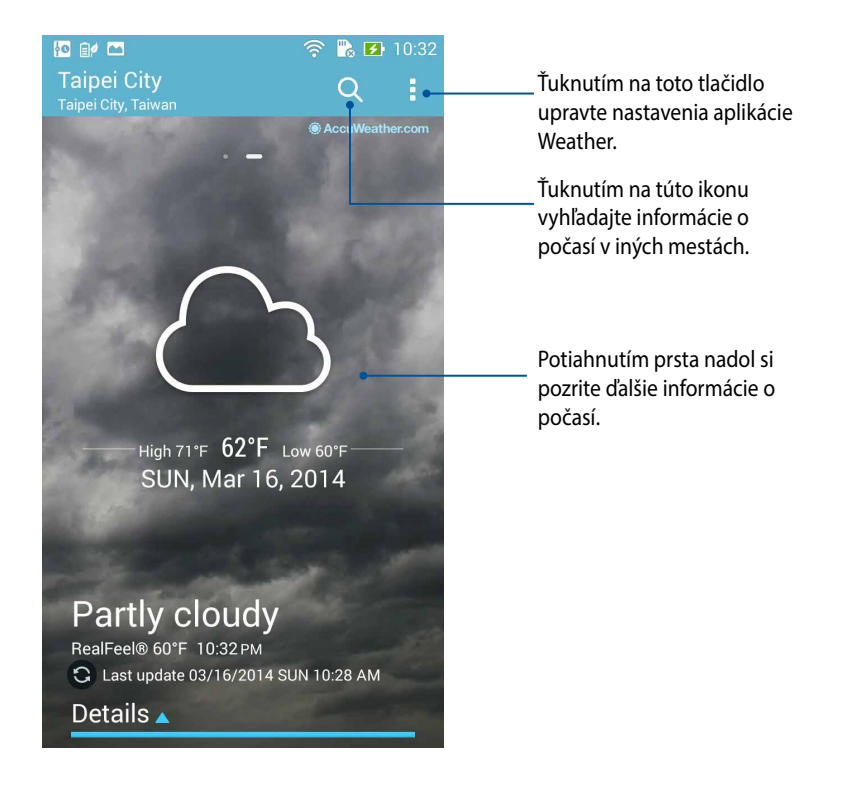

# Aplikácia Clock

Pomocou aplikácie Clock môžete prispôsobiť nastavenia časového pásma v ASUS Phone, nastaviť budíky a ASUS Phone používať ako stopky.

# Spúšťanie aplikácie Clock

Aplikáciu Clock spustite pomocou ktorejkoľvek z nasledujúcich možností:

• Na domovskej obrazovke ASUS Phone ťuknite na displej s digitálnymi hodinami.

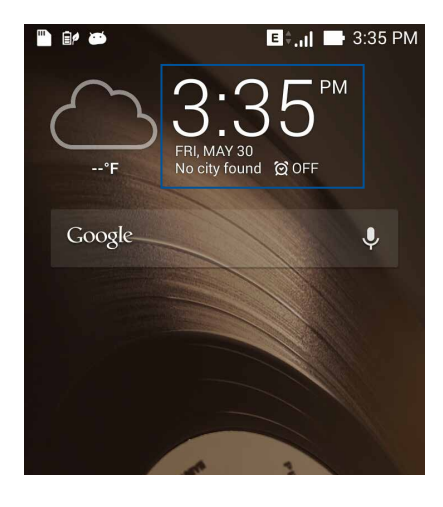

# Svetový čas

Ak chcete získať prístup k nastaveniam svetového času v ASUS Phone, ťuknite na ikonu 🌐 .

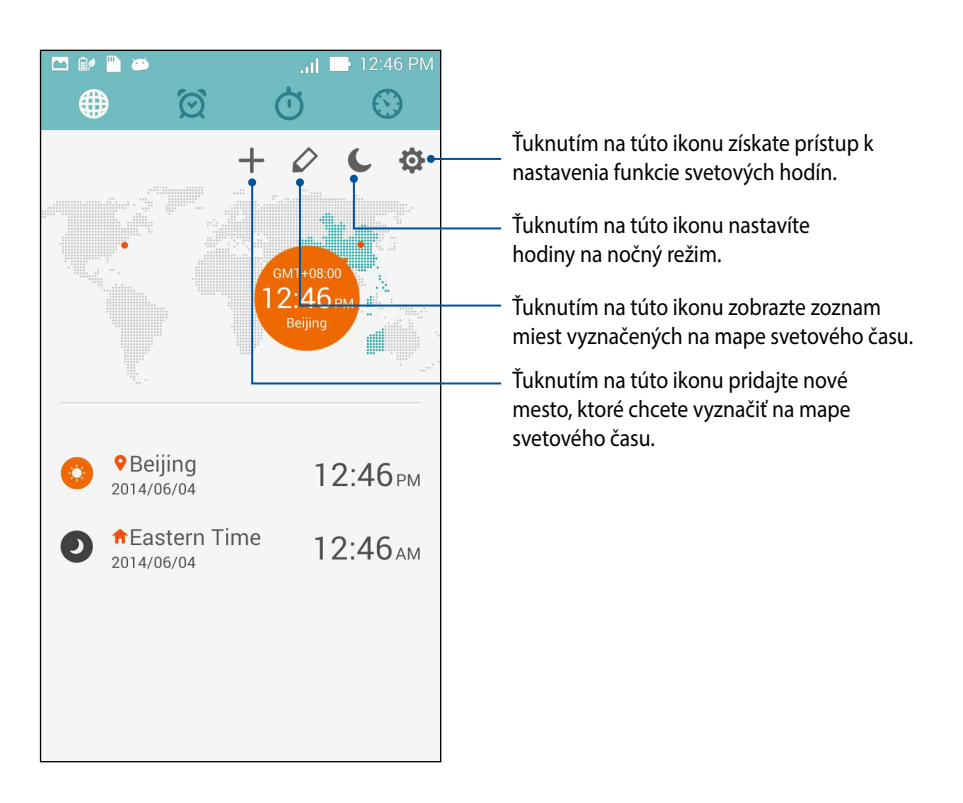

## Budík

Ak chcete získať prístup k nastaveniam svetového času v ASUS Phone, ťuknite na ikonu 🔯

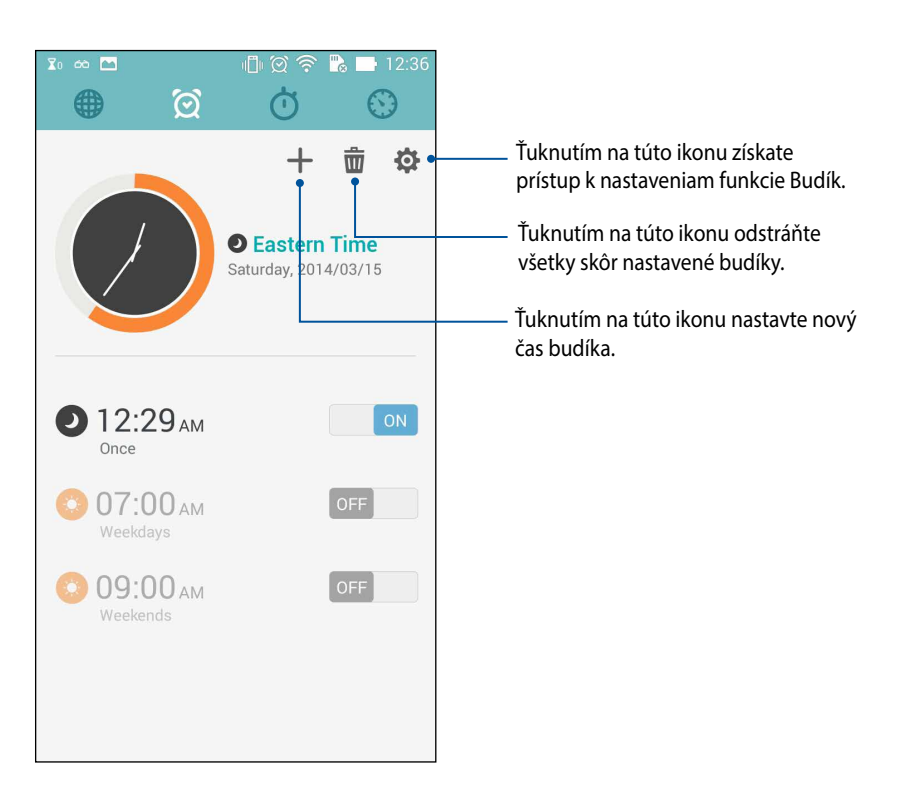

# Stopky

Ak chcete ASUS Phone používať ako stopky, ťuknite na ikonu 🙆.

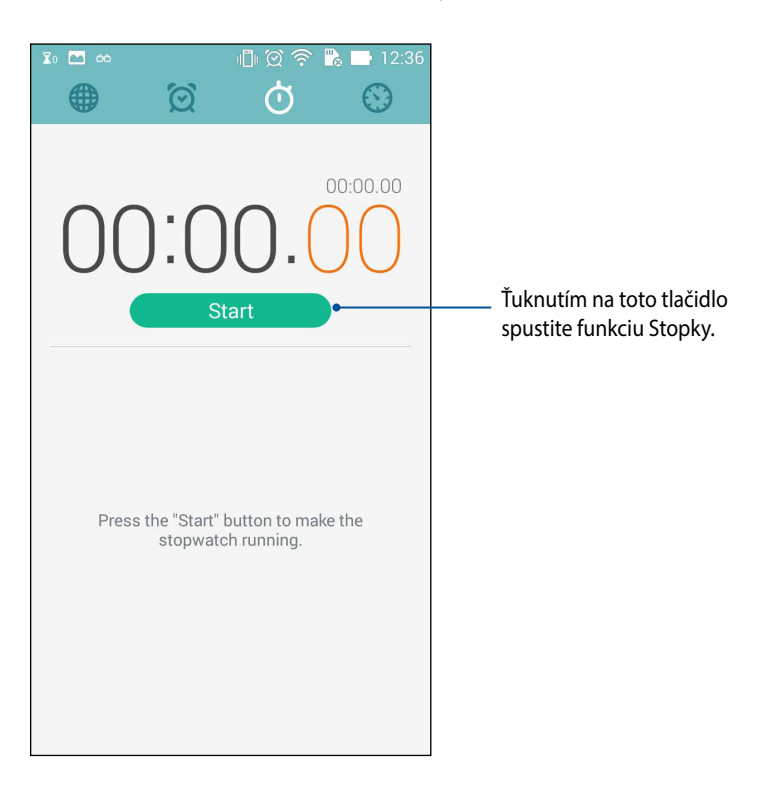

# Časovač

Pre ASUS Phone môžete nastaviť viac možností časovača. Vykonajte to podľa nasledujúcich krokov:

## Nastavenie časovača

1. Ak chcete získať prístup k funkcii časovača v ASUS Phone, ťuknite na ikonu

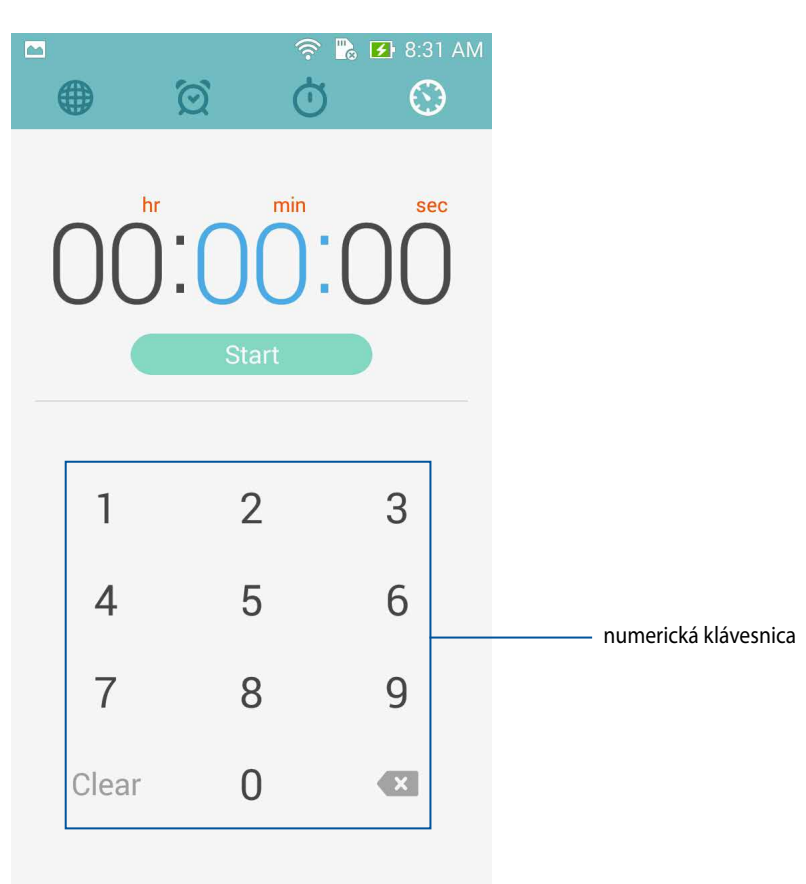

2. Cieľový čas zadajte pomocou numerickej klávesnice a potom ťuknutím na túto ikonu spustite časovač.

## Pridanie alebo odstránenie nastavení časovača

Môžete tiež pridať nové nastavenia časovača alebo odstrániť existujúce nastavenia, ktoré už nepotrebujete. Ktorúkoľvek z týchto možností vykonajte podľa nasledujúcich krokov:

- 1. Ak chcete získať prístup k funkcii časovača v ASUS Phone, ťuknite na ikonu 塔
- 2. Ak ste predtým vytvorili nastavenia časovača, mali by sa zobraziť na domovskej obrazovke Časovač. Pomocou ikon na domovskej obrazovke Časovač môžete odstrániť alebo pridať nové nastavenia časovača.

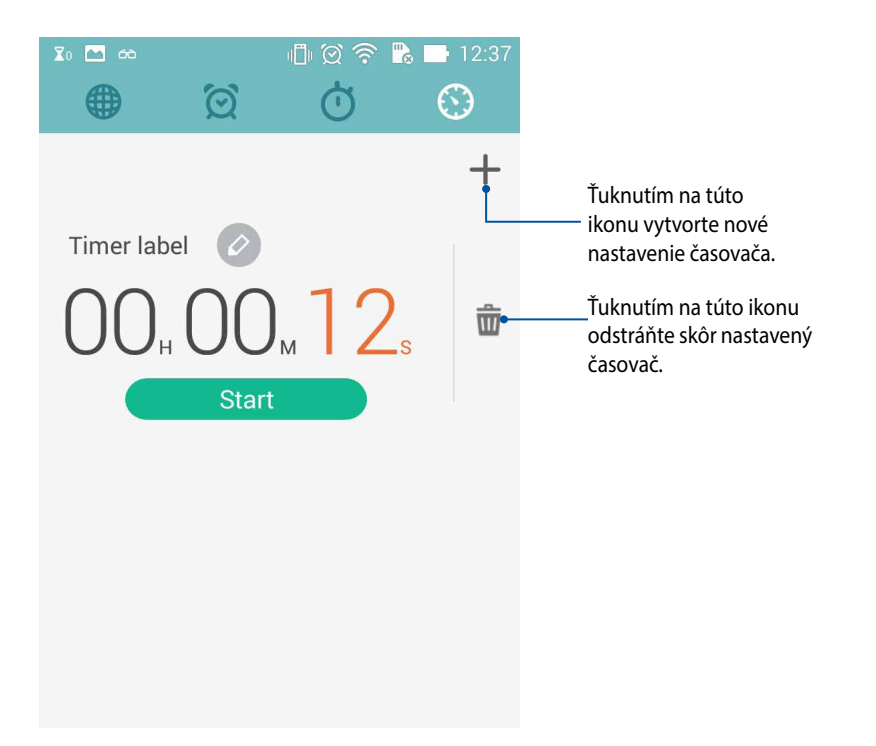
# Správca súborov

Pomocou aplikácie File Manager (Správca súborov) môžete jednoduchým spôsobom vyhľadať a spravovať svoje údaje buď vo vnútornej pamäti ASUS Phone, alebo v pripojených vonkajších pamäťových zariadeniach.

### Vstúpenie do vnútornej pamäte

Ak chcete vstúpiť do vnútornej pamäte:

- 1. Ťuknite na tlačidlo  **– – Správca súborov**.
- 2. Ak chcete zobraziť obsah ASUS Phone, ťuknite na tlačidlo = > **Vnútorná pamäť** a potom ťuknite na položku, ktorú chcete vybrať.

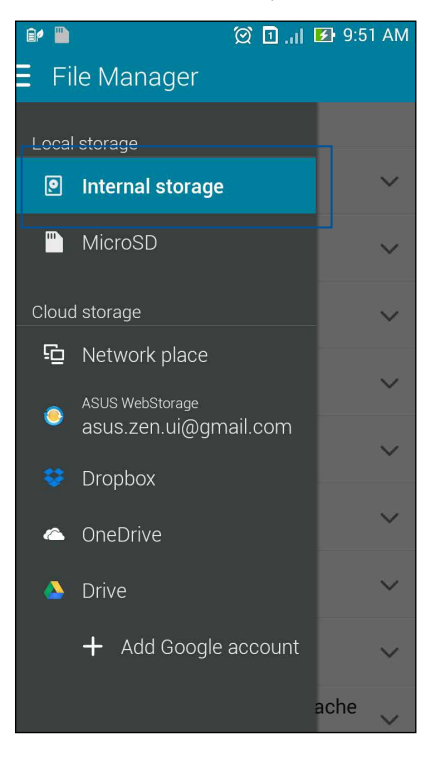

### Vstupovanie do vonkajšieho pamäťového zariadenia

Ak chcete vstúpiť do vonkajšieho pamäťového zariadenia:

1. Do ASUS Phone vložte kartu microSD.

POZNÁMKA: Viac informácií si pozrite v časti *Installing a memory card (Vkladanie pamäťovej karty)* v tejto používateľskej príručke.

- 2. Ťuknite na tlačidlo  **Správca súborov**.
- 3. Ak chcete zobraziť obsah karty microSD, ťuknite na tlačidlo = > MicroSD.

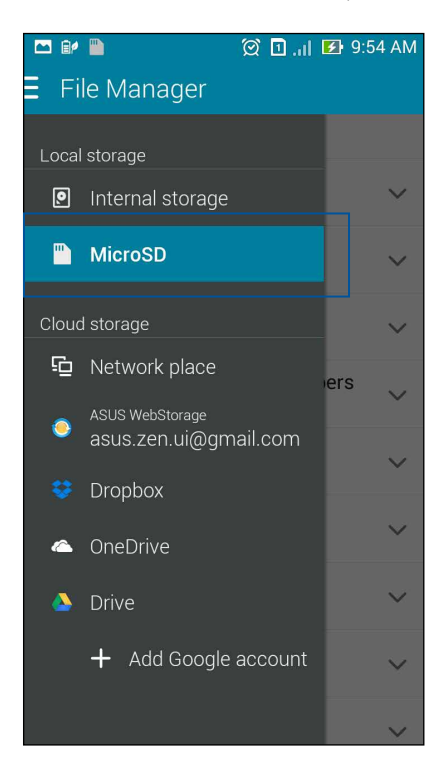

### Získanie prístupu k úložnému priestoru Cloud

DÔLEŽITÉ UPOZORNENIE! Ak si chcete prezerať súbory z Cloud Storage (Úložného priestoru Cloud), v ASUS Phone povoľte funkciu Wi-Fi.

Získať prístup k súborom uloženým na kontách úložného priestoru Cloud:

- 1. Ťuknite na tlačidlo  **Správca súborov**.
- 2. Ťuknite na tlačidlo a potom v položke **Cloud Storage** (Úložný priestor Cloud) ťuknite na umiestnenie úložného priestoru Cloud.

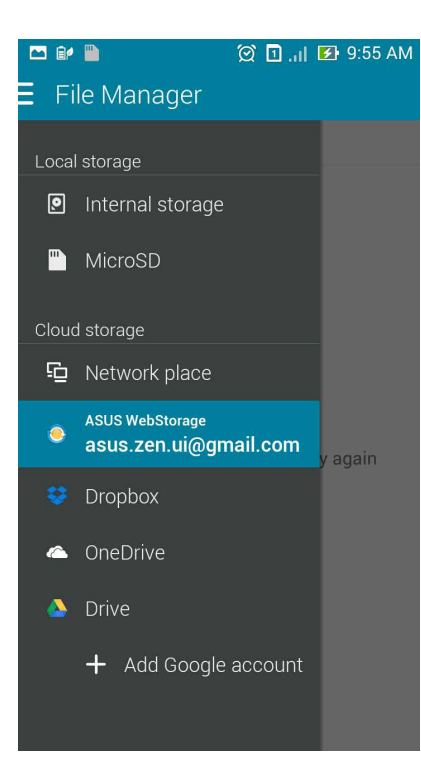

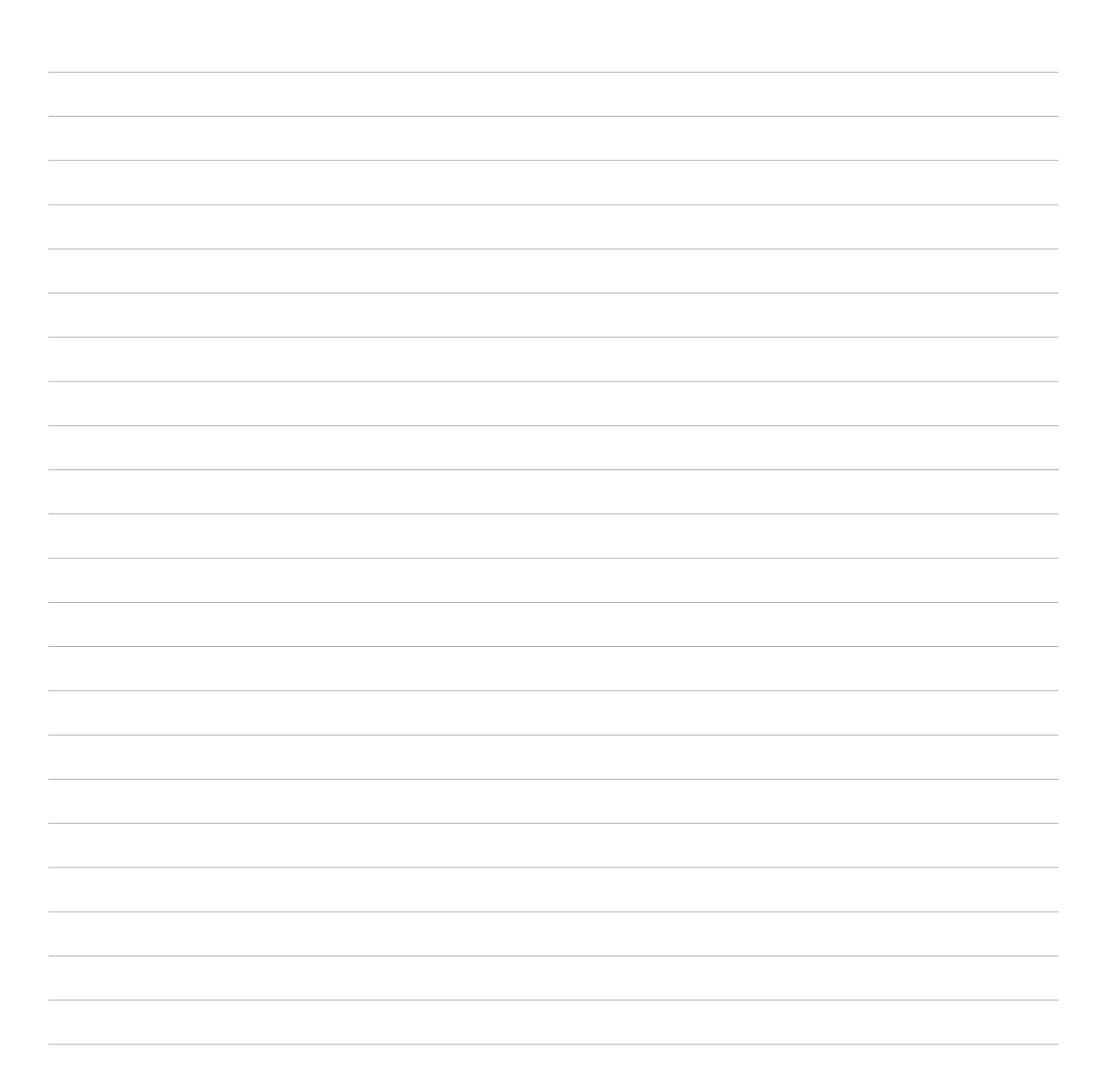

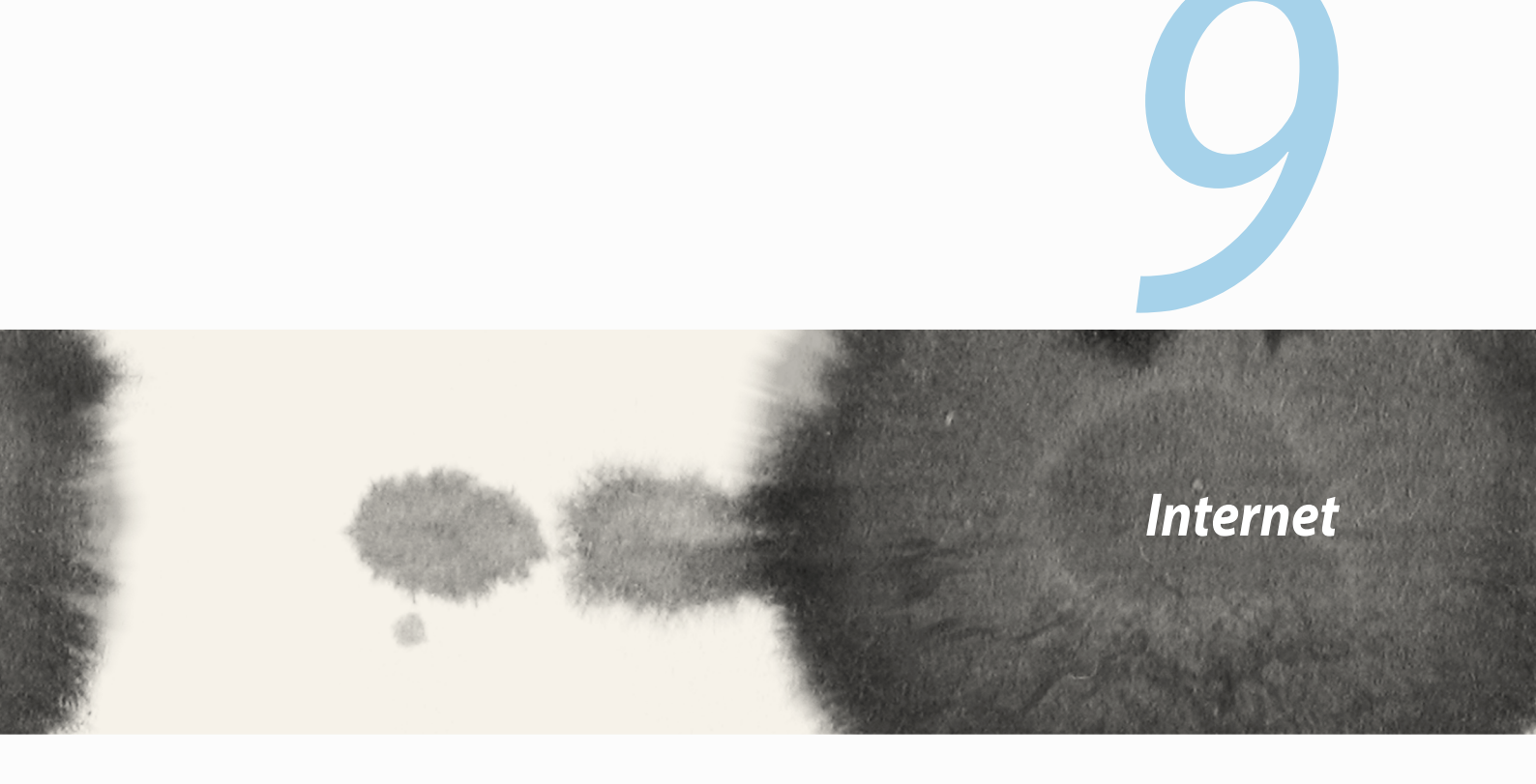

# Prehliadač

Priame a intuitívne rozhranie Zen prehliadača uľahčuje pomocou prehľadávača Chrome prehľadávanie obsahu webu pri vysokej rýchlosti načítavania stránok. Umožňuje tiež zdieľať webový obsah e-mailu a odosielať ho ako úlohu Prečítať neskôr.

Prejdite na stránku, ktorú chcete zdieľať, a potom ťuknite na tlačidlo

- Ak chcete zdieľať stránku, ťuknite na možnosť Zdieľať stránku a potom vyberte konto alebo aplikáciu, do ktorej chcete stránku zdieľať.
- Ak chcete stránku odoslať na prečítanie neskôr, ťuknite na možnosť Read later (Prečítať neskôr). Táto stránka je pridaná ako pracovná úloha v aplikácii Do It Later.

#### POZNÁMKY:

- Uistite sa, že ASUS Phone je pripojený k sieti Wi-Fi alebo k mobilnej sieti.
- Ak ste pripojení k mobilnej sieti, môžu vám byť účtované poplatky podľa plánu siete.
- Podrobnosti si pozrite v časti Connecting to a Wi-Fi network (Pripojenie k sieti Wi-Fi).
- Do svojich pracovných úloh vstupujte z aplikácie **Do It Later** v položke **Všetky aplikácie**.

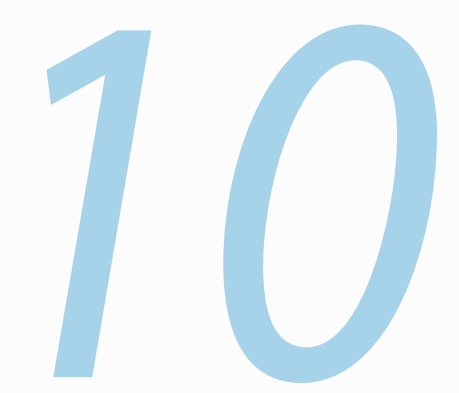

# Zábava a pohostenie

# Používanie náhlavnej súpravy

Pri telefonovaní alebo vychutnávaní si počúvania obľúbenej hudby pomocou náhlavnej súpravy môžete voľne vykonávať ďalšie veci.

## Zapojenie do zvukového konektora

2,5 mm konektor náhlavnej súpravy zapojte do zvukového konektora v zariadení.

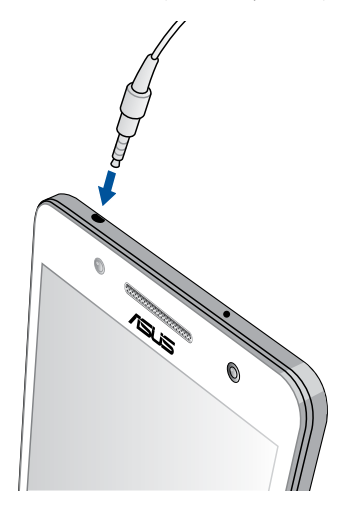

#### VÝSTRAHA!

- Do zvukového konektora nevkladajte iné predmety.
- Do zvukového konektora nezapájajte výstupný napájací kábel.
- Dlhodobé počúvanie pri vysokej úrovni hlasitosti môže spôsobiť poškodenie sluchu.

#### POZNÁMKY:

- Dôrazne odporúčame, aby ste používali iba kompatibilnú náhlavnú súpravu alebo náhlavnú súpravu dodanú s týmto zariadením.
- Ak pri počúvaní hudby odpojíte zvukový konektor, prehrávanie hudby sa automaticky preruší.
- Ak pri sledovaní videa odpojíte zvukový konektor, prehrávanie videa sa automaticky preruší.

# AudioWizard

Aplikácia AudioWizard umožňuje prispôsobiť zvukové režimy ASUS Phone pre jasnejší výstup zvuku, ktorý sa hodí pre aktuálne používané scenáre.

### Používanie AudioWizard

Ak chcete používať aplikáciu AudioWizard:

- 1. Ťuknite na ASUS > Audio Wizard (Miniaplikácia Audio).
- 2. V okne miniaplikácie Audio ťuknite na zvukový režim, ktorý chcete aktivovať, a potom uložte a ukončite ťuknutím na tlačidlo **Hotovo**.

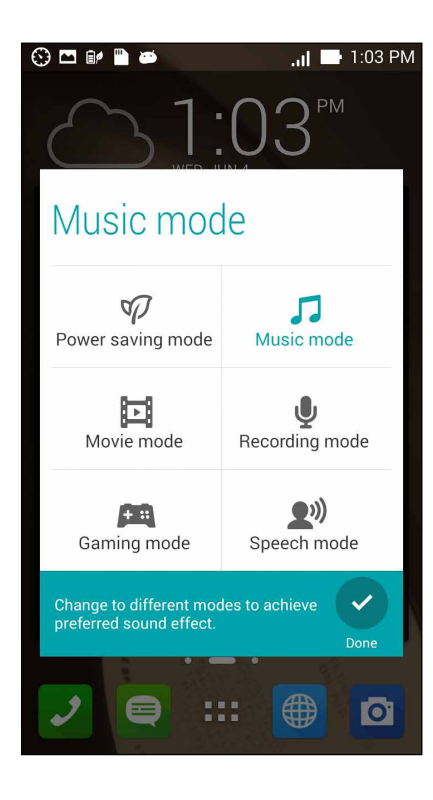

# **Aplikácia Play Games**

Pomocou aplikácie Play Games si z internetu preberajte najnovšie hry a zdieľajte ich na svojich kontách sociálnych médií. Pre zábavu s niektorými konkurenčnými hrami môžete tiež spojiť hry pre viacerých hráčov a prezerať si rebríček hodnotenia.

DÔLEŽITÉ UPOZORNENIE! Ak chcete minimalizovať funkcie aplikácie Play Games, prihláste sa na konto Google.

### Používanie aplikácie Play Games

Používať aplikáciu Play Games:

- 1. Ťuknite na **Hry Play**.
- 2. Ťuknite na možnosť, ktorú chcete použiť.

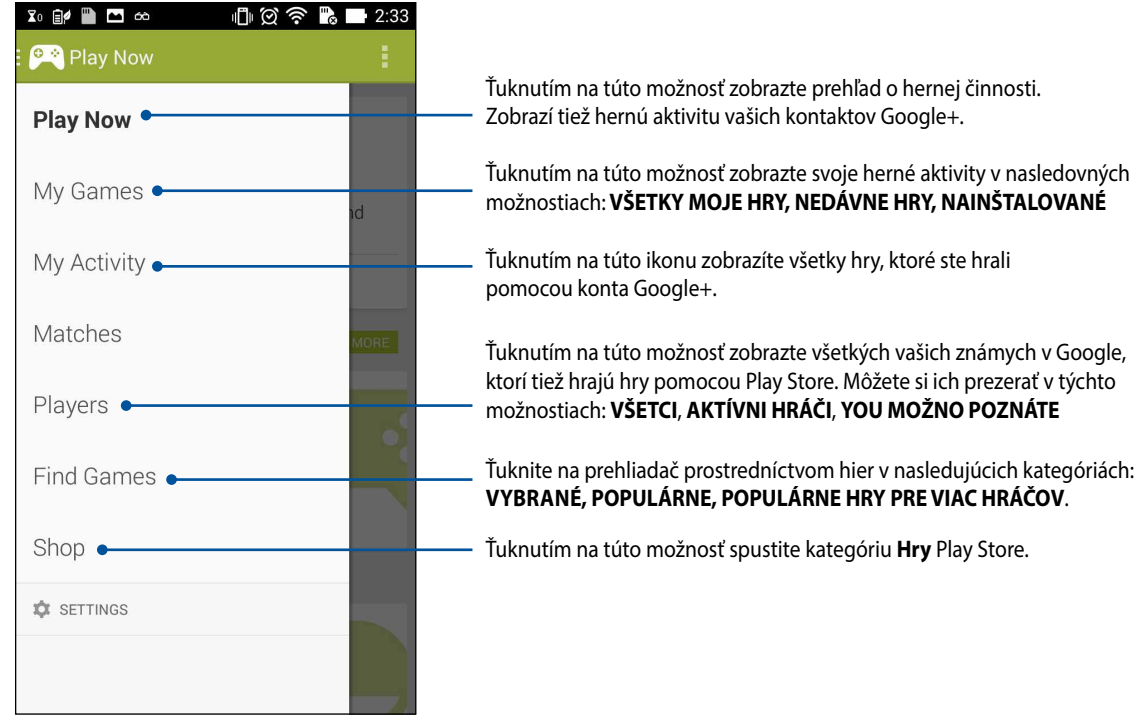

### Hudba

Pomocou aplikácie Music získajte prístup k hudobnej kolekcii priamo vo vašom ASUS Phone. Aplikácia Music umožňuje prehrávať hudobné súbory, ktoré sú uložené vo vnútornej pamäti alebo na vonkajšom pamäťovom zariadení.

### Spustenie aplikácie Music

Ak chcete spustiť aplikáciu Music, ťuknite na **Hudba**.

### Prehrávanie skladieb

Aplikácia Music štandardne prehráva všetky piesne, ktoré sú uložené vo vnútornej pamäti ASUS Phone. Piesne začnite prehrávať ťuknutím na ne.

# Prehrávanie piesní z karty SD

Prehrávať piesne uložené na karte SD:

1. Uistite sa, že karta SD je už vložená do ASUS Phone.

POZNÁMKA: Podrobnosti o vkladaní karty SD si pozrite v časti Vkladanie karty SD v tejto elektronickej príručke.

- 2. Na domovskej obrazovke aplikácie Music ťuknite na tlačidlo 📃
- 3. Ak si chcete prezerať hudobné súbory uložené na karte SD, v priečinku My Device (Moje zariadenie) ťuknite na položku **Hudba**.

### Prehrávanie piesní z cloudového úložného priestoru

DÔLEŽITÉ UPOZORNENIE! Ak chcete zobraziť súbory z Hudba Cloud, v ASUS Phone povoľte funkciu Wi-Fi.

Váš ASUS Phone aktuálne podporuje hudobné súbory, ktoré sú uložené na nasledujúcich kontách cloudového úložného priestoru:

- ASUS Webstorage
- Dropbox (Poštová schránka)
- OneDrive
- Drive (Ovládač)

#### Pridanie konta cloudového úložného priestoru

Prehrávať piesne z niektorého z týchto kont cloudového úložného priestoru:

- 1. Na domovskej obrazovke aplikácie Music ťuknite na tlačidlo 芎
- 2. V priečinku Cloud Music vyberte možnosť Pridať službu Cloud.
- 3. Vyberte službu cloudového úložného priestoru, z ktorého chcete prehrávať hudobné súbory.
- 4. Registráciu na vaše konto cloudového úložného priestoru dokončite podľa pokynov na obrazovke.

#### Prehrávanie piesní z konta cloudového úložného priestoru

- 1. Spustite aplikáciu Music a potom ťuknite na tlačidlo 📒
- 2. V priečinku Cloud Music vyberte službu cloudového úložného priestoru, z ktorého chcete prehrávať piesne.

# FM rádio

Pomocou telefónu počúvajte vaše obľúbené miestne rozhlasové stanice. Ak chcete túto funkciu používať:

- 1. dodanú náhlavnú súpravu pripojte k telefónu.
- 2. Ťuknite na ikonu **FM Radio (FM rádio).**

#### Domovská obrazovka FM rádio

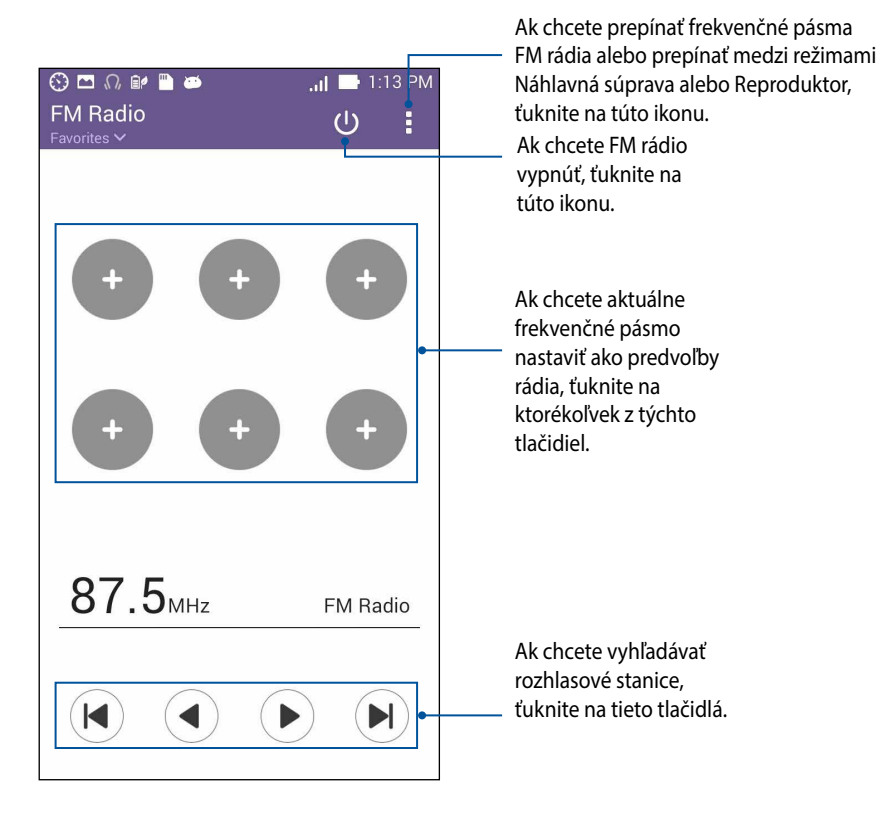

# **Aplikácia Sound Recorder**

Zvukové súbory nahrávajte pomocou ASUS Phone spustením aplikácie Sound Recorder.

### Spustenie aplikácie Sound Recorder

Ak chcete spustiť aplikáciu Sound Record, ťuknite na tlačidlo **Záznam zvuku**.

### Domovská stránka aplikácie Sound Recorder

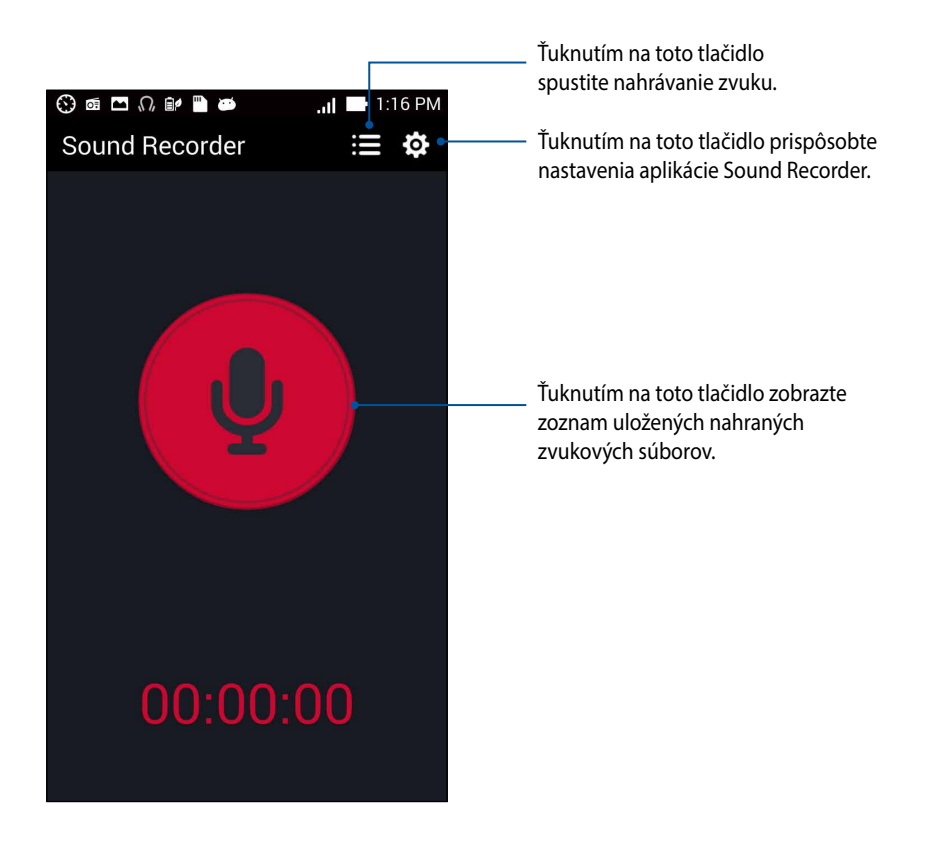

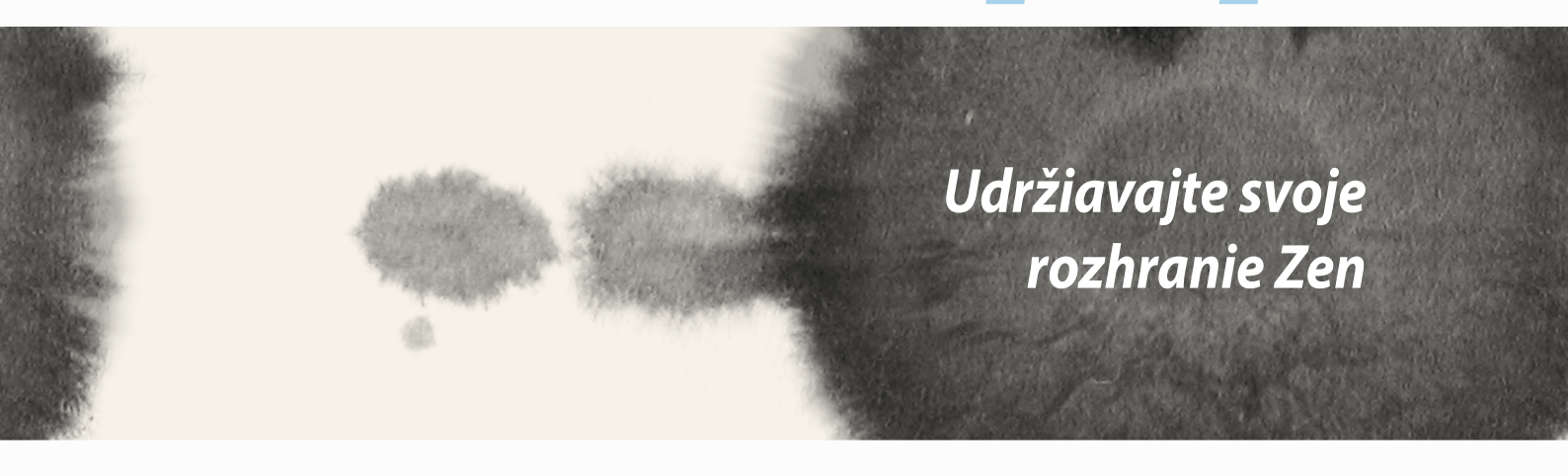

### Udržiavanie zariadenia v aktuálnom stave

Svoj ASUS Phone udržiavajte v cykle aktualizácií systému Android a aktualizovaných aplikácií a funkcií.

### Aktualizácia systému

Aktualizovať ASUS Phone:

- 1. Ťuknite tlačidlo  **–** a potom ťuknite na možnosť **Nastavenia**.
- 2. Na obrazovke s nastaveniami zobrazte ďalšie položky posunutím prsta dolu a potom ťuknite na položku **Informácie**.
- 3. Ťuknite na možnosť Aktualizácia systému a potom ťuknite na možnosť Kontrola aktualizácie.

**POZNÁMKA:** V možnosti **Kontrola Poslednej aktualizácie:** v okne **Aktualizácia systému** si môžete pozrieť, kedy ste naposledy aktualizovali systém v ASUS Phone.

# Pamäť

Údaje, aplikácie alebo súbory môžete ukladať do vnútornej pamäte ASUS Phone, na vonkajšie pamäťové zariadenie alebo na internetový úložný priestor. Na prenášanie alebo preberanie svojich súborov na internetový úložný priestor potrebujete internetové pripojenie. Na kopírovanie súborov do a z počítača alebo do ASUS Phone používajte kábel USB, ktorý je súčasťou dodávky.

# Zálohovanie a obnovenie

Pomocou ASUS Phone zálohujte na servery Google údaje, heslá Wi-Fi a ďalšie nastavenia. Za týmto účelom:

- 1. Ťuknite na tlačidlo = = a potom ťuknite na možnosti Nastavenia > Zálohovať a obnoviť.
- 2. V okne Zálohovať a obnoviť môžete vykonávať nasledujúce operácie:
  - Zálohovať moje údaje: Keď je táto funkcia zapnutá, na servery Google zálohuje údaje, heslá Wi-Fi a ďalšie nastavanie.
  - Účet zálohy: Keď uložíte svoju zálohu, umožňuje špecifikovať konto, ku ktorému budete priradení.
  - Automatické obnovenie: Keď preinštalujete aplikáciu, táto funkcia umožňuje obnoviť zálohované nastavenia a údaje.
  - Obnovenie továrenských nastavení: Z telefónu vymaže všetky údaje.

# Zabezpečenie ASUS Phone

Ak chcete zabrániť neoprávneným hovorom alebo prístupu k informáciám, používajte funkcie zabezpečenia ASUS Phone.

#### **Odomknutie obrazovky**

Keď je obrazovka zamknutá, môžete ju otvoriť pomocou možností odomknutia, ktoré ponúka ASUS Phone. Vybrať možnosť odomknutia obrazovky ASUS Phone:

- 1. Ťuknite na tlačidlo  **– –** a potom ťuknite na možnosti **Nastavenia > Zablokovať obrazovku**.
- 2. Ťuknite na možnosť Uzamknutie obrazovky a potom vyberte možnosť na odomknutie ASUS Phone.

#### **POZNÁMKY:**

- Viac informácií nájdete v časti Možnosti odomknutia obrazovky.
- Ak chcete deaktivovať možnosť odomknutia obrazovky, ktorú ste nastavili, na obrazovke Vyberať obrazovku uzamknutia ťuknite na možnosť Žiadne.

#### Možnosti odomknutia obrazovky

Ak chcete zamknúť ASUS Phone, vyberte niektorú z týchto možností:

• **Posunutie:** Ak chcete telefón odomknúť, prstom posuňte v ľubovoľnom smere.

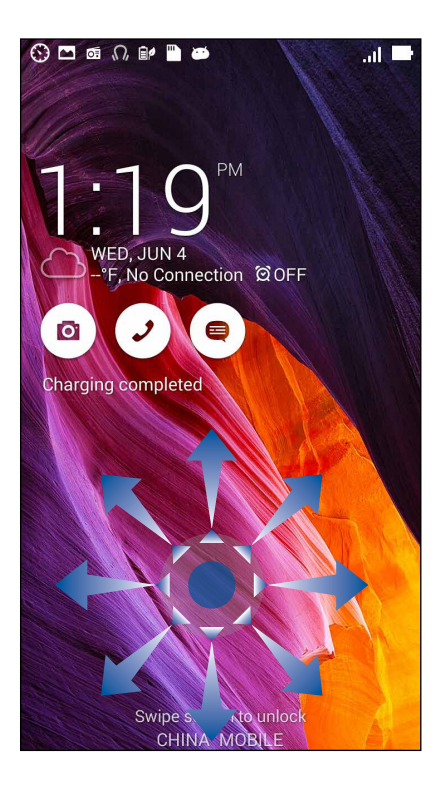

Odomknutie tvárou: Ak chcete odomknúť ASUS Phone, ukážte svoju tvár na čierne okno obrazovky uzamknutia.

#### DÔLEŽITÉ UPOZORNENIE!

- Funkcia Face Unlock je menej bezpečná ako vzor, kód PIN alebo heslo.
- ASUS Phone by mohol odomknúť niekto, kto sa na vás podobá.
- V ASUS Phone sú uložené údaje používané na identifikovanie vašej tváre.

Nastaviť funkciu Face Unlock:

- 1. Na obrazovke Vyberať obrazovku uzamknutia ťuknite funkciu **Odomknutie tvárou**.
- 2. Prečítajte si podmienky používania funkcie Face Unlock zobrazené na obrazovke a potom ťuknite na možnosť **Nastaviť**.
- 3. Prečítajte si pokyny na nastavenie funkcie Face Unlock zobrazené na obrazovke a potom ťuknite na tlačidlo **Pokračovať**.
- 4. ASUS Phone držte na úrovni očí a tvár nasnímajte tak, že ju vyrovnáte s obrysmi obrazovky.

**POZNÁMKA:** Zelený bodkovaný obrys znamená, že ASUS Phone zistil vašu tvár a sníma obrázok.

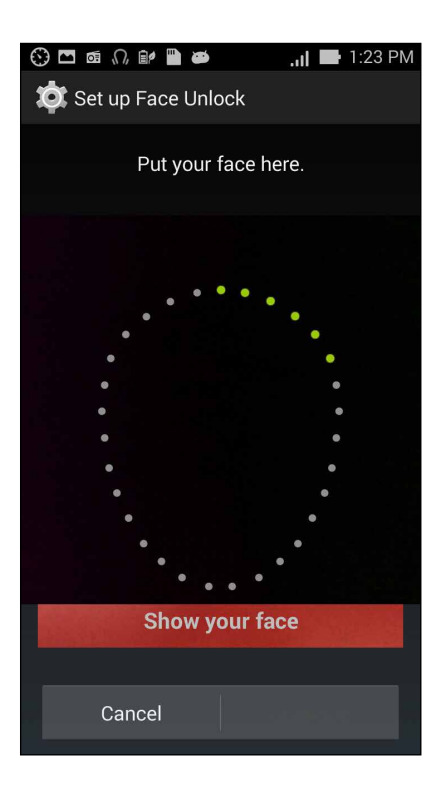

- 5. Po nasnímaní vašej tváre ťuknite na tlačidlo Pokračovať.
- 6. Ak funkcia Face Unlock nerozpozná vašu tvár, na odomknutie ASUS Phone budete vyzvaní vybrať druhú možnosť. Ak chcete ASUS Phone odomknúť pomocou vzoru, vyberte **Vzor**, alebo ak ho chcete odomknúť zadaním kódu PIN, zadajte **PIN** a potom postupujte podľa pokynov na obrazovke.

DÔLEŽITÉ UPOZORNENIE! Zapamätajte si kód PIN alebo vzor, ktorý ste vytvorili na odomknutie zariadenia.

7. Po skončení nastavovania funkcie Face Unlock ťuknite na tlačidlo **OK**.

• **Vzor:** Prstom posúvajte po bodkách a vytvorte vzor.

| Choose your pattern |               |
|---------------------|---------------|
| Release fing        | er when done. |
| 0                   |               |
| 0 0                 | • •           |
| 0                   | <b>0</b>      |
| Cancel              | Continue      |

DÔLEŽITÉ UPOZORNENIE! Vzor môžete vytvoriť s minimálne štyrmi bodkami. Zapamätajte si vzor, ktorý ste vytvorili na odomknutie zariadenie.

• PIN: Kód PIN zostavte zadaním najmenej štyroch čísiel.

| Setup your PIN           |         |          |  |  |
|--------------------------|---------|----------|--|--|
| Touch Continue when done |         |          |  |  |
| ••••                     |         |          |  |  |
|                          |         |          |  |  |
|                          |         |          |  |  |
| Conco                    | antinua |          |  |  |
| Cance                    |         | Continue |  |  |
| 1                        | 2       | 3        |  |  |
| 4                        | 5       | 6        |  |  |
| 7                        | 8       | 9        |  |  |
| ×                        | 0       | Next     |  |  |

DÔLEŽITÉ UPOZORNENIE! Zapamätajte si kód PIN, ktorý ste vytvorili na odomknutie zariadenie.

• Heslo: Na vytvorenie hesla zadajte najmenej štyri znaky.

| S          | etu            | р у            | our                    | pas  | ssw  | ord   |                  |     |    |
|------------|----------------|----------------|------------------------|------|------|-------|------------------|-----|----|
|            | Т              | ouc            | h Co                   | ntin | ue w | hen o | done             | •   |    |
|            |                |                |                        | ••   | ••   |       |                  |     |    |
|            |                |                |                        |      |      |       |                  |     |    |
|            |                |                |                        |      |      |       |                  |     |    |
|            | 0              |                |                        |      |      | 0     |                  |     |    |
|            | C              | anc            | el                     |      |      | Cor   | ntinu            | e   |    |
| 1          | 2              | 3 <sup>#</sup> | <b>4</b> <sup>\$</sup> | 5    | 6    | 7     | 8                | 9   | 0  |
| q          | w <sup>1</sup> | e              | r                      | t    | у    | u     | i                | ο   | p  |
| а          | s              | d              | l f                    | ļ    | g ł  | י j   | ł                | <"  | 1  |
| 仓          | z              | x              | c                      | : \  | /    | o r   | n <sup>?</sup> n | n 🤇 | ×  |
| <b>‡</b> 1 | @#             | ,              |                        |      |      |       | •                | Ne  | xt |

DÔLEŽITÉ UPOZORNENIE! Zapamätajte si heslo, ktoré ste vytvorili na odomknutie zariadenie.

#### Konfigurácia ďalších funkcií zabezpečenia obrazovky

V okne Zabezpečenie obrazovky môžete okrem uzamknutia obrazovky tiež vykonať nasledujúce operácie:

- **Rýchly prístup:** Ak chcete na obrazovke uzamknutia spustiť aplikácie, prepínač Rýchly prístup presuňte do polohy **Zapnuté**.
- Čo bude ďalej: Ak chcete na obrazovke uzamknutia zobraziť uvedenú miniaplikáciu, prepínač What's Next presuňte do polohy Zapnuté.
- **Povoliť miniaplikácie:** Ak chcete na obrazovke uzamknutia **používať** miniaplikácie, začiarknite políčko vedľa možnosti Enable Widgets (Povoliť miniaplikácie).
- Okamžitý fotoaparát: Ak chcete spustiť aplikáciu Camera aj vtedy, keď je telefón prepnutý do nečinného režimu dvojitým stlačením tlačidla hlasitosti, posuvný ovládač Instant camera (Okamžitý fotoaparát) presuňte na položku Zapnuté.
- **Potiahnutím prsta spustiť:** Ak chcete aplikáciu Camera spustiť potiahnutím prsta z pravého do ľavého okraja obrazovky uzamknutia, posuvný ovládač Swipe to launch (Potiahnutím prsta spustiť) presuňte na položku **Zapnuté.**
- Info o vlastníkovi: Ťuknutím na túto možnosť upravte a zadajte informácie, ktoré chcete zobraziť aj vtedy, keď je obrazovka zamknutá.

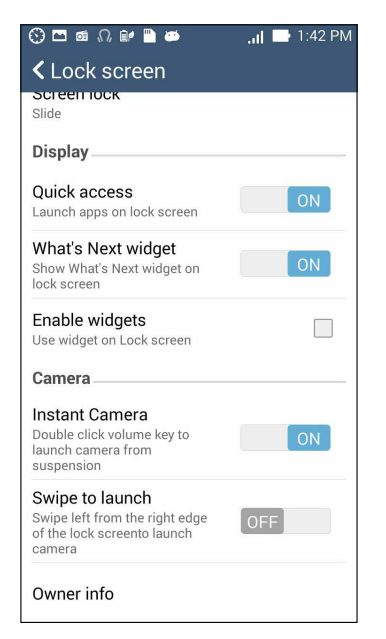

#### Nastavenie identity telefónu

Poznajte identitu svojho telefónu, ako napríklad výrobné číslo, číslo IMEI (International Mobile Equipment Identity) (Medzinárodná identifikácia mobilnej výbavy) alebo číslo modelu.

Toto je dôležité, pretože svoj telefón môžete stratiť a nebudete sa môcť obrátiť na svojho mobilného operátora a poskytnúť mu informácie s cieľom zablokovať neoprávané používanie vášho telefónu.

Ak chcete zobraziť identitu vášho telefónu:

- 1. Ťuknite na položku All Apps (Všetky aplikácie) a potom na možnosť Settings (Nastavenia).
- 2. Ak chcete zobraziť ďalšie položky, na obrazovke s nastaveniami potiahnite prstom dolu a potom ťuknite na možnosť **About (Informácie o)**. Obrazovka Informácie o zobrazuje stav, právne informácie, číslo modelu, verziu operačného systému, informácie o hardvéri a softvéri vášho telefónu.
- 3. Ak si chcete pozrieť výrobné číslo, číslo kontaktu na karte SIM a číslo IMEI vášho telefónu, ťuknite na možnosť **Status (Stav)**.

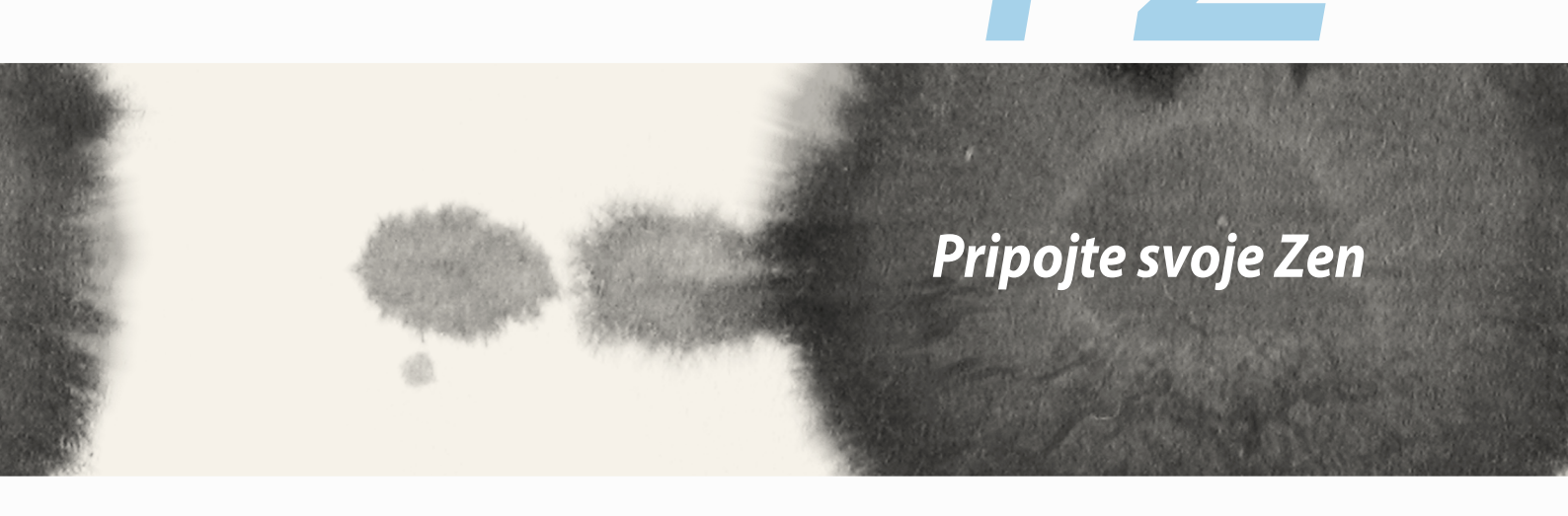

### Wi-Fi

Technológia Wi-Fi v ASUS Phone vás pripája k bezdrôtovému svetu. Pomocou ASUS Phone si bezdrôtovo aktualizujte svoje kontá sociálnych sietí, prehľadávajte internet alebo si vymieňajte údaje a správy.

### Zapnutie funkcie Wi-Fi

Zapnúť funkciu Wi-Fi:

- 1. Na domovskej obrazovke ťuknite na tlačidlo **–** a potom ťuknite na aplikáciu **Nastavenia**.
- 2. Ak chcete zapnúť funkciu Wi-Fi, prepínač Wi-Fi presuňte doprava.

**POZNÁMKA:** Funkciu Wi-Fi môžete tiež povoliť na obrazovke Rýchle nastavenia. Spôsob spustenia obrazovky Rýchle nastavenia si pozrite v časti **Rýchle nastavenia**.

### Pripojenie k sieti Wi-Fi

Pripojiť k sieti Wi-Fi:

- 1. Ak chcete zobraziť všetky zistené siete Wi-Fi, na obrazovke s nastaveniami ťuknite na položku Wi-Fi.
- 2. Ťuknutím na názov siete sa pripojíte k tejto sieti. Ak je sieť zabezpečená, môžete byť vyzvaní na zadanie hesla alebo iných poverení zabezpečenia.

#### POZNÁMKY:

- ASUS Phone sa automaticky znova pripojí k sieti, ku ktorej ste boli predtým pripojení.
- Ak chcete šetriť energiu batérie, funkciu Wi-Fi vypnite.

# Vypnutie funkcie Wi-Fi

Vypnúť funkciu Wi-Fi:

- 1. Na domovskej obrazovke ťuknite na tlačidlo **–** a potom ťuknite na aplikáciu **Nastavenia**.
- 2. Ak chcete vypnúť funkciu Wi-Fi, prepínač Wi-Fi presuňte doľava.

**POZNÁMKA:** Funkciu Wi-Fi môžete tiež vypnúť na obrazovke Rýchle nastavenia. Spôsob spustenia obrazovky Rýchle nastavenia si pozrite v časti **Rýchle nastavenia**.

# **Bluetooth®**

Pomocou funkcie Bluetooth v ASUS Phone odosielajte alebo prijímajte súbory a pomocou ďalších inteligentných zariadení prenášajte multimediálne súbory na krátke vzdialenosti. Pomocou funkcie Bluetooth môžete s inteligentnými zariadeniami priateľov zdieľať mediálne súbory, odosielať údaje na tlač s tlačiarňou Bluetooth alebo pomocou reproduktorov Bluetooth môžete prehrávať hudobné súbory.

# Zapnutie funkcie Bluetooth®

Zapnúť funkciu Bluetooth:

- 1. Na domovskej obrazovke ťuknite na tlačidlo **– –** a potom ťuknite na aplikáciu **Nastavenia**.
- 2. Ak chcete zapnúť funkciu Bluetooth, prepínač Bluetooth presuňte doprava.

**POZNÁMKA:** Funkciu Bluetooth môžete tiež zapnúť na obrazovke Rýchle nastavenia. Spôsob spustenia obrazovky Rýchle nastavenia si pozrite v časti **Rýchle nastavenia.** 

### Párovanie ASUS Phone so zariadením Bluetooth®

Pred používaním funkcie Bluetooth ASUS Phone v plnom rozsahu ho musíte najskôr spárovať so zariadením Bluetooth. ASUS Phone automaticky ukladá pripojenie párovania zariadenia Bluetooth.

Párovať ASUS Phone so zariadením Bluetooth:

1. Ak chcete zobraziť všetky dostupné zariadenia, na obrazovke s nastaveniami ťuknite na položku **Bluetooth**.

#### DÔLEŽITÉ UPOZORNENIE!

- Ak v zozname nie je uvedené zariadenie, ktoré chcete párovať, uistite sa, že jeho funkcia Bluetooth je zapnutá a že je viditeľné.
- Postup zapojenia funkcie Bluetooth a nastavenia zariadenia tak, aby bolo viditeľné, nájdete v používateľskej príručke, ktorá tvorí súčasť dodávky tohto zariadenia.
- 2. Ak chcete vyhľadať viac zariadení Bluetooth, ťuknite na možnosť **SEARCH FOR DEVICES (VYHĽADAŤ ZARIADENIA)**.
- 3. V zozname dostupných zariadení ťuknite na zariadenie Bluetooth, s ktorým ho chcete spárovať. Postupujte podľa pokynov na obrazovke a dokončite párovanie.

POZNÁMKA: Ak chcete šetriť energiu batérie, funkciu Bluetooth vypnite.

### Zrušenie párovania ASUS Phone so zariadením Bluetooth®

Zrušiť párovanie ASUS Phone so zariadením Bluetooth:

- 1. Ak chcete zobraziť všetky dostupné a spárované zariadenia, na obrazovke s nastaveniami ťuknite na funkciu Bluetooth.
- 2. V zozname spárovaných zariadení ťuknite na zariadenie Seluetooth, ktorého párovanie chcete zrušiť, a potom ťuknite na možnosť **Unpair (Zrušiť párovanie)**.

#### 139

#### Miracast™

Technológia Miracast umožňuje nasnímať obrazovku telefónu na displej podporovaný technológiou Miracast. To umožňuje zmeniť externý displej na duálny monitor alebo na druhú obrazovku vášho telefónu.

### Spustenie aplikácie Miracast

Aplikáciu Miracast môžete vo vašom telefóne spustiť dvoma spôsobmi:

#### Na obrazovke Rýchle nastavenia

- 1. Nastavte displej podporovaný technológiou Miracast, ktorý chcete vo svojom telefóne použiť.
- 2. Spustite rýchle nastavenia v telefóne.
- 3. Na paneli oznámení ťuknite na položku Miracast.
- 4. Možnosť Wireless display (Miracast) (Bezdrôtové zobrazenie) opresuňte na položku ON (Zapnúť).
- 5. Ak chcete spustiť párovanie, pozrite si identifikátor SSID na displeji podporovanom technológiou Miracast a v telefóne vyberte rovnaký identifikátor SSID.
- 6. Na displeji podporovanom technológiou Miracast sa po pripojení zobrazí rovnaký obsah, ktorý je práve zobrazený na displeji telefónu.

#### Na obrazovke s nastaveniami

- 1. Ťuknite na **Settings (Nastavenia).**
- 2. V možnostiach Device (Zariadenie) > Display (Zobrazenie), vyberte položku Wireless display (Miracast) (Bezdrôtové zobrazenie).
- 3. Možnosť Wireless display (Miracast) (Bezdrôtové zobrazenie) presuňte na položku ON (Zapnúť).
- 4. Ak chcete spustiť párovanie, pozrite si identifikátor SSID na displeji podporovanom technológiou Miracast a v telefóne vyberte rovnaký identifikátor SSID.
- 5. Na displeji podporovanom technológiou Miracast sa po pripojení zobrazí rovnaký obsah, ktorý je práve zobrazený na displeji telefónu.

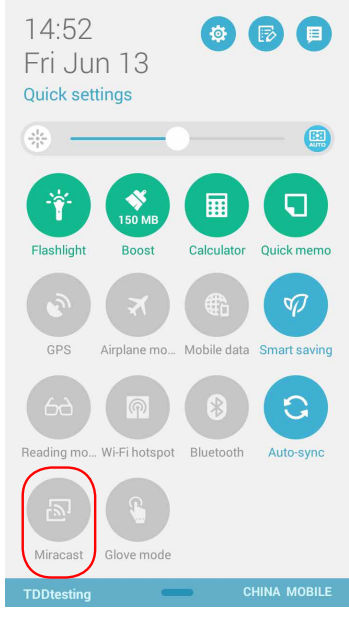

# **Aplikácia Share Link**

Pomocou aplikácie Share Link (pre mobilné zariadenia ASUS) alebo Shareit (pre iné mobilné zariadenia) zdieľajte a prijímajte súbory, aplikácie alebo mediálny obsah s mobilnými zariadeniami Android prostredníctvom pripojenia k sieti Wi-Fi. Táto aplikácia umožňuje odosielať a prijímať súbory väčšie ako 100 MB a súčasne zdieľať a odosielať viac súborov. Aplikácia Share Link odosiela a prijíma súbory rýchlejšie ako pomocou Bluetooth.

#### Zdieľanie súborov

Ak chcete súbory zdieľať:

- 1. Na domovskej obrazovke ťuknite na ikonu a potom na aplikáciu **Share Link**.
- 2. Ťuknite na možnosť **Send file (Odoslať súbor)** a potom vyberte jednu z možností zobrazených na obrazovke.

| 🚯 🗖 🗃 🞧 🔐 🖿 🛎 🛛 🔋 📶 🚍 1:49 PM |              |  |  |
|-------------------------------|--------------|--|--|
|                               | 8            |  |  |
| Shai                          | re           |  |  |
|                               | Application  |  |  |
|                               | File         |  |  |
| 5                             | Music        |  |  |
| <b>?</b>                      | Photo        |  |  |
|                               | Video        |  |  |
|                               | Send file    |  |  |
|                               | Receive file |  |  |
|                               |              |  |  |

- 3. Ťuknite na súbory, ktoré chcete odoslať, a potom ťuknite na tlačidlo Done (Hotovo).
- 4. Keď váš telefón zistí ďalšie zariadenie, ťuknite na zariadenie, s ktorým chcete zdieľať svoje súbory.

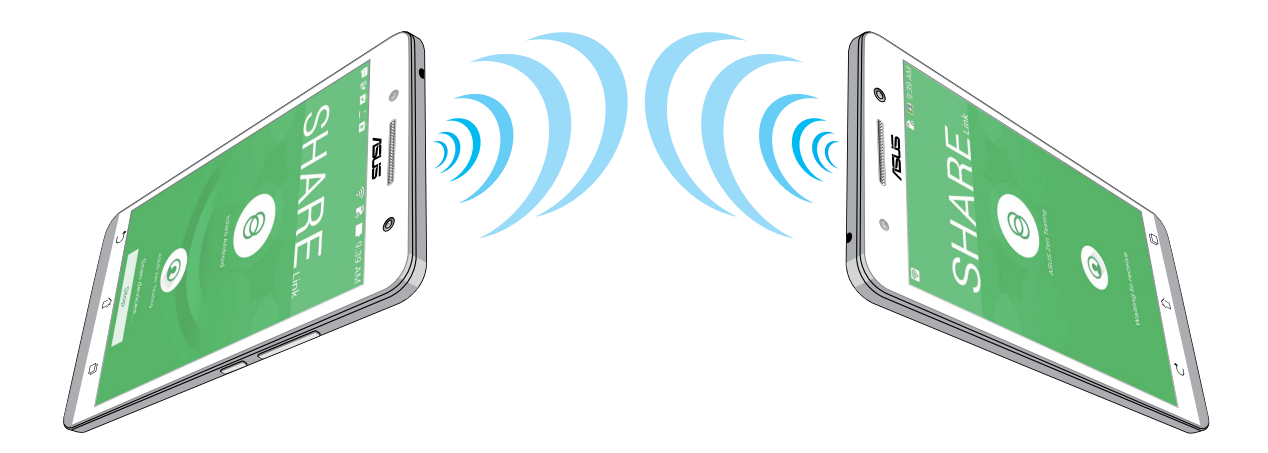

#### Prijímanie súborov

Ak chcete súbory prijímať:

- 1. Na domovskej obrazovke ťuknite na ikonu a potom na aplikáciu **Share Link**.
- 2. Ak chcete prijať súbory od odosielateľa, ťuknite na možnosť Receive file (Prijať súbor)

# Cloud

Pomocou konta Cloud, ako napríklad ASUS WebStorage, Drive, OneDrive a Dropbox zálohujte svoje údaje, synchronizujte súbory medzi rôznymi zariadeniami a súbory zdieľajte bezpečne a súkromne.

### **ASUS WebStorage**

Zaregistrujte sa alebo sa prihláste na konto ASUS WebStorage a získajte až 5 GB zdarma na konte cloudového ukladacieho priestoru. Pomocou svojho konta ASUS WebStorage automaticky nahrávajte práve nafotené fotografie pre okamžité zdieľanie, synchronizujte súbory medzi rôznymi zariadeniami alebo zdieľajte súbory.

**POZNÁMKA:** Ak si chcete vychutnať funkciu automatického nahrávania, možnosť **Instant Upload (Okamžité** nahrávanie) zapnite v možnosti **Settings (Nastavenia)** > **Instant Upload (Okamžité nahrávanie)** na konte ASUS WebStorage.

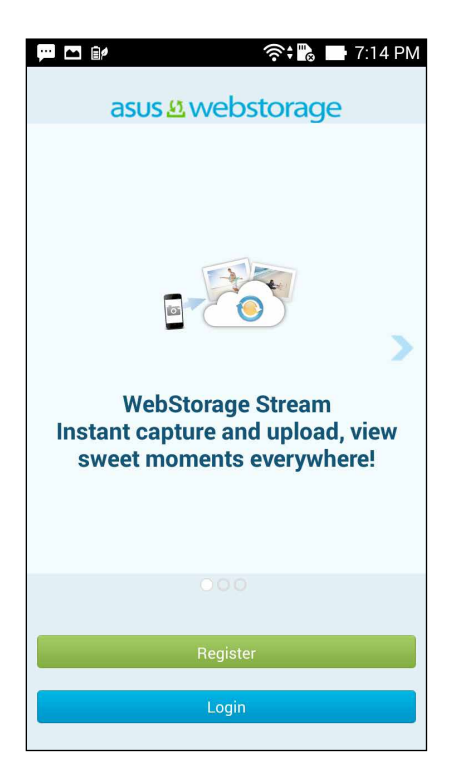

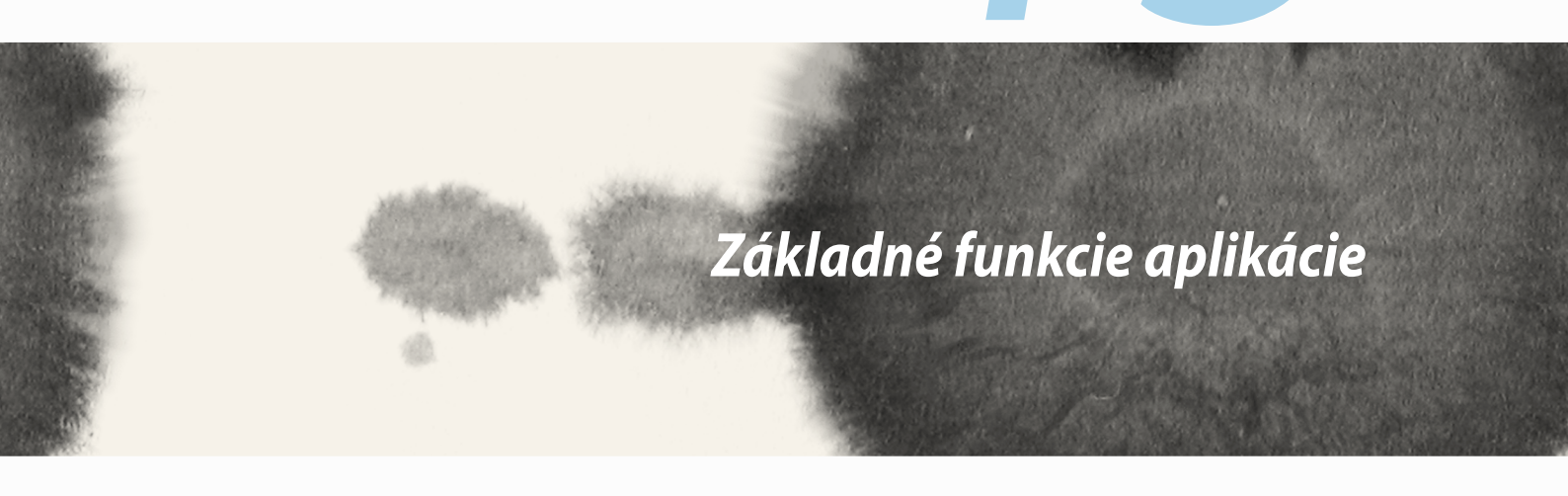

# Prepínanie aplikácií

Keď máte v Zen spustených viac aplikácií, môžete jednoducho prepínať medzi naposledy spustenými aplikáciami.

Ak chcete zobraziť nedávno spustené aplikácie, ťuknite na ikonu 🕅.

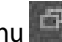

- Ťuknite na aplikáciu, ktorú chcete zobraziť.
- Ak chcete aplikáciu odstrániť, jednosucho ju potiahnite doľava alebo doprava.

# Zamknutie aplikácií

Aplikácie zabezpečte proti neoprávnenému používaniu 4- až 12-číselným heslom.

Zamknúť aplikácie:

- 1. V priečinku Všetky aplikácie ťuknite na tlačidlo > Zamknúť.
- 2. Zadajte 4- až 12-číselné heslo a potom ťuknite na tlačidlo OK.

Zmeniť heslo zamknutých aplikácií:

- 1. V priečinku Všetky aplikácie ťuknite na tlačidlo > Nastavenia zámku aplikácií. Po zobrazení výzvy zadajte svoje heslo.
- 2. Ťuknite na možnosť **Zmeniť heslo** a zadajte staré aj nové heslo.
# Preberanie aplikácií

Z lokality Play Store si sťahujte množstvá aplikácií priamo do ASUS Phone. Niektoré aplikácie a hry sú zdarma, iné si budete musieť zakúpiť pomocou kreditnej karty alebo iného spôsobu platby.

Prevziať aplikácie:

- 1. Na domovskej obrazovke ťuknite na položku **Obchod Play**.
- 2. Ak sa chcete zaregistrovať na svoje existujúce konto Gmail, postupujte podľa pokynov na obrazovke. Ak nemáte konto Gmail, vytvorte si ho.
- 3. Po úspešnom zaregistrovaní môžete z Play Store začať preberať aplikácie.

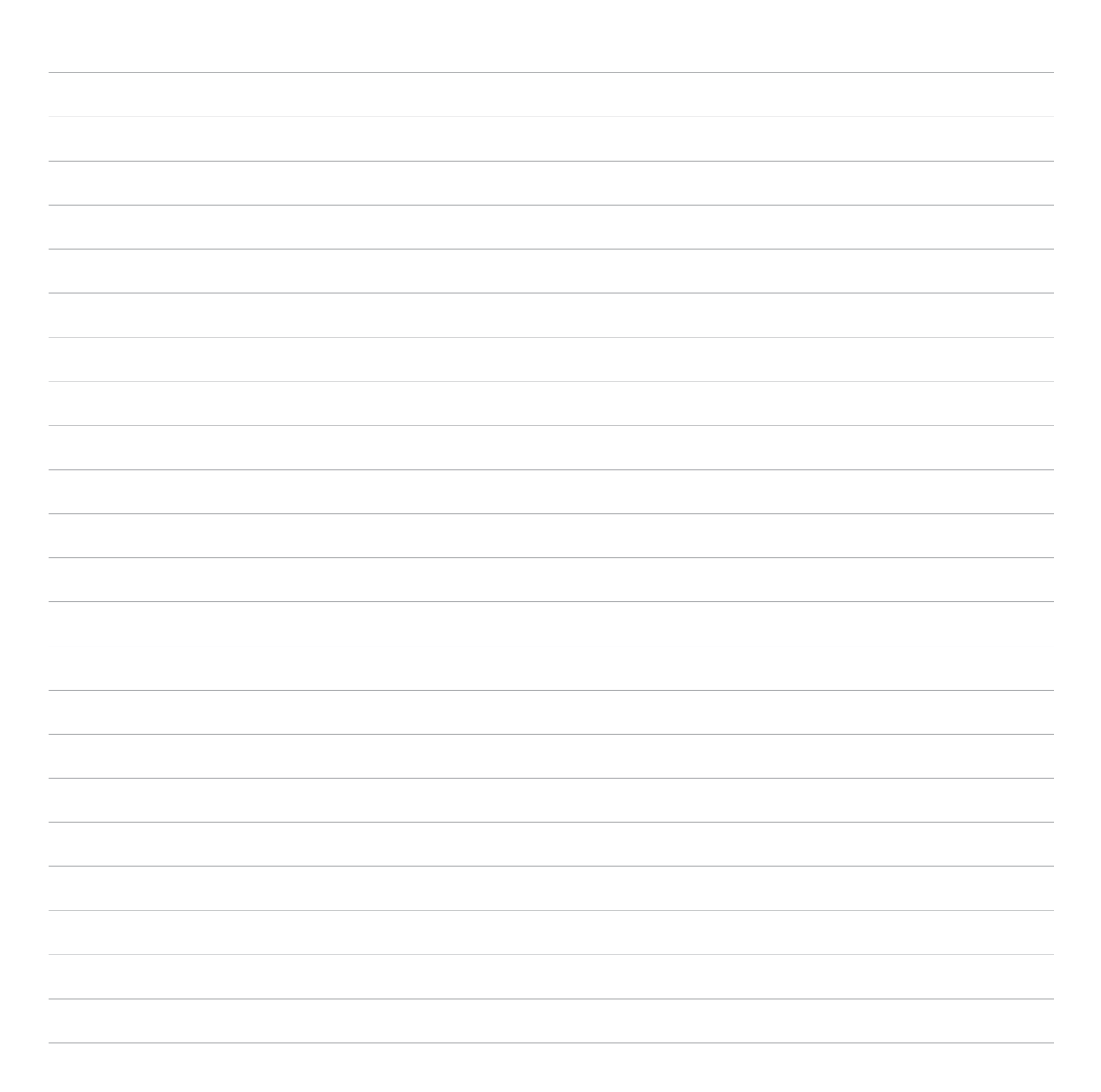

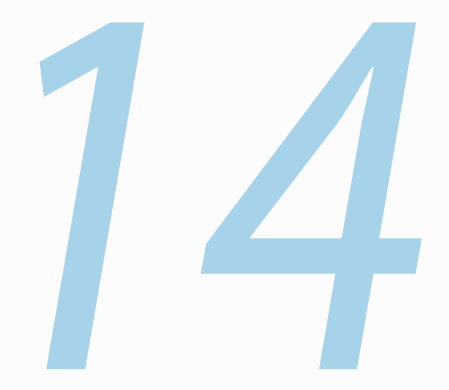

# Pre váš Zen je k dispozícii viac

# Šetrič energie

Výkon ASUS Phone úplne minimalizujte alebo zvýšte aj vtedy, keď je ASUS Phone nečinný, alebo keď je pripojený k sieti. Opatrne prispôsobte nastavenia výkonu pre časté aktivity ako čítanie e-mailov alebo sledovanie videí.

### Nastavenie šetriča energie

Pomocou niektorých inteligentných možností šetrenia energie minimalizujte, optimalizujte alebo prispôsobte výkon ASUS Phone.

Nastaviť šetrič energie:

- 1. V priečinku Všetky aplikácie ťuknite na položku Šetrič napájania.
- 2. Posuvný ovládač Inteligentné šetrenie posuňte do polohy **Zap**.

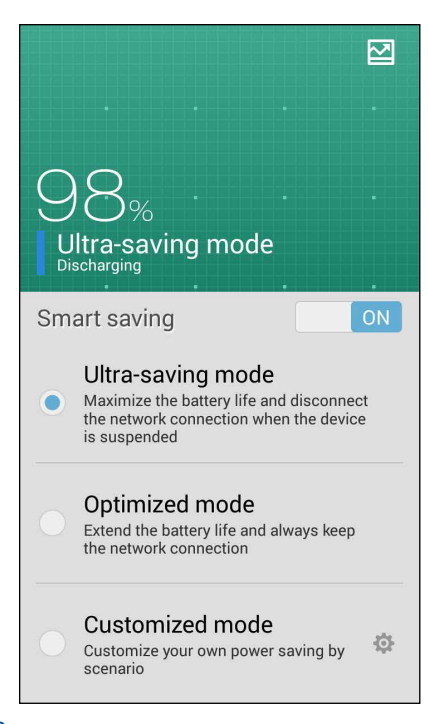

- 3. Vyberte niektorý z týchto režimov:
  - **Ultra-úsporný režim:** Keď je ASUS Phone nečinný, odpojí pripojenie k sieti, aby sa úplne maximalizovala životnosť batérie.
  - Optimalizovaný režim: Keď je ASUS Phone pripojený k sieti, predlžuje životnosť batérie.
  - Prispôsobený režim: Umožňuje upraviť nastavenia výkonu pre často vykonávané aktivity.

### Prispôsobenie šetriča energie

Nastavte úroveň jasu pre často vykonávané aktivity ako čítanie e-mailov alebo kníh, sledovanie videí, prezeranie internetových stránok a počúvanie hudby. Funkciu úspory energie môžete tiež zapnúť pre niektoré aplikácie, alebo keď je ASUS Phone v režime nízkej spotreby, môžete zapnúť automatické odpojenie od siete.

Prispôsobiť šetrič energie:

- 1. V možnosti Šetrič napájania začiarknite položku Prispôsobený režim.
- 2. Začiarknite aktivitu a potom úroveň jasu nastavte v percentách.
- Ak chcete zapnúť funkciu automatického odpojenia od siete, začiarknite IM a ďalšie aplikácie požívajúce Push Notification. Keď je ASUS Phone nečinný, automaticky sa odpojí od siete, a pripojenie k sieti obnoví, keď ho zapnete.

# Režim používania rukavíc

Na dotykovej obrazovke telefónu môžete posúvať prstom aj keď nosíte rukavice.

Ak chcete zapnúť režim používania rukavíc:

- 2. Začiarknite režim **Glove (Rukavice)**.

# Aplikácia ASUS Splendid

Aplikácia ASUS Splendid umožňuje ľahko upraviť nastavenia zobrazenia.

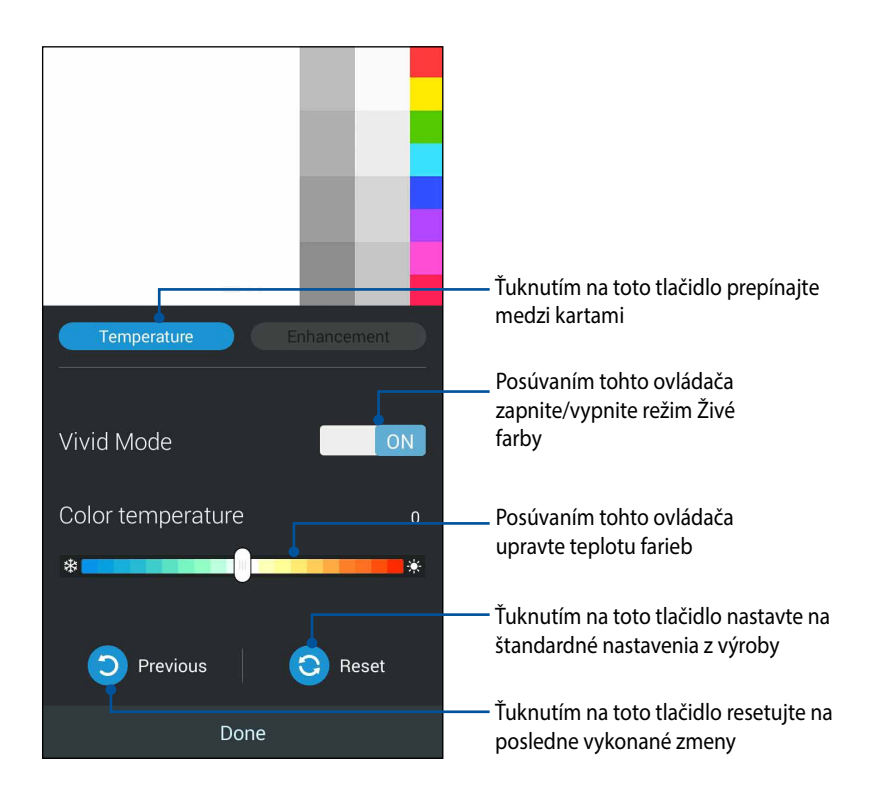

Ak chcete používať aplikáciu ASUS Splendid:

- 1. Ťuknite na tlačidlo  **– > Splendid**.
- 2. Na kartách Teplota a zvýšenie nastavte teplotu farieb obrazovky a kontrast.
- 3. Zmeny aplikujte ťuknutím na tlačidlo **Hotovo**.

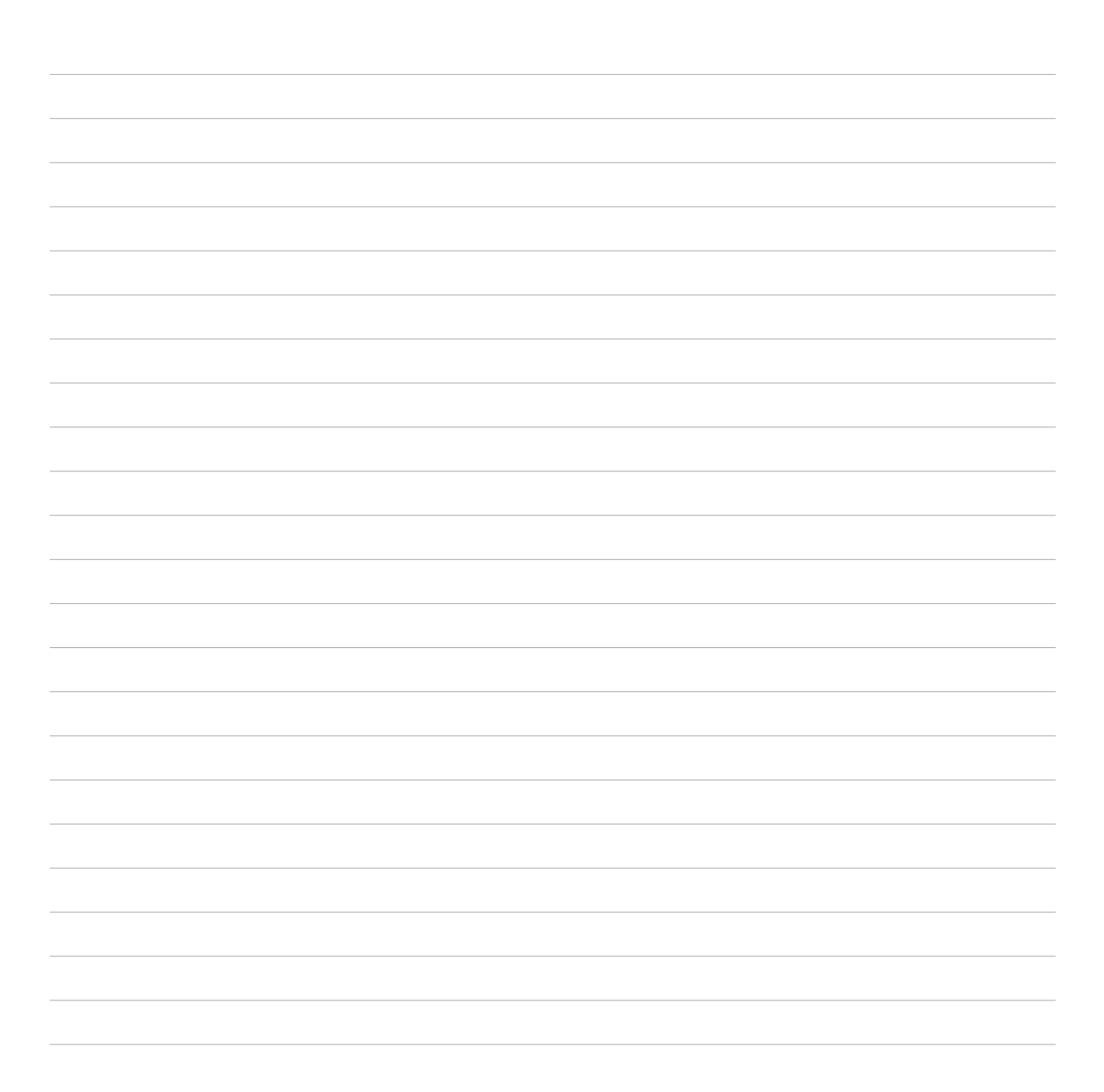

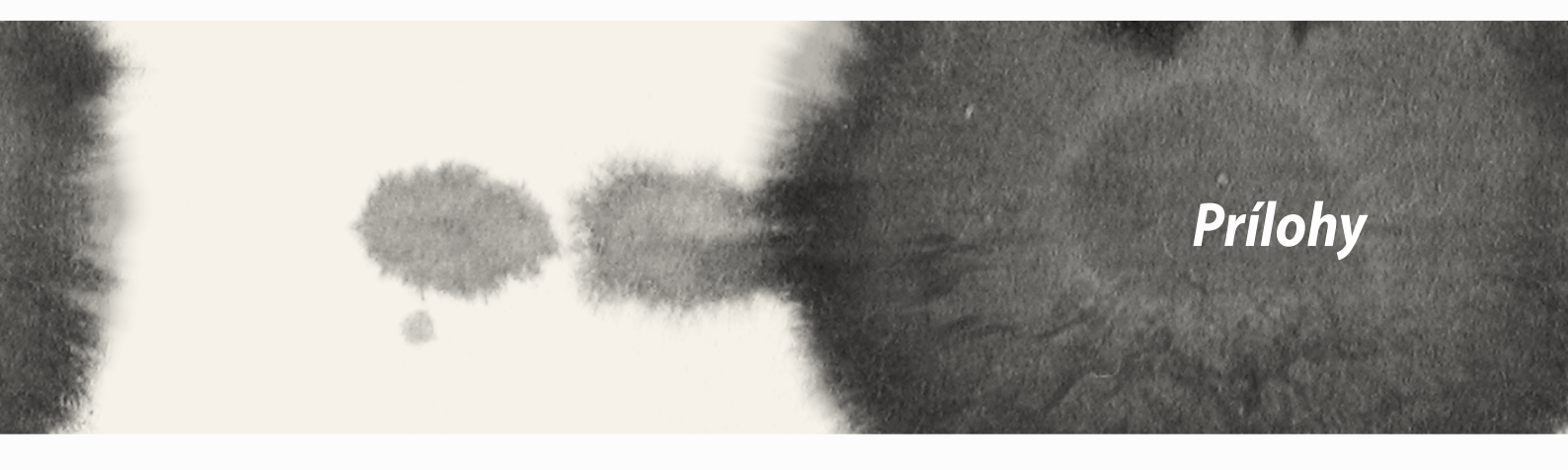

# CE – zhoda s požiadavkami na vystavenie účinkom RF

Toto zariadenie spĺňa požiadavky EÚ (1999/519/ES) týkajúce sa obmedzenia vystavenia širokej verejnosti pôsobeniu elektromagnetických polí ako ochranu zdravia.

Toto zariadenie sa skúšalo pre používanie v blízkosti tela a zistilo sa, že spĺňa smernice ICNIRP týkajúce sa vystaveniu tela pôsobeniu rádiofrekvenčnej energie zariadenia a požiadavky Európskych noriem EN 62209-2 pre používanie zariadenia s určeným príslušenstvom. Použitie iného príslušenstva, ktoré obsahuje kovy, nemusí zaručovať splnenie požiadaviek smerníc ICNIRP týkajúcich sa vystavenia pôsobeniu rádiofrekvenčnej energie.Hodnota SAR sa meria so zariadením vo vzdialenosti 1.5 cm od tela, ktoré vysiela pri najvyššej certifikovanej hladine výstupného výkonu vo všetkých frekvenčných pásmach mobilného zariadenia.

# Varovanie týkajúce sa označenia CE

**C**€2200

# Označenie CE pre zariadenia s bezdrôtovou sieťou LAN/rozhraním Bluetooth

Toto zariadenie vyhovuje požiadavkám smernice Európskeho parlamentu a Komisie č. 1999/5/ES z 9. marca 1999 o rozhlasových a telekomunikačných zariadeniach a vzájomnom uznávaní zhody.

Najvyššie hodnoty CE SAR pre toto zariadenie sú nasledovné:

•0.586 W/kg (telo/LTE 3)

•0.683 W/kg (hlava/2.4G WLAN)

# Špecifická absorpčná dávka (SAR)

| Pásmo      | Poloha                | SAR-10g (W/kg) |
|------------|-----------------------|----------------|
| GSM900     | Hlava                 | 0.418          |
|            | Telo (medzera 1,5 cm) | 0.559          |
| GSM1800    | Hlava                 | 0.046          |
|            | Telo (medzera 1,5 cm) | 0.521          |
| WCDMA I    | Hlava                 | 0.428          |
|            | Telo (medzera 1,5 cm) | 0.228          |
| WCDMA VIII | Hlava                 | 0.324          |
|            | Telo (medzera 1,5 cm) | 0.235          |
| LTE 3      | Hlava                 | 0.086          |
|            | Telo (medzera 1,5 cm) | 0.586          |
| LTE 7      | Hlava                 | 0.654          |
|            | Telo (medzera 1,5 cm) | 0.388          |
| LTE 8      | Hlava                 | 0.343          |
|            | Telo (medzera 1,5 cm) | 0.308          |
| LTE 20     | Hlava                 | 0.381          |
|            | Telo (medzera 1,5 cm) | 0.265          |
| 2.4G WLAN  | Hlava                 | 0.683          |
|            | Telo (medzera 1,5 cm) | 0.126          |

### Prevencia pred stratou sluchu

Aby sa zabránilo možnému poškodeniu sluchu, nepočúvajte pri vysokých úrovniach hlasitosti po dlhšiu dobu.

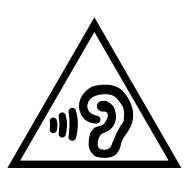

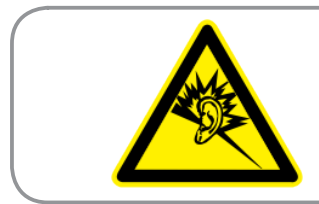

À pleine puissance, l'écoute prolongée du baladeur peut endommager l'oreille de l'utilisateur.

Náhlavná súprava alebo slúchadlá používané s týmto zariadením, ktoré sú určené pre Francúzsko, vyhovujú požiadavkám na hladinu akustického tlaku, ktoré stanovujú platné normy EN50332-1:2000 a/alebo EN50332-2:2003 na základe ustanovenia článku L.5232-1 francúzskej normy.

# Bezpečnostné informácie

### Starostlivosť o zariadenie ASUS Phone

- Nenechávajte zariadenie ASUS Phone dlhodobo vystavené pôsobeniu intenzívneho slnečného žiarenia ani nadmerného tepla. Mohlo by to viesť k jeho poškodeniu.
- So zariadením ASUS Phone nemanipulujte mokrými rukami ani ho nevystavujte pôsobeniu vlhkosti či kvapalinám akéhokoľvek druhu. Neustále premiestňovanie zariadenia zo studeného do teplého prostredia môže viesť ku kondenzácii vnútri zariadenia ASUS Phone a spôsobiť tak koróziu a možné poškodenie.
- Pri balení zariadenia ASUS Phone do kufra pri cestovaní majte na mysli to, že môže dôjsť k poškodeniu zariadenia. Pri preplnenom kufri môže dôjsť k prasknutiu LCD displeja. Počas cesty lietadlom nezabudnite vypnúť bezdrôtové pripojenie.
- Zariadenie ASUS Phone používajte v prostredí s teplotou okolia od -10 °C (14 °F) do 35 °C (95 °F).

**DÔLEŽITÉ!** Na zabezpečenie elektrickej izolácie a zachovanie elektrickej bezpečnosti bola použitá povrchová úprava s cieľom izolovať hlavnú časť zariadenia ASUS ASUS Phone okrem bokov, kde sa nachádzajú porty vstupov a výstupov.

VÝSTRAHA! Akékoľvek poškodenie zariadenia môže ovplyvniť jeho výkon a spôsobiť jeho poruchu.

#### Batéria

Váš ASUS Phone je vybavený vysokovýkonnou nerozoberateľnou lítiovo-iónovou batériou. Aby sa dosiahla dlhá životnosť batérie, dodržiavajte pokyny na údržbu.

- Neodpojiteľnú lítium-iónovú batériu nevyberajte, pretože tým dôjde k skončeniu platnosti záruky.
- Batériu nenabíjajte pri mimoriadne vysokej alebo nízkej teplote. Optimálna činnosť batérie je pri teplote okolia +5 °C až +35 °C.
- Túto batériu nevyberajte a nevymieňajte ju za neschválenú batériu.
- Batériu nevyberajte a neponárajte ju do vody alebo inej tekutiny.
- Nikdy sa batériu nepokúšajte otvoriť, keďže obsahuje látky, ktoré by mohli byť po prehltnutí alebo po kontakte s obnaženou pokožkou pre organizmus škodlivé.
- Batériu nevyberajte a neskratujte, pretože sa môže prehriať a spôsobiť požiar. Dbajte na to, aby sa batéria nedostala do kontaktu so šperkami a inými kovovými predmetmi.
- Batériu nevyberajte a neodhadzujte ju do ohňa. Mohla by vybuchnúť a uvoľniť látky škodlivé pre životné prostredie.
- Batériu nevyberajte a nelikvidujte ju odhodením do bežného domového odpadu. Vezmite ju na miesto zberu nebezpečných materiálov.
- Nedotýkajte sa konektorov batérie.

#### POZNÁMKY:

- Ak sa batéria vymení za nesprávny typ, hrozí nebezpečenstvo výbuchu.
- Použitú batériu likvidujte podľa predpisov.
- Ak chcete svoje zariadenie ASUS Phone dlhodobo používať, pred použitím ho úplne nabite. Nezabudnite, že napájací adaptér batériu nabíja počas celej doby pripojenia k zdroju napájania. Uvedomte si, že nabiť batériu počas doby, kedy sa ASUS Phone používa, trvá omnoho dlhšie.

**DÔLEŽITÉ!** Po úplnom nabití nenechávajte svoj ASUS Phone pripojený k zdroju napájania. Váš ASUS Phone nie je navrhnutý na dlhodobé pripojenie k zdroju napájania.

#### Nabíjačka

- Use only the charger supplied with your ASUS Phone.
- Never pull the charger cord to disconnect it from the power socket. Pull the charger itself.

#### Čistenie a skladovanie

- So zariadením ASUS Phone by sa malo vždy narábať opatrne a malo by sa chrániť pred nečistotou, prachom a vlhkosťou. Aby nedošlo k poškrabaniu, nikdy neumiestňujte zariadenie ASUS Phone čelom nadol.
- Ak je potrebné vyčistenie, vypnite zariadenie ASUS Phone a opatrne ho utrite mäkkou, jemne navlhčenou (nie mokrou) handričkou. Na vyčistenie šošovky fotoaparátu použite vatový tampón. Pred zapnutím nechajte zariadenie ASUS Phone, aby úplne vyschlo. Na čistenie nikdy nepoužívajte rozpúšťadlo.
- Ak nebudete zariadenie ASUS Phone istý čas používať, úplne nabite batériu a zariadenie ASUS Phone uskladnite na suchom mieste mimo pôsobenia priameho slnečného žiarenia. Počas skladovania by malo byť zariadenie ASUS Phone vypnuté. Batériu dobite každých 6 až 12 mesiacov.
- Nikdy nevystavujte zariadenie ASUS Phone pôsobeniu tepla ani intenzívneho slnečného žiarenia.
- Nikdy nevystavujte zariadenie ASUS Phone pôsobeniu vlhkosti ani kvapalinám akéhokoľvek druhu.
- Zariadenie ASUS Phone ničím nenatierajte ani inak neobmedzujte činnosť klávesnice, mikrofónu či slúchadla.
- Na zariadenie neumiestňujte nálepky, ktoré by mohli obmedzovať činnosť klávesnice alebo narušovať funkcie jednotlivých prvkov, ako sú mikrofón, slúchadlo alebo šošovka fotoaparátu.

VÝSTRAHA! Nedodržanie týchto pokynov môže viesť k vážnemu zraneniu osôb a možnému poškodeniu majetku.

### Bezpečné riadenie vozidla

Nikdy nepoužívajte prenosný telefón počas riadenia vozidla. Je porušením pravidiel cestnej premávky, pokiaľ sa počas riadenia vozidla drží telefón v ruke alebo kdekoľvek pri krku v rámci nastavovania, uskutočňovania alebo prijímania volania, textovej správy alebo akýchkoľvek iných dát spojených s mobilnou komunikáciou. Používanie plne nainštalovaných súprav vo vozidle je však povolené, ako aj používanie alternatívneho hlasitého príslušenstva.

V záujme bezpečnosti by sme odporúčali použitie kolískového držiaka počas používania akéhokoľvek typu hlasitého príslušenstva.

Počas riadenia vozidla odporúčame, aby ste používali hlasovú poštu vždy, keď je to možné a aby ste si vypočuli svoje správy, keď nie ste vo vozidle. Ak musíte uskutočniť hlasitý hovor počas riadenia vozidla, snažte sa, aby bol čo najstručnejší.

Neumiestňujte žiadne predmety, vrátane nainštalovaných aj prenosných bezdrôtových zariadení do priestoru nad airbagom alebo do oblasti rozvinutia airbagu. Airbag sa nafukuje obrovskou silou. Ak sa airbag nafúkne, môže spôsobiť vážne zranenie.

### Elektronické zariadenia

Väčšina moderných elektronických zariadení je vybavená tienením chrániacim pred rádiofrekvenčnou energiou.

Niektoré elektronické zariadenia však nemusia byť tienené pred rádiofrekvenčným signálom vysielaným z vášho zariadenia.

#### Kardiostimulátory

Združenie Health Industry Manufacturers' Association odporúča, aby sa medzi telefónom a kardiostimulátorom dodržiavala vzdialenosť minimálne šesť (6") palcov, aby sa vyhlo možnému zasahovaniu do činnosti kardiostimulátora. Tieto odporúčania sú v súlade s nezávislým výskumom a odporúčaniami výskumu bezdrôtovej technológie.

#### Ak máte kardiostimulátor:

- Vždy po zapnutí dodržiavajte medzi zariadením ASUS Phone a vašim kardiostimulátorom vzdialenosť viac ako šesť palcov (15 cm).
- Zariadenie ASUS Phone nenoste v náprsnom vrecku.

- Používajte ucho oproti kardiostimulátoru, aby sa minimalizovala možnosť zasahovania do jeho činnosti.
- Ak máte akýkoľvek dôvod na podozrenie, že dochádza k zasahovaniu do činnosti kardiostimulátora, zariadenie ASUS Phone okamžite vypnite.

#### Sluchové pomôcky

Niektoré digitálne telefóny môžu zasahovať do činnosti sluchových pomôcok. V prípade takéhoto rušenia zavolajte Stredisko podpory zákazníkov spoločnosti ASUS, aby ste prediskutovali alternatívne riešenia.

# Ostatné zdravotnícke zariadenia

Ak používate akékoľvek iné osobné zdravotnícke zariadenie, požiadajte výrobcu vášho zariadenia, aby určil, či je dané zariadenie dostatočne tienené pred vonkajšou rádiofrekvenčnou energiou. Pri získavaní týchto informácií vám môže pomôcť váš lekár.

Zariadenie ASUS Phone vypnite v priestoroch zdravotníckych inštitúcií, keď vás k tomu vyzývajú akékoľvek predpisy platné v týchto priestoroch.

Nemocnice alebo zdravotnícke inštitúcie môžu používať zariadenia, ktoré sú citlivé na vonkajšiu rádiofrekvenčnú energiu.

## Vozidlá

Rádiofrekvenčné signály môžu ovplyvňovať nesprávne nainštalované alebo nedostatočne tienené elektronické systémy v motorových vozidlách. Túto skutočnosť si overte u výrobcu alebo jeho zástupcu ohľadom vášho vozidla. Na výrobcu by ste sa mali obrátiť aj v prípade zariadení dodatočne namontovaných vo vašom vozidle.

## Objekty so zákazom používania vášho zariadenia

Zariadenie ASUS Phone vypnite všade tam, kde to miestne predpisy vyžadujú.

# Magnetické médiá

Magnetické polia vytvárané mobilnými zariadeniami môžu poškodiť dáta uložené na magnetických médiách, ako sú kreditné karty, počítačové disky alebo pásky. Neumiestňujte zariadenie ASUS Phone do blízkosti takýchto médií.

Nikdy by ste nemali vystavovať zariadenie ASUS Phone pôsobeniu silných magnetických polí, keďže by to mohlo spôsobiť dočasnú poruchu.

# Ďalšie bezpečnostné pokyny

#### Lietadlo

Predpisy zakazujú používanie mobilných zariadení na palube lietadla. Pred nastúpením na palubu lietadla vypnite zariadenie ASUS Phone alebo vypnite bezdrôtové pripojenie.

#### Priestory s manipuláciou s trhavinami

Aby sa vyhlo zasahovaniu do činnosti pri manipulácii s trhavinami, vypnite zariadenie ASUS Phone, keď sa nachádzate v "priestore s manipuláciou s trhavinami" alebo v priestore s upozornením: "Vypnite dvojcestnú vysielačku". Dodržiavajte všetky symboly a pokyny.

### Prostredia s nebezpečenstvom výbuchu

Vypnite zariadenie ASUS Phone, keď sa nachádzate v prostredí s nebezpečenstvom výbuchu a dodržiavajte všetky symboly a pokyny.

Iskry v takýchto prostrediach by mohli spôsobiť výbuch alebo vznik požiaru s následným telesným zranením alebo dokonca usmrtením.

Prostredia s nebezpečenstvom výbuchu sú často, ale nie vždy, jasne vyznačené. Medzi takéto prostredia patria miesta čerpania pohonných hmôt, ako sú čerpacie stanice, priestory pod palubou lodí, objekty na prenos alebo skladovanie palív alebo chemikálií, vozidlá s pohonom LPG (ako je propán alebo bután), priestory, v ktorých vzduch obsahuje chemikálie alebo prvky, ako sú zrno, prach alebo kovový prášok, ako aj akékoľvek ďalšie priestory, v ktorých by ste boli za normálnych okolností vyzvaní, aby ste vypli motor svojho vozidla.

### Zadusenie

Zariadenie ASUS Phone uchovávajte mimo dosahu detí, keďže SIM karta a ostatné malé časti predstavujú nebezpečenstvo zadusenia.

### Upozornenia

ASUS Phone je vysokokvalitné zariadenie. Pred jeho použitím si prečítajte všetky pokyny a výstražné značky na (1) sieťovom adaptéri.

- Zariadenie ASUS Phone nepoužívajte v prostredí s extrémnymi podmienkami, kde sa vyskytuje vysoká teplota alebo vysoká vlhkosť. Optimálna činnosť zariadenia ASUS Phone je pri teplote okolia od -10 °C (14 °F) do 35 °C (95 °F).
- So zariadením ASUS Phone nezaobchádzajte nešetrne. Dbajte na to, aby nedochádzalo k otrasom, vibráciám ani nárazom zariadenia. Keď sa zariadenie nepoužíva, položte ho na stabilný povrch, aby sa vyhlo možnému poškodeniu kvôli nestabilite.

- Zariadenie ASUS Phone nevystavujte pôsobeniu dažďa ani iných kvapalín.
- Nepoužívajte neschválené príslušenstvo.
- Zariadenie ASUS Phone ani jeho príslušenstvo nerozoberajte. Ak sa vyžaduje servis alebo oprava, odovzdajte zariadenie do autorizovaného servisného strediska. Po rozobratí zariadenia hrozí riziko zasiahnutia elektrickým prúdom alebo vzniku požiaru.
- Dbajte na to, aby nedošlo k skratovaniu konektorov batérie kovovými predmetmi.

### Prístup operátora s nástrojom

Ak je na získanie prístupu do OBLASTI PRÍSTUPU OPERÁTORA potrebný NÁSTROJ, buď musia byť všetky ostatné priestory v rámci danej oblasti s nebezpečenstvom pre OPERÁTORA s použitím rovnakého NÁSTROJA neprístupné, alebo musia byť takéto priestory označené tak, aby odradili OPERÁTORA od prístupu.

# Služby na recykláciu/odovzdanie výrobkov ASUS

Programy na recyklovanie a odovzdávanie výrobkov ASUS vykonávame v rámci nášho záväzku k najvyšším štandardom ochrany nášho životného prostredia. Veríme, že vám poskytujeme riešenia na zodpovedné recyklovanie našich výrobkov, ďalších komponentov ako aj baliacich materiálov. Podrobné informácie o recyklovaní v rôznych regiónoch si pozrite na internetovej stránke <u>http://csr.asus.com/english/Takeback.htm.</u>

# Správna likvidácia

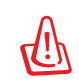

# Nebezpečenstvo výbuchu, keď sa batéria vymení za nesprávny typ. Staré batérie zlikvidujte podľa pokynov.

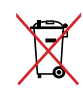

Batériu NEVYHADZUJTE do komunálneho odpadu. Symbol preškrtnutého odpadkového koša na kolieskach znamená, že batériu by ste nemali likvidovať spolu s komunálnym odpadom.

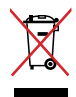

ASUS Phone NEVYHADZUJTE do komunálneho odpadu. Tento výrobok bol navrhnutý tak, aby sa zabezpečilo správne opätovné použitie súčastí a recyklovanie. Symbol preškrtnutého odpadkového koša na kolieskach znamená, že výrobok (elektrické alebo elektronické zariadenie a článková batéria s obsahom ortuti) nie je možné likvidovať spolu s bežným komunálnym odpadom. Overte si miestne nariadenia týkajúce sa likvidácie elektronických výrobkov.

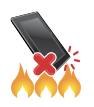

ASUS Phone NEHÁDŽTE do ohňa. Kontakty NESKRATUJTE. ASUS Phone NEROZOBERAJTE.

#### ASUS Adresa: 15 Li-Te Road, Peitou, Taipei, Taiwan Tel: 886228943447; Fax: 886228907698

#### Vyhlásenie

Týmto vyhlasujeme, že kódy IMEI sú pre tento výrobok, ASUS Phone, jedinečné pre každé zariadenie a sú priradené len

tomuto modelu. IMEI každého zariadenia sa nastavuje vo výrobe a používateľ ho nemôže zmeniť, pričom vyhovuje príslušným požiadavkám týkajúcim sa neporušenosti IMEI uvedeným v normách GSM.

Kontaktujte nás, prosím, v prípade akýchkoľvek otázok alebo poznámok ohľadom tejto záležitosti.

#### S pozdravom, ASUSTeK COMPUTER INC.

Tel: 886228943447 Fax: 886228907698 Support: http://vip.asus.com/eservice/techserv.aspx

#### Informácie o autorských právach

Žiadna časť tohto návodu na obsluhu, a to vrátane výrobkov a softvéru v ňom popísaných, nesmie byť bez vyjadrenia spoločnosti ASUSTeK COMPUTER INC. ("ASUS"), a to prostredníctvom písomného súhlasu kopírovaná, prenášaná, prepisovaná, uložená do pamäte vyhľadávacieho systému, alebo prekladaná do iného jazyka v akejkoľvek forme alebo akýmikoľvek prostriedkami, a to okrem dokumentácie kupujúceho slúžiacej pre potreby zálohovania.

SPOLOČNOSŤ ASUS POSKYTUJE TENTO NÁVOD NA OBSLUHU "TAK AKO JE", BEZ ZÁRUKY AKÉHOKOĽVEK DRUHU, ČI UŽ VÝSLOVNEJ ALEBO ZAHRNUTEJ, VRÁTANE, ALE NIE OBMEDZENE NA ZAHRNUTÉ ZÁRUKY ALEBO PODMIENKY TÝKAJÚCE SA NEPORUŠENIA, PREDAJNOSTI ALEBO VHODNOSTI PRE URČITÝ ÚČEL. SPOLOČNOSŤ ASUS, JEJ RIADITELIA, ÚRADNÍCI, ZAMESTNANCI ALEBO PREDAJCOVIA NEBUDÚ ZODPOVEDNÍ ZA AKÉKOĽVEK NEPRIAME, ZVLÁŠTNE, NÁHODNÉ ALEBO VYPLÝVAJÚCE ŠKODY (VRÁTANE ŠKÔD SPÔSOBENÝCH STRATOU NA ZISKU, STRATOU V OBLASTI PODNIKATEĽSKÝCH AKTIVÍT A PODOBNE), A TO AJ AK SPOLOČNOSŤ ASUS BOLA OBOZNÁMENÁ S MOŽNOSŤOU TAKÝCHTO ŠKÔD, KTORÉ SÚ DÔSLEDKOM CHYBY ALEBO OMYLU V RÁMCI TOHO NÁVODU ALEBO V RÁMCI VÝROBKU.

Výrobky a firemné označenia, ktoré sa objavujú v tomto návode, môžu a nemusia byť obchodnými značkami alebo autorskými právami patričných spoločností a používajú sa iba na označenie alebo na vysvetľovanie, a to v prospech ich vlastníkov a bez zámeru ich porušovania.

TECHNICKÉ ŠPECIFIKÁCIE A INFORMÁCIE, KTORÉ SÚ SÚČASŤOU TOHTO NÁVODU, SÚ UVEDENÉ IBA PRE INFORMATÍVNE ÚČELY A MÔŽU BYŤ KEDYKOĽVEK ZMENENÉ BEZ PREDCHÁDZAJÚCEHO OZNÁMENIA, PRIČOM BY TO NEMALO BYŤ INTERPRETOVANÉ AKO POVINNOSŤ SPOLOČNOSTI ASUS. SPOLOČNOSŤ ASUS NEPREBERÁ ZODPOVEDNOSŤ ANI ZA ZÁVÄZKY TÝKAJÚCE SA AKÝCHKOĽVEK CHÝB ALEBO NEPRESNOSTÍ, KTORÉ SA MÔŽU V RÁMCI TOHTO NÁVODU VYSKYTNÚŤ, A TO VRÁTANE V NÁVODE POPÍSANÝCH VÝROBKOV A SOFTVÉRU.

Autorské práva © 2014 ASUSTeK COMPUTER INC. Všetky práva sú vyhradené.

#### Obmedzenie zodpovednosti

Môže dôjsť k okolnostiam, kedy kvôli zanedbaniu zo strany spoločnosti ASUS, alebo kvôli inej zodpovednosti máte nárok požadovať od spoločnosti náhradu za škody. V každom takomto prípade, bez ohľadu na východisko, na základe ktorého ste oprávnení požadovať u spoločnosti Asus náhradu škôd, je spoločnosť Asus zodpovedná za nie viac, než za osobné poranenie (vrátane smrti) a škodu na nehnuteľnom majetku a hnuteľnom osobnom majetku, alebo za akékoľvek skutočné a priame škody vyplývajúce zo zanedbania alebo zabudnutia splniť zákonom stanovené povinnosti vyplývajúce z tohto prehlásenia o záruke, a to do výšky uvedenej zmluvnej ceny každého výrobku.

Spoločnosť ASUS bude zodpovedná za, alebo vás odškodní za stratu, poškodenia alebo nároky zmluvne ustanovené, alebo vyplývajúce z porušenia alebo priestupku zo strany spoločnosti Asus voči tejto záruke.

Táto hranica sa týka aj dodávateľov a predajcov spoločnosti ASUS. Je to maximum, za ktoré sú spoločnosť ASUS, jej dodávatelia a váš predajca spoločne zodpovední.

SPOLOČNOSŤ ASUS V ŽIADNOM PRÍPADE NEZODPOVEDÁ ZA ŽIADNY Z NASLEDUJÚCICH BODOV: (1) ZA POŽIADAVKY TRETEJ STRANY TÝKAJÚCE SA VAŠICH ŠKÔD; (2) ZA STRATU ALEBO POŠKODENIE VAŠICH ZÁZNAMOV ALEBO ÚDAJOV; ALEBO (3) ZA ZVLÁŠTNE, NÁHODNÉ ALEBO NEPRIAME ŠKODY ALEBO ZA AKÉKOĽVEK EKONOMICKY VYPLÝVAJÚCE ŠKODY (VRÁTANE STRATY ZISKU ALEBO ÚSPOR), A TO AJ AK BOLI SPOLOČNOSŤ ASUS, JEJ DODÁVATELIA ALEBO VÁŠ PREDAJCA O TÝCHTO MOŽNOSTIACH INFORMOVANÍ.

#### Servis a podpora

Navštívte našu viacjazyčnú stránku na adrese http://support.asus.com

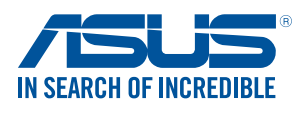

www.asus.com